# cisco.

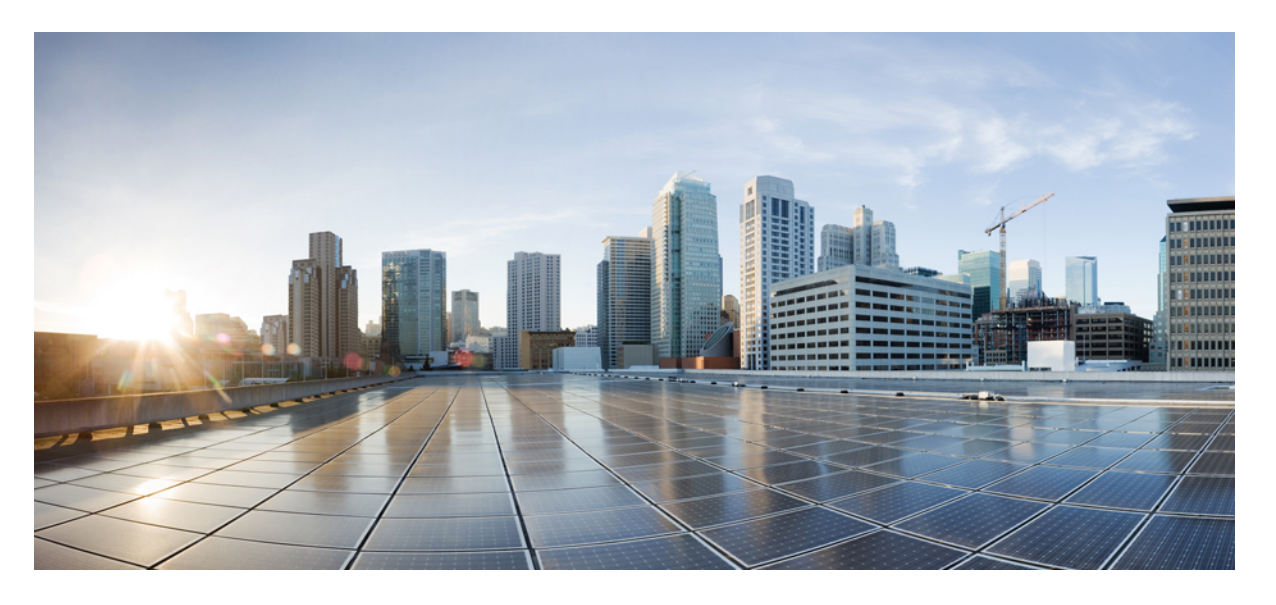

### Management Center 用 Cisco Secure Firewall Threat Defense アッ プグレードガイド(バージョン 7.2.6 ~ 7.2.x)

**初版**:2024年3月19日 最終更新:2024年7月1日

### シスコシステムズ合同会社

〒107-6227 東京都港区赤坂9-7-1 ミッドタウン・タワー http://www.cisco.com/jp お問い合わせ先:シスココンタクトセンター 0120-092-255 (フリーコール、携帯・PHS含む) 電話受付時間:平日 10:00~12:00、13:00~17:00 http://www.cisco.com/jp/go/contactcenter/ © 2024 Cisco Systems, Inc. All rights reserved.

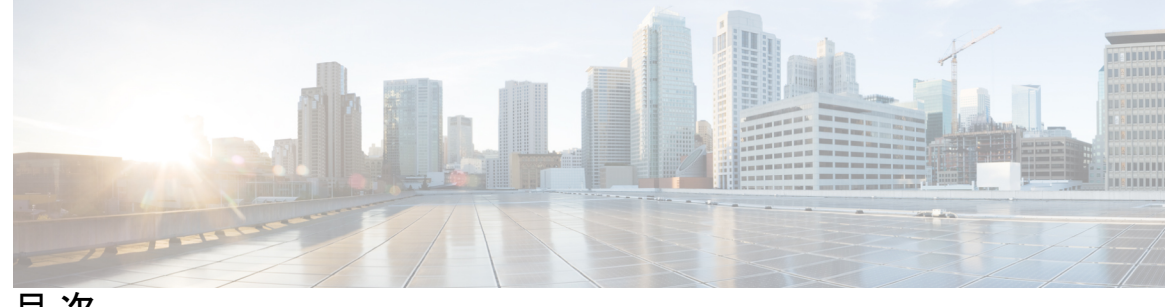

目次

第1章

アップグレードの計画 1

このガイドの対象読者 1

互換性 1

アップグレードのガイドライン 2

アップグレードパス 3

Management Center のアップグレードパス 3

Threat Defense  $\mathcal{O}\mathcal{F} \vee \mathcal{T}\mathcal{J}\mathcal{V} - \mathcal{F}\mathcal{N}\mathcal{X}$  **4** 

シャーシのアップグレードをともなう Threat Defense のアップグレードパス 4

高可用性/クラスタ展開でのシャーシのアップグレードをともなう Threat Defense のアップ グレード順序 5

アップグレードパッケージ 6

Management Center へのアップグレードパッケージのアップロードとダウンロード 6
管理対象デバイスへのアップグレードパッケージのコピー 7
内部サーバーからのアップグレードパッケージのコピー 8
Threat Defense アップグレードパッケージのデバイス間のコピー 9
Cisco.com のアップグレードパッケージ 10
アップグレードの準備状況 12
インフラストラクチャとネットワークの確認 12
設定と展開の確認 13
バックアップ 13
ソフトウェアアップグレード準備状況チェック 14

第2章

Management Center のアップグレード 15

Management Center のアップグレード: ハイアベイラビリティ 17 Threat Defense のアップグレード 21 第3章 Threat Defense  $\mathcal{O}\mathcal{F} \vee \mathcal{T}\mathcal{J}\mathcal{V} - \mathcal{F}$  21 Threat Defense  $O P \vee J / V - F J / V = 25$ 無人モードでの Threat Defense のアップグレード 26 古い ASA FirePOWER および NGIPSv デバイスのアップグレード 27 第4章 Firepower 4100/9300 シャーシのアップグレード 31 Chassis Manager を使用した 上の FXOS のアップグレード 31 Firepower Chassis Manager を使用したスタンドアロン FTD 論理デバイスまたは FTD シャー シ内クラスタ用の FXOS のアップグレード 31 Firepower Chassis Manager を使用した FTD シャーシ間クラスタの FXOS のアップグレード 33 Firepower Chassis Manager を使用した FTD ハイアベイラビリティペアの FXOS のアップグ レード 36 CLIを使用した上のFXOSのアップグレード 40 FXOS CLI を使用したスタンドアロン FTD 論理デバイスまたは FTD シャーシ内クラスタ 用のFXOSのアップグレード 40 FXOS CLI を使用した FTD シャーシ間クラスタの FXOS のアップグレード 43 FXOS CLIを使用した FTD ハイアベイラビリティペアの FXOS のアップグレード 46 第5章 アップグレードを元に戻すまたはアンインストールする 53 Threat Defense の復元 53 Threat Defense の復元について 53 Threat Defense 復元のガイドライン 54 Management Center を使用して Threat Defense を復元する 57 パッチのアンインストール 58 高可用性/拡張性のアンインストール順序 58

Threat Defense パッチのアンインストール 59

スタンドアロン Management Center パッチのアンインストール 61

高可用性 Management Center パッチのアンインストール 62

#### 第6章

### トラブルシューティングおよび参考資料 65

アップグレードパッケージのトラブルシューティング 65 Threat Defense のアップグレードのトラブルシューティング 66 無応答および失敗したアップグレード 68

無応答および失敗した Management Center のアップグレード 68

無応答および失敗した Threat Defense のアップグレード 69

トラフィック フローとインスペクション 71

Threat Defense アップグレードのトラフィックフローとインスペクション 71 シャーシのアップグレードでのトラフィックフローとインスペクション 73 設定展開時のトラフィックフローとインスペクション 74 時間とディスク容量 75

アップグレード機能の履歴 77

目次

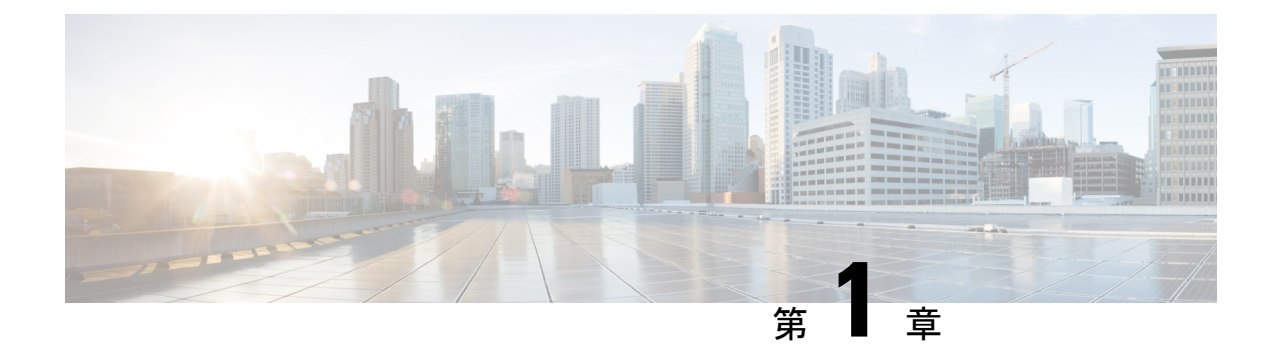

# アップグレードの計画

Threat Defense および Management Center のアップグレードを計画および完了するには、このガ イドを使用します。アップグレードには、メジャー(A.x)、メンテナンス(A.x.y)、パッチ (A.x.y.z)リリースがあります。また、特定の緊急の問題に対処するためのマイナーな更新プ ログラムであるホットフィックスを提供される場合もあります。

- •このガイドの対象読者(1ページ)
- 互換性 (1ページ)
- アップグレードのガイドライン (2ページ)
- アップグレードパス (3ページ)
- アップグレードパッケージ (6ページ)
- アップグレードの準備状況 (12ページ)

# このガイドの対象読者

このガイドのアップグレード手順は、次の作業を行うユーザーを対象としています。

- バージョンバージョン 7.2.6 以降のメンテナンスリリースからの Managagement Center の アップグレード。
- バージョン 7.2.6 以降のメンテナンスリリースをすでに実行している Managagement Center を使用した Threat Defense のアップグレード(通常はバージョン 7.2 に)。

つまり、このガイドを使用して Management Center をアップグレードした後に、別のガイドを 使用して Threat Defense をアップグレードする必要があります。

### 互換性

アップグレードする前に、ターゲットバージョンが展開と互換性があることを確認してください。互換性がないためにアップグレードできない場合は、更新情報について、シスコの担当者 またはパートナーにお問い合わせください。

互換性については、次の資料を参照してください。

- Cisco Secure Firewall Management Center 互換性ガイド
- Cisco Secure Firewall Threat Defense 互換性ガイド
- ・Cisco Firepower 4100/9300 FXOS の互換性

# アップグレードのガイドライン

### ソフトウェアのアップグレードガイドライン

このガイドには、現在のバージョンの Management Center に関するアップグレード手順が記載 されています。リリース固有のアップグレードガイドライン(アップグレードの影響を受ける 機能など)については、ターゲットバージョンのリリースノートを参照してください。

表 1: Cisco Secure Firewall Threat Defense リリースノート

| ターゲットバージョン | リリースノート                                       |
|------------|-----------------------------------------------|
| 7.2.x      | https://cisco.com/go/fmc-ftd-release-notes-72 |
| 7.1.x      | Cisco Firepower バージョン 7.1.x リリースノート           |
| 7.0.x      | Cisco Firepower バージョン 7.0.x リリースノート           |
| 6.7.x      | Cisco Firepower バージョン 6.7.x リリースノート           |
| 6.6.x      | Cisco Firepower バージョン 6.6.x リリースノート           |

### Firepower 4100/9300 の FXOS アップグレードガイドライン

リリース固有の FXOS アップグレードガイドラインについては、ターゲットバージョンのリ リースノートを参照してください。展開に影響を与える可能性のあるバグについては、現在の バージョンとターゲットバージョンの間のリリースノートを確認してください。

表 2: Cisco Firepower 4100/9300 FXOS リリースノート

| ターゲット<br>Threat Defense | ターゲット<br>FXOS | リリースノート                                                                                                    |
|-------------------------|---------------|----------------------------------------------------------------------------------------------------|
| 7.2                     | 2.12          | Cisco Firepower 4100/9300 FXOS 2.12(1) リリースノート                                                                                                    |
| 7.1                     | 2.11          | Cisco Firepower 4100/9300 FXOS 2.11(1) リリースノート<br>https://www.cisco.com/c/en/us/td/docs/security/firepower/fxos/<br>fxos2111/release/notes/fxos2111_rn.html |
| 7.0                     | 2.10          | Cisco Firepower 4100/9300 FXOS 2.10(1) リリースノート<br>https://www.cisco.com/c/en/us/td/docs/security/firepower/fxos/<br>fxos2101/release/notes/fxos2101_rn.html |

| ターゲット<br>Threat Defense | ターゲット<br>FXOS | リリースノート                                                                                                    |
|-------------------------|---------------|----------------------------------------------------------------------------------------------------|
| 6.7                     | 2.9           | Cisco Firepower 4100/9300 FXOS 2.9(1) リリースノート<br>https://www.cisco.com/c/en/us/td/docs/security/firepower/fxos/<br>fxos291/release/notes/fxos291_rn.html |
| 6.6                     | 2.8           | Cisco Firepower 4100/9300 FXOS 2.8(1) リリースノート<br>https://www.cisco.com/c/en/us/td/docs/security/firepower/fxos/<br>fxos281/release/notes/fxos281_rn.html |

### Firepower 4100/9300 のファームウェア アップグレード ガイドライン

ファームウェア アップグレード ガイドラインについては、ファームウェア アップグレード ガ イド (Cisco Firepower 4100/9300 FXOS ファームウェア アップグレード ガイド)を参照してく ださい。

# アップグレードパス

アップグレードパスの計画は、大規模展開やマルチホップアップグレード、または関連する アップグレード(オペレーティングシステム、シャーシ、ホスティング環境など)を調整する 必要がある状況では特に重要です。

### Management Center のアップグレードパス

次の表に、Management Center をアップグレードするための最小バージョンを示します。

Managagement Center では、その管理対象デバイスと同じバージョンか、より新しいバージョ ンを実行する必要があります。最初に Management Center をターゲットバージョンにアップグ レードしてから、デバイスをアップグレードします。Management Center よりも大幅に古いバー ジョンを実行しているデバイスから開始すると、以降の Management Center のアップグレード がブロックされる可能性があります。この場合、3つ(またはそれ以上)の手順のアップグレー ドを実行する必要があります。つまり、最初にデバイス、次に Management Center、その後に 再びデバイスをアップグレードします。

| ターゲットバージョン | アップグレードする最小バー<br>ジョン | 管理可能な最も古いデバイス |
|------------|----------------------|---------------|
| 7.4        | 7.0                  | 7.0           |
| 7.3        | 7.0                  | 6.7           |
| 7.2        | 6.6                  | 6.6           |

表 3: Management Center をアップグレードするための最小バージョン

### Threat Defense のアップグレードパス

次の表に、Threat Defense をアップグレードするための最小バージョンを示します。最小バー ジョンを実行していない場合は、複数手順のアップグレードを実行する必要があります。シャー シのアップグレードが必要な場合、Threat Defense のアップグレードはブロックされます。 シャーシのアップグレードをともなう Threat Defense のアップグレードパス (4 ページ) を 参照してください。

表 4: Threat Defense をアップグレードするための最小バージョン

| ターゲットバージョン | アップグレードする最小バージョン |
|------------|------------------|
| 7.4        | 7.0              |
| 7.3        | 7.0              |
| 7.2        | 6.6              |

# シャーシのアップグレードをともなう Threat Defense のアップグレードパス

Firepower 4100/9300 の場合、Threat Defense のメジャーアップグレードにはシャーシのアップ グレード (FXOS とファームウェア) が必要です。メンテナンスリリースおよびパッチの場合 は、ほとんど必要ありません。シャーシの FXOS 2.14.1 以降へのアップグレードにはファーム ウェアが含まれます。それ以外の場合は、Cisco Firepower 4100/9300 FXOS ファームウェアアッ プグレード ガイドを参照してください。

最初にシャーシをアップグレードするため、サポートされているが推奨されていない組み合わ せを一時的に実行します。オペレーティングシステムはThreat Defenseの「前」にアップグレー ドします。シャーシのバージョンがすでにデバイスよりも大幅に新しい場合は、以降のシャー シのアップグレードがブロックされる可能性があります。この場合、3つ(またはそれ以上) の手順のアップグレードを実行する必要があります。つまり、最初にデバイス、次にシャー シ、その後に再びデバイスをアップグレードします。高可用性またはクラスタ展開では、シャー シを一度に1つずつアップグレードします。高可用性/クラスタ展開でのシャーシのアップグ レードをともなう Threat Defense のアップグレード順序 (5ページ)を参照してください。

次の表に、シャーシのアップグレードが必要な場合に Threat Defense をアップグレードするための最小バージョンを示します。

| 対象のバージョン                                | アップグレードする最小バージョン                |
|-----------------------------------------|---------------------------------|
| FXOS 2.14.1.131 以降上の Threat Defense 7.4 | FXOS 2.10 上の Threat Defense 7.0 |
| FXOS 2.13.0.198 以降上の Threat Defense 7.3 | FXOS 2.10 上の Threat Defense 7.0 |
| FXOS 2.12.0.31 以降上の Threat Defense 7.2  | FXOS 2.8 上の Threat Defense 6.6  |

表 5: Threat Defense シャーシをアップグレードするための最小バージョン

### 高可用性/クラスタ展開でのシャーシのアップグレードをともな**fbreat** Defense のアップグレード順序

高可用性またはクラスタ展開でシャーシのアップグレードが必要な場合は、シャーシを一度に 1つずつアップグレードします。

| 表 6 : Firepower 4100/9300 のシャーシ | シのアップグレード順序 | (Management Center を使用) |
|---------------------------------|-------------|-------------------------|
|---------------------------------|-------------|-------------------------|

| Threat Defense の導入           | アップグレード順序                                                                                          |
|------------------------------|----------------------------------------------------------------------------------------------------|
| スタンドアロン                      | 1. シャーシをアップグレードします。                                                                                |
|                              | 2. Threat Defense $\epsilon r \gamma \gamma \gamma \prime \nu - \mu \epsilon t_{\sigma}$           |
| ハイアベイラビリティ                   | Threat Defense をアップグレードする前に、両方のシャーシを<br>アップグレードします。中断を最小限に抑えるため、スタン<br>バイは常にアップグレードします。            |
|                              | <ol> <li>スタンバイデバイスを備えたシャーシをアップグレード<br/>します。</li> </ol>                                             |
|                              | 2. ロールを切り替えます。                                                                                     |
|                              | <ol> <li>新しいスタンバイデバイスを備えたシャーシをアップグレードします。</li> </ol>                                               |
|                              | <b>4.</b> Threat Defense $\delta r = r r r r$                                                      |
| シャーシ内クラスタ(同じ                 | 1. シャーシをアップグレードします。                                                                                |
| シャーシ上のユニット)                  | 2. Threat Defense $\epsilon r \gamma \gamma \gamma \prime \nu - \mu \epsilon t_{\sigma}$           |
| シャーシ内クラスタ(異なる<br>シャーシ上のユニット) | Threat Defense をアップグレードする前に、すべてのシャーシ<br>をアップグレードします。中断を最小限に抑えるため、すべ<br>てデータユニットのシャーシを常にアップグレードします。 |
|                              | <ol> <li>すべてデータユニットのシャーシをアップグレードします。</li> </ol>                                                    |
|                              | <ol> <li>制御モジュールをアップグレードしたシャーシに切り替えます。</li> </ol>                                                  |
|                              | <b>3.</b> 残りのシャーシをアップグレードします。                                                                      |
|                              | 4. Threat Defense をアップグレードします。                                                                     |

# アップグレードパッケージ

## Management Center へのアップグレードパッケージのアップロードと ダウンロード

**システム**(♥) > [Product Upgrades] でアップグレードパッケージを管理します。

このページには、適用されるすべてのアップグレードパッケージが、特にマークされた推奨リ リースとともに一覧表示されます。パッケージを選択してシスコから簡単に直接ダウンロード したり、手動でダウンロードしたパッケージをアップロードしたりできます(Cisco.comのアッ プグレードパッケージ (10ページ))。

| 表 | 7 | : Management Center | でのア | ップク | <b>バレート</b> | ドパッ | ,ケー | ジの管理 |
|---|---|---------------------|-----|-----|-------------|-----|-----|------|
|---|---|---------------------|-----|-----|-------------|-----|-----|------|

| 目的                                                                     | 作業                                                                                                    |
|------------------------------------------------------------------------|----------------------------------------------------------------------------------------------------|
| 使用可能なアップグ<br>レードパッケージのリ<br>ストを更新します。                                   | ページの左下にある [更新(Refresh)]( <sup>CC</sup> ) をクリックします。                                                                                                    |
| アップグレードパッ<br>ケージをシスコから<br>Management Center に<br>ダウンロードします。            | 必要なアップグレードパッケージまたはバージョンの横にある [ダウ<br>ンロード (Download)]をクリックしてダウンロードします。<br>デバイスの各ファミリには独自のアップグレードパッケージがあるた<br>め、展開によっては複数のアップグレードパッケージをダウンロード<br>する必要がある場合があります。   |
| アップグレードパッ<br>ケージを Management<br>Center に手動でアップ<br>ロードします。              | ページの右下にある[アップグレードパッケージの追加(Add Upgrade<br>Package)] をクリックし、[ファイルの選択(Choose File)] をクリッ<br>クします。                                                                   |
| 内部サーバーからアッ<br>プグレードパッケージ<br>を取得するように<br>Threat Defense デバイ<br>スを設定します。 | ページの右下にある[アップグレードパッケージの追加 (AddUpgrade<br>Package)]をクリックし、[リモートロケーションの指定 (Specify<br>Remote Location)]をクリックします。<br>内部サーバーからのアップグレードパッケージのコピー (8ページ)<br>を参照してください。 |

| 目的                                | 作業                                                                                                  |
|-----------------------------------|----------------------------------------------------------------------------------------------------|
| Management Center か<br>らアップグレードパッ | 削除するパッケージの横にある <b>省略記号()</b> をクリックし、[削除<br>(Delete)]を選択します。                                         |
| ケージを削除します。                        | これにより、Management Center からパッケージ(またはパッケージ<br>へのポインタ)が削除されます。すでにパッケージをコピーしたデバ<br>イスからは、パッケージは削除されません。 |
|                                   | ほとんどの場合、Threat Defense をアップグレードすると、関連する<br>アップグレードパッケージがデバイスから削除されます。                               |

### 管理対象デバイスへのアップグレードパッケージのコピー

アップグレードするには、アップグレードパッケージがデバイスにある必要があります。

Threat Defense アップグレードパッケージのコピー

Threat Defense のアップグレードの場合、これを実行する最も簡単な方法は、Management Center の[製品のアップグレード (Product Upgrades)]ページ(システム (ふ) >[Product Upgrades]) を使用して、シスコからアップグレードパッケージをダウンロードすることです。その後、アップグレードウィザードにより、パッケージのコピーが求められるようになります。

次の表に、このオプションとその他のオプションの詳細を示します。

| 表 <i>8 : Threat Defense</i> アップグレード パッケージの管理対象デバイスへのコ | ピー |
|-------------------------------------------------------|----|
|-------------------------------------------------------|----|

| 要件                                                                 | 使用するケース                                                       |
|--------------------------------------------------------------------|---------------------------------------------------------------|
| Cisco $\rightarrow$ Management Center $\rightarrow$ デバ<br>イス       | すべての要件が満たされている場合は、強く推奨され<br>ます。                               |
| 現在デバイスに適用されるメ<br>ジャー、メンテナンス、またはパッ<br>チアップグレード(ホットフィック<br>スは含まれない)。 | 参照: Management Center へのアップグレードパッケー<br>ジのアップロードとダウンロード (6ページ) |
| Management Center でのインターネットアクセス。                                   |                                                               |
| Managagement Center に十分なディス<br>ク容量。                                |                                                               |
| Managagement Center とデバイスの間の十分な帯域幅。                                |                                                               |

| 要件                                                                                                    | 使用するケース                                                                                                    |
|----------------------------------------------------------------------------------------------------|----------------------------------------------------------------------------------------------------|
| Cisco → 使用しているコンピュータ<br>→ Management Center → デバイス<br>Managagement Center に十分なディス<br>ク容量。<br>Managagement Center とデバイスの間<br>の十分な帯域幅。      | ディスク容量と帯域幅の要件を満たしているものの、<br>Management Center にインターネットアクセスがないか、<br>ホットフィックスを適用しようとしています。<br>参照: Cisco.comのアップグレードパッケージ (10ペー<br>ジ) |
| <b>Cisco → 使用しているコンピュータ</b><br>→ <b>内部サーバー → デバイス</b><br>デバイスがアクセスできる内部 Web<br>サーバー。                                                      | ディスク容量の要件や帯域幅の要件を満たしていません(インターネットアクセスやアップグレードタイプに関係なく)。<br>参照:内部サーバーからのアップグレードパッケージのコピー (8ページ)                                     |
| デバイス → デバイス<br>同じスタンドアロン Managagement<br>Center によって管理されるバージョ<br>ン 7.2 以降のスタンドアロンデバイ<br>ス。<br>別の方法でアップグレードパッケー<br>ジを取得した少なくとも1つのデバ<br>イス。 | 転送を仲介する Managagement Center に依存せずにアッ<br>プグレードパッケージをデバイスにコピーする必要が<br>あります。<br>参照: Threat Defense アップグレードパッケージのデバ<br>イス間のコピー (9ページ)  |

### **Firepower 4100/9300** シャーシ アップグレード パッケージのコピー

Firepower 4100/9300 シャーシアップグレードパッケージの場合は、シスコからアップグレードパッケージをダウンロードし、シャーシマネージャまたはCLI(FTP、SCP、SFTP、またはTFTP)を使用してパッケージをデバイスにコピーします。Cisco.comのアップグレードパッケージ(10ページ)と、現在の展開のアップグレード手順を参照してください。

### 内部サーバーからのアップグレードパッケージのコピー

Threat Defense のアップグレードパッケージは、Management Center ではなく内部サーバーに保存できます。これは、Management Center とそのデバイスの間の帯域幅が制限されている場合に特に役立ちます。また、Management Center 上の容量も節約できます。

シスコからパッケージを取得してサーバーをセットアップしたら、それらのパッケージへのポ インタを設定します。Management Center で、パッケージをアップロードする場合と同様に開 始します。[製品のアップグレード (Product Upgrades)]ページ (システム (ふ) > [Product Upgrades]) で、[アップグレードパッケージの追加 (Add Upgrade Package)]をクリックして ください。ただし、コンピュータ上のファイルを選択する代わりに、[リモートロケーション の指定 (Specify Remote Location)]をクリックし、適切な詳細情報を入力します。パッケージ を取得する時間になると、デバイスは、内部サーバーからパッケージをコピーします。

| フィールド  | 説明                                                                                                    |
|--------|----------------------------------------------------------------------------------------------------|
| URL    | プロトコル (HTTP/HTTPS) およびアップグレードパッケージへのフ<br>ルパスを含む送信元 URL。次に例を示します。                                                                                                    |
|        | https://internal_web_server/upgrade_package.sh.REL.tar                                                                                                    |
| CA 証明書 | セキュア Web サーバー (HTTPS) の場合は、サーバーのデジタル証<br>明書 (PEM 形式)。                                                                                                    |
|        | テキストブロック全体(BEGIN CERTIFICATE 行と END CERTIFICATE<br>行を含む)をコピーして貼り付けます。サーバーの管理者から証明書<br>を取得できるようにする必要があります。また、ブラウザまたは<br>OpenSSLなどのツールを使用して、サーバーの証明書の詳細を表示し<br>たり、証明書をエクスポートまたはコピーしたりすることもできま<br>す。 |

表 9: 内部サーバーから Threat Defense のアップグレードパッケージをコピーするためのオプション

### Threat Defense アップグレードパッケージのデバイス間のコピー

Management Center や内部 Web サーバーから各デバイスにアップグレードパッケージをコピー する代わりに、Threat Defense CLIを使用してデバイス間でアップグレードパッケージをコピー できます(「ピアツーピア同期」)。この安全で信頼性の高いリソース共有は、管理ネット ワークを経由しますが、Management Center には依存しません。各デバイスは、5つのパッケー ジの同時転送に対応できます。

この機能は、同じスタンドアロン Management Center によって管理されるバージョン 7.2 以降 のスタンドアロンデバイスでサポートされています。次の場合はサポートされていません。

- コンテナインスタンス。
- ・デバイスの高可用性ペアとクラスタ。これらのデバイスは通常の同期プロセスの一部として、相互にパッケージを取得します。アップグレードパッケージを1つのグループメンバーにコピーすると、自動的にすべてのグループメンバーと同期されます。
- ・高可用性 Management Center によって管理されるデバイス。
- クラウド提供型 Firewall Management Center によって管理されるが、分析モードでオンプレ ミス Management Center に追加されたデバイス。
- ・異なるドメインのデバイス、またはNATゲートウェイによって分離されたデバイス。
- Management Center のバージョンに関係なく、バージョン 7.1 以前からアップグレードする デバイス。

アップグレードパッケージが必要なすべてのデバイスに対して、次の手順を繰り返します。この機能に関連するすべてのCLIコマンドの詳細については、Cisco Secure Firewall Threat Defense コマンドリファレンス を参照してください。

#### 始める前に

- Threat Defense アップグレードパッケージを Management Center または内部 サーバーにアッ プロードします。
- アップグレードパッケージを1つ以上のデバイスにコピーします。

ステップ1 管理者アカウントでアップグレードパッケージが必要なデバイスに SSH 接続します。

ステップ2機能を有効にします。

#### configure p2psync enable

ステップ3 まだはっきりしない場合は、必要なアップグレードパッケージをどこで入手できるかを確認してください。 show peers: この機能も有効になっている他の適格なデバイスを一覧表示します。

**show peer details** *ip\_address*:指定した IP アドレスのデバイスについて、利用可能なアップグレードパッケージとそのパスを一覧表示します。

**ステップ4** 検出した IP アドレスとパスを指定して、必要なパッケージが存在するデバイスからパッケージをコピーし ます。

#### sync-from-peer ip\_address package\_path

パッケージのコピー実行を確定すると、パッケージ転送を監視するために使用できる同期ステータスUUID がシステムに表示されます。

ステップ5 CLIから転送ステータスをモニタリングします。

show p2p-sync-status:このデバイスへの過去5回の転送についての同期ステータスを表示します。これには、完了した転送と失敗した転送も含まれます。

**show p2p-sync-status** *sync\_status\_UUID*: このデバイスを対象とした特定の転送の同期ステータスを表示し ます。

### Cisco.com のアップグレードパッケージ

システムにインターネットアクセスがない場合、または別の理由(ホットフィックス、ベータ リリース)で直接ダウンロードできない場合は、シスコからアップグレードパッケージを手動 でダウンロードします。内部サーバーから取得するようにデバイスを設定する場合も、アップ グレードパッケージを手動で取得する必要があります。また、Firepower 4100/9300 のシャーシ アップグレードパッケージは手動で取得する必要があります。

パッケージは、シスコ サポートおよびダウンロード サイトで入手できます。

- Management Center: https://www.cisco.com/go/firepower-software
- Threat Defense : https://www.cisco.com/go/ftd-software
- ASA FirePOWER : https://www.cisco.com/go/asa-firepower-sw

• NGIPSv : https://www.cisco.com/go/ngipsv-software

### ソフトウェア パッケージ

ファミリまたはシリーズのすべてのモデルに同じアップグレードパッケージを使用します。適切なソフトウェアを見つけるには、使用しているモデルをシスコサポートおよびダウンロード サイトで選択または検索し、適切なバージョンのソフトウェアのダウンロードページを参照し ます。使用可能なアップグレードパッケージは、インストールパッケージ、ホットフィック ス、およびその他の該当するダウンロードとともに表示されます。アップグレードパッケージ のファイル名には、プラットフォーム、パッケージタイプ(アップグレード、パッチ、ホット フィックス)、ソフトウェアバージョン、およびビルドが反映されています。アップグレード パッケージは署名されており、ファイル名の最後は.sh.REL.tarです。解凍したり、名前を変更 したりしないでください。

表 10 : Management Center パッケージ

| プラットフォーム          | パッケージ                                                        |
|-------------------|--------------------------------------------------------------|
| Management Center | Cisco_Secure_FW_Mgmt_Center_Upgrade-Version-build.sh.REL.tar |

#### 表 11 : Threat Defense パッケージ

| プラットフォーム                                  | パッケージ                                               |
|-------------------------------------------|-----------------------------------------------------|
| Firepower 1000 シリーズ                       | Cisco_FTD_SSP-FP1K_Upgrade-Version-build.sh.REL.tar |
| Firepower 2100 $\ge $                     | Cisco_FTD_SSP-FP2K_Upgrade-Version-build.sh.REL.tar |
| Secure Firewall 3100 シリー<br>ズ             | Cisco_FTD_SSP-FP3K_Upgrade-Version-build.sh.REL.tar |
| Firepower 4100/9300                       | Cisco_FTD_SSP_Upgrade-Version-build.sh.REL.tar      |
| ASA 5500-X シリーズ<br>最終サポート : バージョ<br>ン 7.0 | Cisco_FTD_Upgrade-Version-build.sh.REL.tar          |
| Threat Defense Virtual                    | Cisco_FTD_Upgrade-Version-build.sh.REL.tar          |
| FTD を使用した ISA 3000                        | Cisco_FTD_Upgrade-Version-build.sh.REL.tar          |

#### Firepower 4100/9300 用シャーシパッケージ

正しい FXOS パッケージを見つけるには、デバイスモデルを選択または検索し、対象の FXOS バージョンとビルドの Firepower Extensible Operating System のダウンロードページを参照します。FXOS パッケージは、リカバリパッケージおよび MIB パッケージとともにリストされています。

#### 表 12: FXOS パッケージ

| プラットフォーム            | パッケージ                    |
|---------------------|--------------------------|
| Firepower 4100/9300 | fxos-k9.fxos_version.SPA |

FXOS 2.14.1 以降へのアップグレードにはファームウェアが含まれます。FXOS の以前のバー ジョンにアップグレードする場合は、デバイスモデルを選択または検索し、*Firepower Extensible Operating System* のダウンロードページを参照します。ファームウェアパッケージは、[すべて のリリース (All Releases)]>[ファームウェア (Firmware)]にあります。

表13:ファームウェアパッケージ

| プラットフォーム       | パッケージ                                       |
|----------------|---------------------------------------------|
| Firepower 4100 | fxos-k9-fpr4k-firmware_firmware_version.SPA |
| Firepower 9300 | fxos-k9-fpr9k-firmware_firmware_version.SPA |

# アップグレードの準備状況

### インフラストラクチャとネットワークの確認

### アプライアンス アクセス

デバイスは、アップグレード中、またはアップグレードが失敗した場合に、トラフィックを渡 すことを停止できます。アップグレードする前に、ユーザーの位置からのトラフィックがデバ イスの管理インターフェイスにアクセスするためにデバイス自体を通過する必要がないことを 確認してください。デバイスを経由せずに Management Center の管理インターフェイスにアク セスできる必要もあります。

#### 帯域幅

管理ネットワークに大量のデータ転送を実行するための帯域幅があることを確認します。可能 な場合は常に、アップグレードパッケージを事前にアップロードしてください。アップグレー ド時にアップグレードパケージをデバイスに転送する際の帯域幅が不十分な場合、アップグ レード時間が長くなったり、アップグレードがタイムアウトしたりする可能性があります。 Firepower Management Center から管理対象デバイスへのデータのダウンロードに関するガイド ライン [英語] (トラブルシューティング テクニカルノーツ)を参照してください。

### 設定と展開の確認

### 設定

必要なアップグレード前の設定変更を行っていることを確認し、必要なアップグレード後の設 定変更を行う準備をします。設定変更を展開します。

(注) アップグレード後に再度展開する必要があります。展開により、トラフィックフローとインスペクションが影響を受ける可能性があります。Threat Defense アップグレードのトラフィックフローとインスペクションを参照してください。

#### 展開の正常性

正常に展開され、通信が確立されていることを確認します。正常性モニターによって報告され た問題がある場合は、続行する前にそれらを解決します。特に、時刻の提供に使用している NTPサーバーとすべてのアプライアンスが同期していることを確認する必要があります。時刻 のずれが10秒を超えている場合、ヘルスモニターからアラートが発行されますが、手動で確 認する必要もあります。同期されていないと、アップグレードが失敗する可能性があります。

時刻を確認するには、次の手順を実行します。

- Management Center:システム(🍄) > [Configuration] > [Time] を選択します。
- Threat Defense : show time CLI コマンドを使用します。

### 実行中のタスクとスケジュールされたタスク

重要なタスク(最終展開を含む)が完了していることを確認します。アップグレードの開始時 に実行中のタスクは停止し、失敗したタスクとなり、再開できません。

バージョン 6.6.3+ からのアップグレードは、スケジュールされたタスクを自動的に延期しま す。アップグレード中に開始するようにスケジュールされたタスクは、アップグレード後の再 起動の5分後に開始されます。スケジュールされたタスクを実行しない場合は(または以前の バージョンからアップグレードする場合)、アップグレード中に実行するようにスケジュール されたタスクを確認し、タスクをキャンセルまたは延期します。

### バックアップ

ホットフィックスを除き、アップグレードはシステムに保存されているすべてのバックアップ を削除します。アップグレードの前後に、安全な遠隔地にバックアップし、正常に転送が行わ れることを確認することを強くお勧めします。

アップグレード前:アップグレードが致命的な失敗であった場合は、再イメージ化を実行し、復元する必要がある場合があります。再イメージ化によって、システムパスワードを含むほとんどの設定が工場出荷時の初期状態に戻ります。最近のバックアップがある場合は、通常の操作にすばやく戻ることができます。

 アップグレード後:これにより、新しくアップグレードされた展開のスナップショットが 作成されます。新しいManagement Centerバックアップファイルがデバイスがアップグレー ドされたことを「認識」するように、管理対象デバイスをアップグレードした後に Management Center をバックアップしてください。

表14:バックアップ

| バックアップ                        | ガイド                                                                                                    |
|-------------------------------|----------------------------------------------------------------------------------------------------|
| Management center             | Cisco Secure Firewall Management Center アドミニストレーション ガイ<br>ド:「Backup/Restore」<br>設定とイベントをバックアップすることをお勧めします。                                  |
| Threat Defense                | Cisco Secure Firewall Management Center アドミニストレーションガイ<br>ド:「Backup/Restore」<br>バックアップは、KVM デバイスのクラスタ化された Threat Defense                     |
|                               | Virtual またはパブリッククラウドの Threat Defense Virtual については<br>サポートされていません。                                                                          |
| Firepower 4100/9300<br>シャーシ   | Cisco Firepower 4100/9300 FXOS Configuration Guide       :       Configuration         Import/Export       :                                |
| Firepower 9300 シャー<br>シ上の ASA | Cisco ASA Series General Operations Configuration Guide       : 「Software and Configurations」                                               |
|                               | Threat Defense および ASA 論理デバイスを持つ Firepower 9300 の場合<br>は、ASDM または ASA CLI を使用して、ASA 構成やその他の重要な<br>ファイルをバックアップしてください(特に ASA 構成の移行がある<br>場合)。 |

### ソフトウェアアップグレード準備状況チェック

ユーザーが自分で実行するチェックに加えて、システムも、独自のアップグレード準備状況 チェックを実行できます。Threat Defense および Management Center アップグレードウィザード では、適切なタイミングでチェックを実行するように求められます。Management Center の場 合、準備状況チェックに合格することは必須です。準備状況チェックで不合格になるとアップ グレードできません。Threat Defense の場合は、この要件を無効にできますが、推奨されませ ん。すべてのチェックに合格すると、アップグレードが失敗する可能性が大幅に減少します。 チェックの結果、解決できない問題が見つかった場合は、アップグレードを開始しないでくだ さい。

準備状況チェックは、メンテナンスウィンドウ外に実行できます。準備状況チェックの実行に 必要な時間は、モデルとデータベースのサイズによって異なります。準備状況チェックを行っ ている間は、手動で再起動またはシャットダウンしないでください。

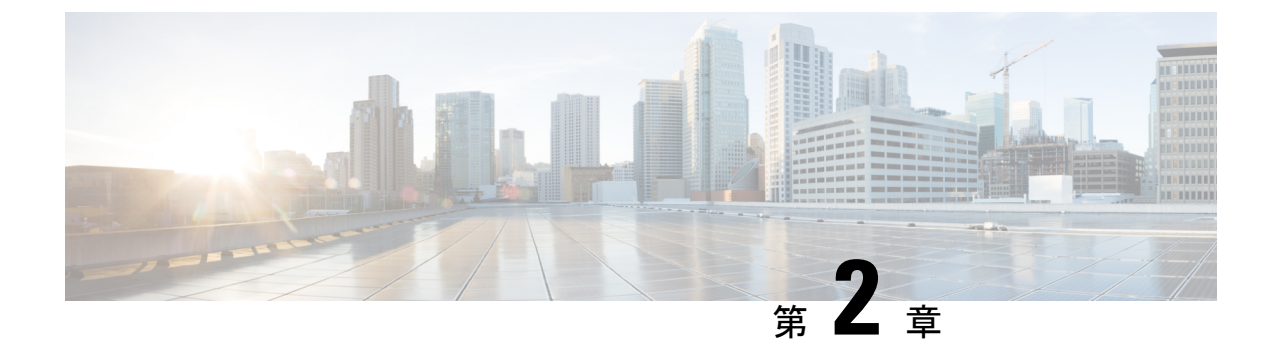

# Management Center のアップグレード

- Management Center のアップグレード: スタンドアロン (15 ページ)
- Management Center のアップグレード:ハイアベイラビリティ (17ページ)

# Management Center のアップグレード:スタンドアロン

この手順を使用して、スタンドアロンの Management Center をアップグレードします。

続行すると、Management Center のアップグレードウィザードに、アップグレードに関する基本情報と、現在のアップグレード関連のステータスが表示されます。表示内容には、アップグレードできない理由が含まれます。ウィザードから移動しても進行状況は保持され、他のユーザーは新しいアップグレードワークフローを開始できません(例外: CAC でログインしている場合、ログアウトしてから 24 時間後に進行状況がクリアされます)。ワークフローに戻るには、システム(〇) > [Product Upgrades] を選択し、Management Center のシステム概要で [再開 (Resume)]をクリックします。

Management Center のアップグレードは、ウィザードを完了して [アップグレード(Upgrade)] をクリックするまで開始されません。アップグレードパッケージのダウンロードや準備状況 チェックの実行など、その時点までのすべての手順は、メンテナンスウィンドウ外で実行でき ます。アップグレード後の最初の展開時におけるトラフィック処理については、設定展開時の トラフィックフローとインスペクション (74ページ)を参照してください。古い ASA FirePOWER または NGIPSv デバイスを管理している場合、トラフィック処理については、Cisco Firepower Management Center Upgrade Guide, Version 6.0–7.0を参照ください。

### Â

注意 アップグレード中は、設定の変更の実施または展開を行わないでください。システムが非アク ティブに見えても、進行中のアップグレードを手動で再起動、シャットダウン、または再起動 しないでください。システムが使用できない状態になり、再イメージ化が必要になる場合があ ります。アップグレードに失敗する、アプライアンスが応答しないなど、アップグレードで問 題が発生した場合には Cisco TAC にお問い合わせください。

#### 始める前に

アップグレードの準備が整っていることを確認します。

- ターゲットバージョンを実行できるかどうかを確認します:互換性(1ページ)
- アップグレードパスを計画します:アップグレードパス (3ページ)
- アップグレードのガイドラインを確認します:アップグレードのガイドライン (2ページ)
- インフラストラクチャとネットワークを確認します:インフラストラクチャとネットワークの確認(12ページ)
- ・設定、タスク、および展開全体の正常性を確認します:設定と展開の確認(13ページ)
- ・バックアップを実行します:バックアップ(13ページ)
- ステップ1 Management Center で、システム(✿) > [Product Upgrades] を選択します。
- **ステップ2** アップグレードパッケージを取得します。

[製品のアップグレード (Product Upgrades)]ページには、現在の展開に適用されるすべてのアップグレードパッケージが、特にマークされた推奨リリースとともに一覧表示されます。ほとんどの場合、必要なアップグレードパッケージまたはバージョンの横にある [ダウンロード (Download)]をクリックするだけで取得できます。

詳細については、Management Center へのアップグレードパッケージのアップロードとダウンロード (6 ページ) およびアップグレードパッケージのトラブルシューティング (65 ページ) を参照してください。

**ステップ3** アップグレードウィザードを起動します。

ターゲットバージョンの横にある [アップグレード(Upgrade)] をクリックします。ドロップダウンメ ニューが表示されたら、[Management Center] を選択します。

Management Center のアップグレードウィザードが表示されます。互換性やその他のクイック事前チェックは自動的に実行されます。たとえば、設定を展開する必要がある場合、すぐにアラートが表示されます。

**ステップ4** [次へ (Next)]をクリックして準備状況チェックを実行します。

[準備状況チェックの実行(Run Readiness Checks)]をクリックします。準備状況チェックの実行中は、 手動で再起動またはシャットダウンしないでください。Management Center の場合、準備状況チェックに 合格することは必須です。準備状況チェックで不合格になるとアップグレードできません。

- ステップ5 [次へ(Next)]をクリックし、アップグレードの準備ができていることを再確認します。 以前に実行した設定と展開の正常性チェックを再確認することをお勧めします(設定と展開の確認(13 ページ))。
- **ステップ6** [アップグレード(Upgrade)]をクリックし、アップグレードして再起動することを確認します。

ログアウトするまで、メッセージセンターで事前チェックの進行状況をモニターできます。

- **ステップ1** 可能なときに、に再度ログインします。
  - ・メジャーアップグレードとメンテナンスアップグレード:アップグレードが完了する前にログインできます。アップグレードの進行状況をモニターし、アップグレードログとエラーメッセージを確認するために使用できるページが表示されます。アップグレードが完了し、システムが再起動すると再度ログアウトされます。リブート後に、再ログインしてください。
  - ・パッチとホットフィックス:アップグレードと再起動が完了した後にログインできます。
- **ステップ8** アップグレードが成功したことを確認します。

ログイン時にアップグレードの成功メッセージが表示されない場合は、[**ヘルプ(Help)**](<sup>(1)</sup>) >[バー ジョン情報(About)]を選択して、現在のソフトウェアのバージョン情報を表示します。

**ステップ9** 侵入ルール(SRU/LSP)および脆弱性データベース(VDB)を更新します。

シスコサポートおよびダウンロードサイトで利用可能なコンポーネントが現在実行中のバージョンより 新しい場合は、新しいバージョンをインストールします。侵入ルールを更新する場合、ポリシーを自動 的に再適用する必要はありません。後で適用します。

- ステップ10 アップグレード後に必要な構成変更があれば、実行します。
- **ステップ11** 管理対象デバイスに構成を再展開します。

# Management Center のアップグレード:ハイアベイラビリ

ティ

高可用性 Management Center を一度に1つずつアップグレードするには、この手順を使用します。ワークフローもアップグレードパッケージも、高可用性 Management Center 間で同期されません。

同期を一時停止して、スタンバイをアップグレードします。アップグレードが完了すると、 Management Center がアクティブに戻って稼働し、他の Management Center をアップグレードで きるようになります。この一時的なアクティブ-アクティブ状態のことを「スプリットブレイ ン」と呼び、アップグレード中(およびパッチのアンインストール中)を除き、サポートされ ていません。ペアが split-brain の状況で、構成の変更または展開を行わないでください。同期 の再開後は変更内容が失われます。

続行すると、Management Center のアップグレードウィザードに、アップグレードに関する基本情報と、現在のアップグレード関連のステータスが表示されます。表示内容には、アップグレードできない理由が含まれます。ウィザードから移動しても進行状況は保持され、他のユーザーは新しいアップグレードワークフローを開始できません(例外: CAC でログインしている場合、ログアウトしてから 24 時間後に進行状況がクリアされます)。ワークフローに戻る

には、**システム**(✿) > [**Product Upgrades**] を選択し、Management Center のシステム概要で [再開(Resume)]をクリックします。

Management Center のアップグレードは、ウィザードを完了し、同期を一時停止して、[アップ グレード(Upgrade)]をクリックするまで開始されません。アップグレードパッケージのダウ ンロードや準備状況チェックの実行など、その時点までのすべての手順は、メンテナンスウィ ンドウ外で実行できます。アップグレード後の最初の展開時におけるトラフィック処理につい ては、設定展開時のトラフィックフローとインスペクション (74ページ)を参照してくださ い。古い ASA FirePOWER または NGIPSv デバイスを管理している場合、トラフィック処理に ついては、Cisco Firepower Management Center Upgrade Guide, Version 6.0–7.0を参照ください。

(注) ホットフィックス リリース ノートに特に記載されていない、または Cisco TAC から指示されていない限り、高可用性 Management Center にホットフィックスをインストールするために同期を一時停止する必要はありません。

∕!∖

注意 アップグレード中は、設定の変更の実施または展開を行わないでください。システムが非アク ティブに見えても、進行中のアップグレードを手動で再起動、シャットダウン、または再起動 しないでください。システムが使用できない状態になり、再イメージ化が必要になる場合があ ります。アップグレードに失敗する、アプライアンスが応答しないなど、アップグレードで問 題が発生した場合には Cisco TAC にお問い合わせください。

#### 始める前に

アップグレードの準備が整っていることを確認します。

- ターゲットバージョンを実行できるかどうかを確認します:互換性(1ページ)
- アップグレードパスを計画します:アップグレードパス (3ページ)
- アップグレードのガイドラインを確認します:アップグレードのガイドライン (2ページ)
- インフラストラクチャとネットワークを確認します:インフラストラクチャとネットワークの確認(12ページ)
- ・設定、タスク、および展開全体の正常性を確認します:設定と展開の確認(13ページ)
- バックアップを実行します:バックアップ(13ページ)

両方の Management Center のアップグレードを準備します。

ステップ1 いずれかの Management Center で、システム(♥) > [Product Upgrades] を選択します。

**ステップ2** アップグレードパッケージを取得します。

[製品のアップグレード (Product Upgrades)]ページには、現在の展開に適用されるすべてのアップグレードパッケージが、特にマークされた推奨リリースとともに一覧表示されます。ほとんどの場合、必要なアップグレードパッケージまたはバージョンの横にある[ダウンロード (Download)]をクリックするだけで取得できます。詳細については、Management Center へのアップグレードパッケージのアップロードとダウンロード (6ページ) およびアップグレードパッケージのトラブルシューティング (65ページ)を参照してください。

これは両方のManagement Center で実行する必要があります。アップグレードパッケージは同期されません。

**ステップ3** アップグレードウィザードを起動します。

ターゲットバージョンの横にある [アップグレード (Upgrade)]をクリックします。ドロップダウンメ ニューが表示されたら、[Management Center]を選択します。

Management Center のアップグレードウィザードが表示されます。互換性やその他のクイック事前チェックは自動的に実行されます。たとえば、設定を展開する必要がある場合、すぐにアラートが表示されます。

ステップ4 [次へ(Next)]をクリックして準備状況チェックを実行します。

[準備状況チェックの実行(Run Readiness Checks)]をクリックします。準備状況チェックの実行中は、 手動で再起動またはシャットダウンしないでください。Management Center の場合、準備状況チェックに 合格することは必須です。準備状況チェックで不合格になるとアップグレードできません。

- ステップ5 [次へ(Next)]をクリックし、アップグレードの準備ができていることを再確認します。 以前に実行した設定と展開の正常性チェックを再確認することをお勧めします(設定と展開の確認(13 ページ))。
- **ステップ6** 他の Management Center について、手順1~5を繰り返します。 **同期を一時停止します。**
- **ステップ1** アクティブ状態の Managagement Center で、同期を一時停止します。

アクティブから一時停止した場合は、どちらからでも再開できます。スタンバイから一時停止した場合 は、スタンバイから再開する必要があります。

- a) [統合(Integration)]>[その他の統合(Other Integrations)]を選択します。
- b) [ハイ アベイラビリティ (High Availability)] タブで、[同期の一時停止 (Pause Synchronization)] を クリックします。

### スタンバイをアップグレードしてから、アクティブをアップグレードします。

**ステップ8** スタンバイ状態の Managagement Center で、[アップグレード(Upgrade)]をクリックし、アップグレードして再起動することを確認します。

ログアウトするまで、メッセージセンターで事前チェックの進行状況をモニターできます。

- **ステップ9** 可能なときに、に再度ログインします。
  - ・メジャーアップグレードとメンテナンスアップグレード:アップグレードが完了する前にログイン できます。アップグレードの進行状況をモニターし、アップグレードログとエラーメッセージを確

認するために使用できるページが表示されます。アップグレードが完了し、システムが再起動する と再度ログアウトされます。リブート後に、再ログインしてください。

・パッチとホットフィックス:アップグレードと再起動が完了した後にログインできます。

**ステップ10** アップグレードが成功したことを確認します。

ログイン時にアップグレードの成功メッセージが表示されない場合は、[**ヘルプ(Help)**] (<sup>1</sup>) >[バー ジョン情報(About)]を選択して、現在のソフトウェアのバージョン情報を表示します。

ステップ11 他の Management Center について、手順 8 ~ 10 を繰り返します。

### 同期を再開し、アップグレード後のタスクを完了します。

- **ステップ12** 引き続き、古いアクティブ状態の Managagement Center (アップグレードしたばかりの Managagement Center) で、同期を再開します。
  - a) [統合(Integration)]>[その他の統合(Other Integrations)]を選択します。
  - b) [ハイ アベイラビリティ (High Availability)]タブで、[同期の再開 (Resume Synchronization)]をク リックします。
- ステップ13 侵入ルール(SRU/LSP)および脆弱性データベース(VDB)を更新します。

シスコサポートおよびダウンロードサイトで利用可能なコンポーネントが現在実行中のバージョンより 新しい場合は、新しいバージョンをインストールします。侵入ルールを更新する場合、ポリシーを自動 的に再適用する必要はありません。後で適用します。

- **ステップ14** アップグレード後に必要な構成変更があれば、実行します。
- **ステップ15** 管理対象デバイスに構成を再展開します。

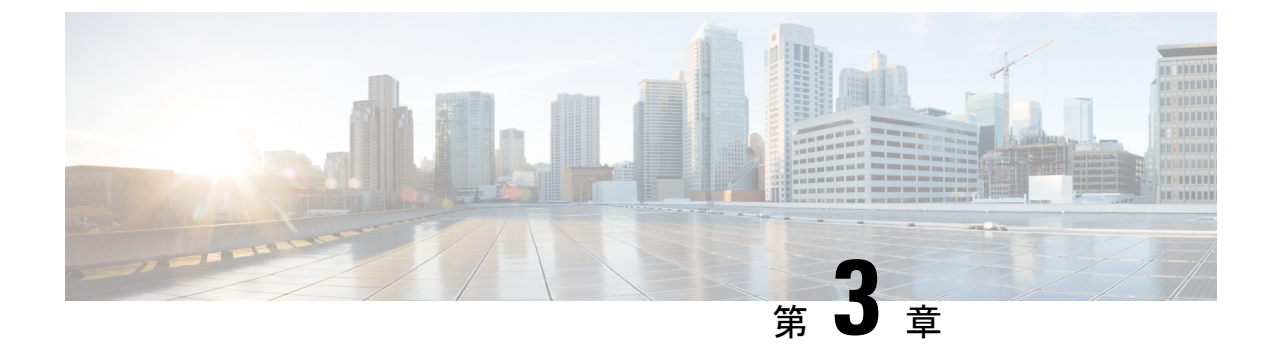

# Threat Defense のアップグレード

- Threat Defense のアップグレード  $(21 \, \stackrel{\sim}{\sim} \stackrel{\sim}{\to} \stackrel{\sim}{\to})$
- ・古い ASA FirePOWER および NGIPSv デバイスのアップグレード (27 ページ)

### Threat Defense のアップグレード

Threat Defense をアップグレードするには、次の手順を使用します。続行すると、Threat Defense ウィザードに、選択したデバイスに関する基本情報と、現在のアップグレード関連のステータ スが表示されます。表示内容には、アップグレードできない理由が含まれます。あるデバイス がウィザードの1つの段階に「合格」しない場合、そのデバイスは次の段階には表示されません。

ウィザードから移動しても進行状況は保持されます。他のユーザーは、すでに選択されている デバイスの新しいアップグレードワークフローを開始できません(例外: CAC でログインし ている場合、ログアウトしてから24時間後に進行状況がクリアされます)。ワークフローに 戻るには、[デバイス (Devices)]>[デバイスのアップグレード (Device Upgrade)]を選択し ます。

デバイスのアップグレードは、ウィザードを完了して[アップグレードの開始(Start Upgrade)] をクリックするまで開始されません。アップグレードパッケージのダウンロード、それらのデ バイスへのコピー、準備状況チェックの実行、アップグレードオプションの選択など、その時 点までのすべての手順は、メンテナンスウィンドウ外で実行できます。アップグレード中およ びアップグレード後の最初の展開時におけるトラフィック処理については、トラフィックフ ローとインスペクション(71ページ)を参照してください。

### Â

注意 アップグレード中は、設定の変更を展開しないでください。システムが非アクティブに見えて も、手動で再起動またはシャットダウンしないでください。ほとんどの場合、進行中のアップ グレードを再開しないでください。システムが使用できない状態になり、再イメージ化が必要 になる場合があります。アップグレード中にデバイスが複数回再起動する場合があります。こ れは想定されている動作です。アップグレードに失敗する、デバイスが応答しないなど、アッ プグレードで問題が発生した場合には無応答および失敗した Threat Defense のアップグレード (69 ページ)を参照してください。

#### 始める前に

アップグレードの準備が整っていることを確認します。

- ターゲットバージョンを実行できるかどうかを確認します:互換性(1ページ)
- アップグレードパスを計画します:アップグレードパス (3ページ)
- アップグレードのガイドラインを確認します:アップグレードのガイドライン (2ページ)
- インフラストラクチャとネットワークを確認します:インフラストラクチャとネットワークの確認(12ページ)
- ・設定、タスク、および展開全体の正常性を確認します:設定と展開の確認(13ページ)
- •バックアップを実行します:バックアップ(13ページ)
- ・必要に応じてシャーシをアップグレードします: Firepower 4100/9300 シャーシのアップグレード (31ページ)
- ステップ1 Management Center で、システム(✿) > [Product Upgrades] を選択します。

[製品のアップグレード(Product Upgrades)]ページには、アップグレードを中心とした展開の概要(デバイスの数、それらが最後にアップグレードされた日時、進行中のアップグレードの有無など)が表示 されます。

**ステップ2** デバイス アップグレード パッケージを Management Center に取得します。

アップグレードパッケージを管理対象デバイスにコピーする前に、パッケージを Management Center(またはデバイスがアクセスできる内部サーバー)にアップロードする必要があります。[製品のアップグレード(Product Upgrades)]ページには、現在の展開に適用されるすべてのアップグレードパッケージが、特にマークされた推奨リリースとともに一覧表示されます。ほとんどの場合、必要なアップグレードパッケージまたはバージョンの横にある[ダウンロード(Download)]をクリックするだけで取得できます。詳細については、Management Center へのアップグレードパッケージのアップロードとダウンロード(6ページ)およびアップグレードパッケージのトラブルシューティング(65ページ)を参照してください。

ステップ3 アップグレードウィザードを起動します。

ターゲットバージョンの横にある [アップグレード(Upgrade)]をクリックします。ドロップダウンメ ニューが表示されたら、[Threat Defense]を選択します。

Threat Defense アップグレードウィザードが表示されます。これには、左側の[デバイスの選択(Device Selection)]と右側の[デバイスの詳細(Device Details)]の2つのペインがあります。[デバイスの選択(Device Selection)]ペインでデバイスリンク(「4 つのデバイス(4 devices)」など)をクリックして、[デバイスの詳細(Device Details)]を表示します。ターゲットバージョンは、[アップグレード先(Upgrade to)]メニューで事前に選択されています。システムは、どのデバイスをそのバージョンにアップグレードできるかを判断し、[デバイスの詳細(Device Details)]ペインに表示します。

**ステップ4** アップグレードするデバイスを選択します。

[デバイスの詳細 (Device Details)]ペインで、アップグレードするデバイスを選択し、[選択に追加 (Add to Selection)]をクリックします。

[デバイスの選択(Device Selection)]ペインのデバイスリンクを使用すると、選択したデバイス、残りの アップグレード候補、不適格なデバイス(理由付き)、アップグレードパッケージが必要なデバイスな どの間で[デバイスの詳細(Device Details)]ペインを切り替えることができます。選択からデバイスを 削除したり、[リセット(Reset)]をクリックしてデバイスの選択をクリアし、最初からやり直すことが できます。不適格なデバイスを削除する必要はありません。それらはアップグレードから自動的に除外 されます。デバイスクラスタとハイアベイラビリティペアのメンバーは、同時にアップグレードする必 要があります。

- ヒントアップグレードするデバイスを選択したら、無人モード([無人モード(Unattended Mode)]>[開始(Start)])でアップグレードを開始できます。いくつかのオプションを指定すると、システムは自動的に必要なアップグレードパッケージをデバイスにコピーし、互換性チェックと準備状況チェックを実行してアップグレードを開始します。アップグレードが完了したら、検証とアップグレード後のタスクを開始します。詳細については、「無人モードでのThreat Defenseのアップグレード(26ページ)」を参照してください。
- ステップ5 アップグレードパッケージをデバイスにコピーします。 [アップグレードパッケージのコピー (Copy Upgrade Package)]をクリックし、転送が完了するまで待ち ます。
- **ステップ6** [次へ(Next)]をクリックして互換性および準備状況チェックを実行します。

互換性やその他のクイック事前チェックは自動的に実行されます。たとえば、設定を展開する必要がある場合、すぐにアラートが表示されます。他のチェックには、より長い時間がかかります。これらを開始するには、「準備状況チェックの実行(Run Readiness Check)]をクリックします。

準備状況チェックの実行中は、デバイスに変更を展開したり、手動で再起動またはシャットダウンした りしないでください。[互換性と準備状況のチェックに合格することを必須にする(Require passing compatibility and readiness checks option)] オプションを無効にするとチェックをスキップできますが、推 奨しません。すべてのチェックに合格すると、アップグレードが失敗する可能性が大幅に減少します。 チェックの結果、解決できない問題が見つかった場合は、アップグレードを開始しないでください。

**ステップ7** [次へ (Next)]をクリックしてアップグレードオプションを選択します。

これらのオプションを使用すると、成功したアップグレードと失敗したアップグレードの両方から元に 戻し、トラブルシューティングファイルを生成し、Snortをアップグレードすることができます。これら のオプションを無効にできる理由については、Threat Defenseのアップグレードオプション(25ページ) を参照してください。

**ステップ8** アップグレードの準備ができていることを再確認します。

以前に実行した設定と展開の正常性チェックを再確認することをお勧めします(設定と展開の確認(13 ページ))。

**ステップ9** [Start Upgrade] をクリックし、アップグレードして、デバイスを再起動することを確認します。

ウィザードにアップグレードの全体的な進行状況が表示されます。メッセージセンターでもアップグレードの進行状況をモニターできます。詳細なステータスについては、確認するデバイスの横にある[詳細の 表示(View Details)]をクリックしてください。この詳細なステータスは、[デバイス管理(Device Management)]ページの[アップグレード(Upgrade)]タブでも確認できます。

- ヒント失敗したアップグレードまたは進行中のアップグレードをキャンセルする必要がある場合や、失敗したアップグレードを再試行する必要がある場合は、詳細なステータスのポップアップから実行します。ワークフローをクリアしていない場合は、ウィザードに戻って詳細なステータスを表示できます。クリア済みの場合は、[デバイス管理(Device Management)]ページの[アップグレード(Upgrade)]タブを使用してください。Threat Defense CLIを使用することもできます。
- **ステップ10** 成功したことを確認します。

アップグレードが完了したら、[デバイス (Devices)]>[デバイス管理 (Device Management)]を選択 し、アップグレードしたデバイスのソフトウェアバージョンが正しいことを確認します。

**ステップ11** (オプション)高可用性および拡張性の展開では、デバイスのロールを調べます。

アップグレードプロセスは、常にスタンバイユニットまたはデータノードをアップグレードするように デバイスのロールを切り替えます。デバイスをアップグレード前のロールに戻すことはありません。特 定のデバイスに優先するロールがある場合は、それらの変更を今すぐ行ってください。

ステップ12 侵入ルール (SRU/LSP) および脆弱性データベース (VDB) を更新します。

シスコサポートおよびダウンロードサイトで利用可能なコンポーネントが現在実行中のバージョンより 新しい場合は、新しいバージョンをインストールします。侵入ルールを更新する場合、ポリシーを自動 的に再適用する必要はありません。後で適用します。

- ステップ13 アップグレード後に必要な構成変更があれば、実行します。
- ステップ14 アップグレードしたデバイスに構成を再度展開します。

展開する前に、アップグレードによって加えられた変更(およびアップグレード後に加えた変更)を確認できます。[展開(Deploy)]>[高度な展開(Advanced Deploy)]を選択し、アップグレードしたデバイスを選択して、[保留中の変更レポート(Pending Changes Reports)]をクリックします。レポートの生成が完了したら、メッセージセンターの[タスク(Tasks)]タブから変更レポートをダウンロードできます。

### 次のタスク

- (オプション) [アップグレード情報のクリア (Clear Upgrade Information)]をクリックしてウィザードをクリアします。これを行うまで、実行したばかりのアップグレードに関する詳細が引き続き表示されます。ウィザードをクリアしたら、[デバイス管理 (Device Management)]ページの[アップグレード (Upgrade)]タブを使用して、管理対象デバイスに関する最後のアップグレードの情報を確認します。
- •再度バックアップします:バックアップ(13ページ)

## Threat Defense のアップグレードオプション

| オプション                                                              | 無効にする場合                                                | 詳細                                                                                                    |
|--------------------------------------------------------------------|--------------------------------------------------------|----------------------------------------------------------------------------------------------------|
| 互換性と準備状況の<br>チェックに合格する<br>必要があります。                                 | Cisco TAC の指示が<br>あった場合。                               | このオプションを無効にすると、互換性と準備状況<br>のチェックに合格せずにアップグレードを開始でき<br>ます。ただし、推奨されません。すべてのチェック<br>に合格すると、アップグレードが失敗する可能性が<br>大幅に減少します。チェックの結果、解決できない<br>問題が見つかった場合は、アップグレードを開始し<br>ないでください。                                                                                                    |
| アップグレードに失<br>敗すると自動的に<br>キャンセルされ、1<br>つ前のバージョンに<br>ロールバックされま<br>す。 | 失敗したアップグ<br>レードを手動で(自<br>動ではなく)キャン<br>セルし、再試行する<br>場合。 | オプションを有効にすると、アップグレードが失敗<br>した場合、デバイスは自動的にアップグレード前の<br>状態に戻ります。高可用性またはクラスタ展開で<br>は、自動キャンセルは各デバイスに個別に適用され<br>ます。つまり、1つのデバイスでアップグレードが<br>失敗した場合、そのデバイスだけが元に戻ります。                                                                                                    |
| アップグレードを開<br>始する前にトラブル<br>シューティング<br>ファイルを生成しま<br>す。               | 時間とディスク容量を節約する場合。                                      | バージョン7.3以降へのアップグレードでは、アッ<br>プグレード前のトラブルシューティングファイル<br>の自動生成をスキップできます。<br>脅威防御デバイスのトラブルシューティングファ<br>イルを手動で生成するには、システム(*)>[正<br>常性(Health)]>[モニタ(Monitor)]を選択し、<br>左側のパネルでデバイスをクリックし、[システム<br>およびトラブルシューティングの詳細を表示(View<br>System & Troubleshoot Details)]、[トラブルシュー<br>ティングファイルの生成(Generate Troubleshooting<br>Files)]をクリックします。 |
| <b>Snort 2</b> を <b>Snort 3</b> に<br>アップグレードしま<br>す。               | Snort 3 のアップグ<br>レードを防ぐ場合。                             | バージョン7.2以降へのアップグレードでは、設定<br>を展開すると、対象のデバイスが Snort 2 から Snort<br>3 にアップグレードされます。<br>カスタム侵入ポリシーやネットワーク分析ポリシー<br>を使用しているためにデバイスがアップグレード対<br>象外になる場合は、手動で Snort 3 にアップグレー<br>ドすることを強く推奨します。移行のサポートにつ<br>いては、お使いのバージョンの Cisco Secure Firewall<br>Management Center Snort 3 Configuration Guide を参照<br>してください。                      |

| オプション                  | 無効にする場合               | 詳細                                                                                                    |
|------------------------|-----------------------|----------------------------------------------------------------------------------------------------|
| アップグレード成功<br>後の復元を可能にし | 時間とディスク容量<br>を節約する場合。 | 7.1以降へのアップグレードでは、Threat Defenseの<br>アップグレードを元に戻す期間が30日間あります。                                                            |
| ます。                    |                       | 復元すると、ソフトウェアは、最後のアップグレー<br>ドの直前の状態に戻ります(スナップショットとも<br>呼ばれます)。パッチのインストール後にアップグ<br>レードを元に戻すと、パッチだけでなくアップグ<br>レードも元に戻されます。 |
|                        |                       | コンテナインスタンス、パッチ、またはホット<br>フィックスではサポートされていません。                                                                            |

### 無人モードでの Threat Defense のアップグレード

Threat Defense アップグレードウィザードには、オプションの無人モードがあります。アップ グレードするターゲットバージョンとデバイスを選択し、いくつかのアップグレードオプショ ンを指定して、その場から離れるだけです。ログアウトしたり、ブラウザを閉じたりすること もできます。

無人アップグレードを使用すると、システムは自動的に必要なアップグレードパッケージをデ バイスにコピーし、互換性チェックと準備状況チェックを実行してアップグレードを開始しま す。ウィザードを手動でステップ実行する場合と同様に、アップグレードのステージに「合 格」しなかったデバイス(たとえば、チェックの失敗)は、次のステージに含まれません。 アップグレードが完了したら、検証とアップグレード後のタスクを開始します。

#### 表 16:

| 目的                   | 操作手順                                                                                                    |
|----------------------|----------------------------------------------------------------------------------------------------|
| 無人アップグレードを<br>開始します。 | Threat Defense アップグレードウィザードで、アップグレードするター<br>ゲットバージョンとデバイスを選択します。[無人モード(Unattended<br>Mode)]>[開始(Start)]を選択し、アップグレードオプションを選<br>択して、もう一度[開始(Start)]をクリックします。 |

| 目的                                                | 操作手順                                                                                                    |
|---------------------------------------------------|----------------------------------------------------------------------------------------------------|
| コピーフェーズと<br>チェックフェーズの間<br>に無人アップグレード<br>を一時停止します。 | Threat Defense アップグレードウィザードで、 <b>[無人モード(Unattended</b><br><b>Mode)] &gt; [停止(Stop)]</b> を選択します。                                                                               |
|                                                   | コピーフェーズとチェックフェーズの間に無人モードを一時停止して<br>再開できます。ただし、無人モードを一時停止しても、進行中のタス<br>クは停止しません。開始されたコピーとチェックは完了するまで実行<br>されます。手動アップグレードアクションを実行するには、無人モー<br>ドを一時停止する必要があります。                  |
|                                                   | 実際のデバイスのアップグレードが開始されると、無人モードを停止<br>してキャンセルすることはできません。代わりに、[デバイス管理<br>(Device Management)]ページの[アップグレード(Upgrade)]タブ<br>からアクセスできる[アップグレードステータス(Upgrade Status)]<br>ポップアップを使用します。 |
| 無人アップグレードを<br>モニターします。                            | 無人アップグレードをモニターする方法は、次のとおりです。                                                                                                    |
|                                                   | <ul> <li>コピーおよび確認ステータス:[無人モード(Unattended<br/>Mode)]&gt;[ステータスの表示(View Status)]</li> </ul>                                                                                     |
|                                                   | <ul> <li>全体的なアップグレードステータス:メッセージセンター</li> </ul>                                                                                                    |
|                                                   | <ul> <li>詳細なアップグレードステータス:[デバイス管理(Device<br/>Management)]ページの[アップグレード(Upgrade)]タブから<br/>アクセスできる[アップグレードステータス(Upgrade Status)]<br/>ポップアップ</li> </ul>                            |

# 古い ASA FirePOWER および NGIPSv デバイスのアップグ レード

バージョン 7.0 で最後にサポートされていた古い ASA FirePOWER または NGIPSv デバイスを アップグレードするには、この手順を使用します。

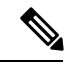

 (注) [インストール(Install)]をクリックするまで、デバイスのアップグレードは開始されません。 その時点までの手順(アップグレードパッケージのダウンロード、それらのデバイスへのコ ピー、準備状況チェックの実行など)はすべて、メンテナンスウィンドウ外で実行できます。 アップグレード中およびアップグレード後の最初の展開時におけるトラフィック処理について は、ターゲットバージョンのリリースノート(Cisco Secure Firewall Threat Defense リリースノー ト)を参照してください。

### Â

注意 アンインストール中に設定の変更を行ったり、展開したりしないでください。システムが非ア クティブに見えても、進行中のアンインストールを手動で再起動、シャットダウン、または再 起動しないでください。システムが使用できない状態になり、再イメージ化が必要になる場合 があります。アンインストールに失敗する、アプライアンスが応答しないなど、アンインス トールで問題が発生した場合には、Cisco TAC にお問い合わせください。

### 始める前に

アップグレードの準備が整っていることを確認します。このガイドには、これらのデバイスの 詳細なチェックリスト、計画情報、または ASA アップグレード手順が含まれていないことに 注意してください。アップグレード手順については、Cisco Firepower Management Center Upgrade Guide, Version 6.0–7.0 を参照してください。

ステップ1 Management Center で、システム(🍄) > [Product Upgrades] を選択します。

ステップ2 デバイス アップグレード パッケージを Management Center に取得します。

アップグレードパッケージを管理対象デバイスにコピーする前に、パッケージをManagement Centerにアッ プロードする必要があります。[製品のアップグレード(Product Upgrades)]ページには、現在の展開に適 用されるすべてのアップグレードパッケージが、特にマークされた推奨リリースとともに一覧表示されま す。ほとんどの場合、必要なアップグレードパッケージまたはバージョンの横にある[ダウンロード (Download)]をクリックするだけで取得できます。

詳細については、Management Center へのアップグレードパッケージのアップロードとダウンロード (6 ページ) およびアップグレードパッケージのトラブルシューティング (65ページ) を参照してください。

ステップ3 ターゲットバージョンの横にある[アップグレード(Upgrade)]をクリックし、アップグレードするデバイ スのタイプ([ASA FirePOWER]または[NGIPSv])を選択します。

従来型デバイスのアップグレードページが表示されます。

ステップ4 アップグレードするデバイスを選択します。

ー度に5台を上回るデバイスをアップグレードしないことをお勧めします。選択したすべてのデバイスが そのプロセスを完了するまで、アップグレードを停止することはできません。いずれかのデバイスのアッ プグレードに問題がある場合、問題を解決する前に、すべてのデバイスのアップグレードを完了する必要 があります。

ステップ5 [Install] をクリックし、アップグレードして、デバイスを再起動することを確認します。

メッセージセンターでアップグレードの進行状況をモニタします。

ステップ6 成功したことを確認します。

アップグレードが完了したら、[デバイス(Devices)]>[デバイス管理(Device Management)]を選択し、 アップグレードしたデバイスのソフトウェアバージョンが正しいことを確認します。

ステップ7 侵入ルール (SRU/LSP) および脆弱性データベース (VDB) を更新します。

シスコ サポートおよびダウンロード サイト で利用可能なコンポーネントが現在実行中のバージョンより 新しい場合は、新しいバージョンをインストールします。侵入ルールを更新する場合、ポリシーを自動的 に再適用する必要はありません。後で適用します。

ステップ8 アップグレード後に必要な構成変更があれば、実行します。

ステップ9 アップグレードしたデバイスに構成を再度展開します。

古い ASA FirePOWER および NGIPSv デバイスのアップグレード
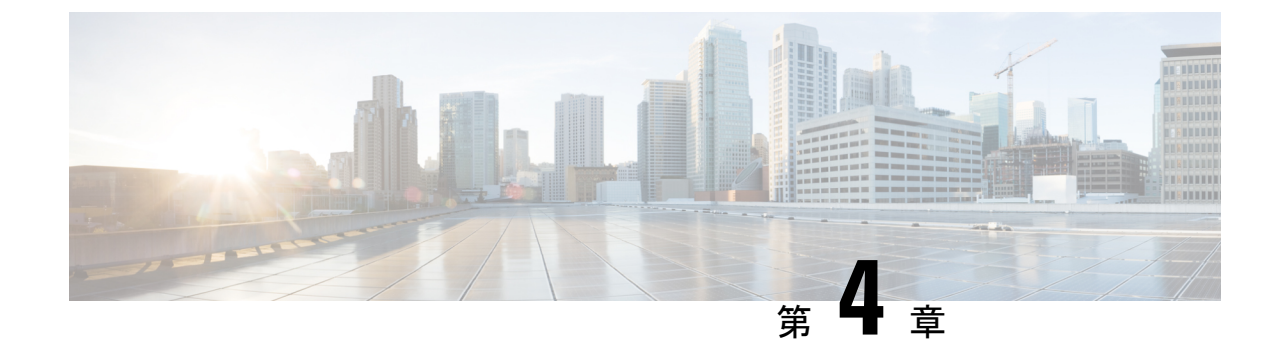

## Firepower 4100/9300 シャーシのアップグレー ド

Firepower 4100/9300 の場合、Threat Defense のメジャーアップグレードにはシャーシのアップ グレード (FXOS とファームウェア) が必要です。メンテナンスリリースおよびパッチの場合 は、ほとんど必要ありません。シャーシの FXOS 2.14.1 以降へのアップグレードにはファーム ウェアが含まれます。それ以外の場合は、Cisco Firepower 4100/9300 FXOS ファームウェアアッ プグレード ガイドを参照してください。

- Chassis Manager を使用した 上の FXOS のアップグレード (31 ページ)
- CLI を使用した 上の FXOS のアップグレード (40 ページ)

## Chassis Manager を使用した 上の FXOS のアップグレード

## **Firepower Chassis Manager** を使用したスタンドアロン **FTD** 論理デバイ スまたは **FTD** シャーシ内クラスタ用の **FXOS** のアップグレード

このセクションでは、スタンドアロン Firepower 4100/9300 シャーシの FXOS プラットフォーム バンドルをアップグレードする方法を説明します。

このセクションでは、次のタイプのデバイスのアップグレードプロセスについて説明します。

- FTD 論理デバイスで構成されており、フェールオーバーペアまたはシャーシ間クラスタの 一部ではない Firepower 4100 シリーズ シャーシ。
- フェールオーバーペアまたはシャーシ間クラスタの一部ではない1つまたは複数のスタンドアロン FTD 論理デバイスで構成されている Firepower 9300 シャーシ。
- ・シャーシ内クラスタ内の FTD 論理デバイスで構成されている Firepower 9300 シャーシ。

#### 始める前に

アップグレードを開始する前に、以下が完了していることを確認します。

- アップグレード先の FXOS プラットフォーム バンドル ソフトウェア パッケージをダウン ロードします。
- ・FXOS と FTD の構成をバックアップします。
- ステップ1 Firepower Chassis Manager で、[システム(System)]>[更新(Updates)]を選択します。 [使用可能な更新(Available Updates)]ページに、シャーシで使用可能なFXOS プラットフォームバンドル のイメージやアプリケーションのイメージのリストが表示されます。
- ステップ2 新しいプラットフォーム バンドル イメージをアップロードします。
  - a) [イメージのアップロード(Upload Image)]をクリックして、[イメージのアップロード(Upload Image)] ダイアログ ボックスを開きます。
  - b) [ファイルを選択 (Choose File)]をクリックして対象のファイルに移動し、アップロードするイメージ を選択します。
  - c) [Upload] をクリックします。
     選択したイメージが Firepower 4100/9300 シャーシにアップロードされます。
  - d) 特定のソフトウェアイメージについては、イメージをアップロードした後にエンドユーザライセンス 契約書が表示されます。システムのプロンプトに従ってエンドユーザ契約書に同意します。
- ステップ3 新しいプラットフォームバンドルイメージが正常にアップロードされたら、アップグレードするFXOSプ ラットフォームバンドルの[アップグレード(Upgrade)]をクリックします。

システムは、まずインストールするソフトウェアパッケージを確認します。そして現在インストールされ ているアプリケーションと指定したFXOSプラットフォームソフトウェアパッケージの間の非互換性を通 知します。また既存のセッションを終了することやアップグレードの一部としてシステムをリブートする 必要があることが警告されます。

ステップ4 インストールの続行を確定するには[はい(Yes)]を、インストールをキャンセルするには[いいえ(No)] をクリックします。

システムがバンドルを解凍し、コンポーネントをアップグレードまたはリロードします。

- **ステップ5** Firepower Chassis Manager は、アップグレード中は使用できません。FXOS CLI を使用してアップグレード プロセスをモニターできます。
  - a) scope system を入力します。
  - b) show firmware monitor を入力します。
  - c) すべてのコンポーネント (FPRM、ファブリック インターコネクト、およびシャーシ) で 「Upgrade-Status: Ready」と表示されるのを待ちます。
    - (注) FPRM コンポーネントをアップグレードすると、システムが再起動し、その他のコンポーネントのアップグレードを続行します。

例:

```
FP9300-A# scope system
FP9300-A /system # show firmware monitor
FPRM:
        Package-Vers: 2.3(1.58)
        Upgrade-Status: Ready
```

```
Fabric Interconnect A:
    Package-Vers: 2.3(1.58)
    Upgrade-Status: Ready
Chassis 1:
    Server 1:
        Package-Vers: 2.3(1.58)
        Upgrade-Status: Ready
    Server 2:
        Package-Vers: 2.3(1.58)
        Upgrade-Status: Ready
```

```
ステップ6 すべてのコンポーネントが正常にアップグレードされたら、次のコマンドを入力して、セキュリティモジュール/セキュリティエンジンおよびインストールされているアプリケーションの状態を確認します。
```

- a) **top** を入力します。
- b) scope ssa を入力します。
- c) show slot を入力します。
- d) Firepower 4100 シリーズアプライアンスのセキュリティエンジン、または Firepower 9300 applianceのインストールされている任意のセキュリティモジュールについて、管理状態が「Ok」、操作の状態が「Online」であることを確認します。
- e) show app-instance を入力します。
- f) シャーシにインストールされているすべての論理デバイスについて、操作の状態が「Online」である ことを確認します。

# Firepower Chassis Manager を使用した FTD シャーシ間クラスタの FXOS のアップグレード

シャーシ間クラスタとして構成されている FTD 論理デバイスを備えた FirePOWER 9300 または FirePOWER 4100 シリーズのセキュリティアプライアンスがある場合、次の手順を使用して FirePOWER 9300 または FirePOWER 4100 シリーズのセキュリティアプライアンスの FXOS プ ラットフォームバンドルを更新します。

#### 始める前に

アップグレードを開始する前に、以下が完了していることを確認します。

- アップグレード先の FXOS プラットフォーム バンドル ソフトウェア パッケージをダウン ロードします。
- FXOS と FTD の構成をバックアップします。
- **ステップ1** 次のコマンドを入力して、セキュリティモジュール/セキュリティエンジンおよびインストールされて いるアプリケーションの状態を確認します。

- a) シャーシ #2 の FXOS CLI に接続します(これは制御ユニットを持たないシャーシである必要があり ます)。
- b) top を入力します。
- c) scope ssa を入力します。
- d) show slot を入力します。
- e) Firepower 4100 シリーズアプライアンスのセキュリティ エンジン、または Firepower 9300 applianceの インストールされている任意のセキュリティ モジュールについて、管理状態が「Ok」、操作の状態 が「Online」であることを確認します。
- f) show app-instance を入力します。
- g) シャーシにインストールされているすべての論理デバイスについて、操作の状態が「Online」、クラスタの状態が「In Cluster」であることを確認します。また、稼働バージョンとして表示されている FTD ソフトウェアのバージョンが正しいことを確認します。
  - **重要** 制御ユニットがこのシャーシ上にないことを確認します。「Master」に設定されているクラ スタのロールを持つ Firepower Threat Defense インスタンスがあってはいけません。
- h) Firepower 9300 appliance にインストールされているすべてのセキュリティモジュール、または Firepower 4100 シリーズ アプライアンス上のセキュリティ エンジンについて、FXOS バージョンが正しいこと を確認してください。

**scope server 1***/slot\_id* で、Firepower 4100 シリーズ セキュリティ エンジンの場合、*slot\_id* は 1 です。 **show version**を使用して無効にすることができます。

- **ステップ2** シャーシ #2 の Firepower Chassis Manager に接続します(これは制御ユニットを持たないシャーシである 必要があります)。
- ステップ3 Firepower Chassis Manager で、[システム (System)]>[更新 (Updates)]を選択します。 [使用可能な更新 (Available Updates)]ページに、シャーシで使用可能な FXOS プラットフォームバンド ルのイメージやアプリケーションのイメージのリストが表示されます。
- ステップ4 新しいプラットフォーム バンドル イメージをアップロードします。
  - a) [イメージのアップロード (Upload Image)]をクリックして、[イメージのアップロード (Upload Image)] ダイアログ ボックスを開きます。
  - b) [ファイルを選択 (Choose File)]をクリックして対象のファイルに移動し、アップロードするイメージを選択します。
  - c) [Upload] をクリックします。
     選択したイメージが Firepower 4100/9300 シャーシにアップロードされます。
  - d) 特定のソフトウェアイメージについては、イメージをアップロードした後にエンドユーザライセン ス契約書が表示されます。システムのプロンプトに従ってエンドユーザ契約書に同意します。

#### **ステップ5** 新しいプラットフォーム バンドル イメージが正常にアップロードされたら、アップグレードする FXOS プラットフォーム バンドルの [アップグレード(Upgrade)]をクリックします。

システムは、まずインストールするソフトウェア パッケージを確認します。そして現在インストールされているアプリケーションと指定した FXOS プラットフォーム ソフトウェア パッケージの間の非互換性を通知します。また既存のセッションを終了することやアップグレードの一部としてシステムをリブートする必要があることが警告されます。

ステップ6 インストールの続行を確定するには[はい (Yes)]を、インストールをキャンセルするには[いいえ (No)] をクリックします。

システムがバンドルを解凍し、コンポーネントをアップグレードまたはリロードします。

- **ステップ7** Firepower Chassis Manager は、アップグレード中は使用できません。FXOS CLI を使用してアップグレードプロセスをモニターできます。
  - a) scope system を入力します。
  - b) show firmware monitor を入力します。
  - c) すべてのコンポーネント (FPRM、ファブリック インターコネクト、およびシャーシ) で 「Upgrade-Status: Ready」と表示されるのを待ちます。
    - (注) FPRM コンポーネントをアップグレードすると、システムが再起動し、その他のコンポーネントのアップグレードを続行します。
  - d) top を入力します。
  - e) scope ssa を入力します。
  - f) show slot を入力します。
  - g) Firepower 4100 シリーズアプライアンスのセキュリティエンジン、または Firepower 9300 applianceの インストールされている任意のセキュリティモジュールについて、管理状態が「Ok」、操作の状態 が「Online」であることを確認します。
  - h) show app-instance を入力します。
  - i) シャーシにインストールされているすべての論理デバイスについて、操作の状態が「Online」、ク ラスタの状態が「In Cluster」、クラスタのロールが「Slave」であることを確認します。

#### 例:

```
FP9300-A# scope system
FP9300-A /system # show firmware monitor
FPRM:
   Package-Vers: 2.3(1.58)
   Upgrade-Status: Ready
Fabric Interconnect A:
   Package-Vers: 2.3(1.58)
   Upgrade-Status: Ready
Chassis 1:
   Server 1:
       Package-Vers: 2.3(1.58)
       Upgrade-Status: Readv
   Server 2:
       Package-Vers: 2.3(1.58)
       Upgrade-Status: Ready
FP9300-A /system #
FP9300-A /system # top
FP9300-A# scope ssa
FP9300-A /ssa # show slot
Slot:
            Log Level Admin State Oper State
   Slot ID
   ----- ------
   1
             Tnfo
                      Ok
                                   Online
   2
                      Ok
                                   Online
              Info
```

| 3                            | Info            | Ok                          | Not Availabl  | e               |                 |         |      |
|------------------------------|-----------------|-----------------------------|---------------|-----------------|-----------------|---------|------|
| FP9300-A /ssa                | #               |                             |               |                 |                 |         |      |
| FP9300-A /ssa<br>App Name Sl | # show<br>ot ID | app-instance<br>Admin State | Oper State    | Running Version | Startup Version | Profile | Name |
| Cluster State                | Clust           | er Role                     |               |                 |                 |         |      |
|                              |                 |                             |               |                 |                 |         |      |
| ftd 1                        |                 | Enabled                     | Online        | 6.2.2.81        | 6.2.2.81        |         |      |
| In Cluster                   | Slave           |                             |               |                 |                 |         |      |
| ftd 2                        |                 | Enabled                     | Online        | 6.2.2.81        | 6.2.2.81        |         |      |
| In Cluster                   | Slave           |                             |               |                 |                 |         |      |
| ftd 3                        |                 | Disabled                    | Not Available |                 | 6.2.2.81        |         |      |
| Not Applicabl                | e None          |                             |               |                 |                 |         |      |
| FP9300-A /ssa                | #               |                             |               |                 |                 |         |      |

**ステップ8** シャーシ #2 のセキュリティモジュールの1つを制御用として設定します。

シャーシ #2 のセキュリティモジュールの1つを制御用として設定すると、シャーシ #1 には制御ユニットが含まれなくなり、すぐにアップグレードすることができます。

- **ステップ9** クラスタ内の他のすべてのシャーシに対して手順1~7を繰り返します。
- ステップ10 制御ロールをシャーシ#1 に戻すには、シャーシ#1 のセキュリティモジュールの1つを制御用として設 定します。

# Firepower Chassis Manager を使用した FTD ハイアベイラビリティペア の FXOS のアップグレード

ハイアベイラビリティペアとして構成されているFTD論理デバイスを備えたFirePOWER9300 またはFirePOWER 4100 シリーズのセキュリティアプライアンスがある場合、次の手順を使用 してFirePOWER 9300 またはFirePOWER 4100 シリーズのセキュリティアプライアンスのFXOS プラットフォームバンドルを更新します。

#### 始める前に

アップグレードを開始する前に、以下が完了していることを確認します。

- アップグレード先の FXOS プラットフォーム バンドル ソフトウェア パッケージをダウン ロードします。
- ・FXOS と FTD の構成をバックアップします。
- ステップ1 スタンバイの Firepower Threat Defense 論理デバイスを含む Firepower セキュリティアプライアンス上の Firepower Chassis Manager に接続します。
- ステップ2 Firepower Chassis Manager で、[システム (System)]>[更新 (Updates)]を選択します。
   [使用可能な更新 (Available Updates)] ページに、シャーシで使用可能な FXOS プラットフォームバンド ルのイメージやアプリケーションのイメージのリストが表示されます。

- ステップ3 新しいプラットフォーム バンドル イメージをアップロードします。
  - a) [イメージのアップロード (Upload Image)]をクリックして、[イメージのアップロード (Upload Image)] ダイアログ ボックスを開きます。
  - b) [ファイルを選択 (Choose File)]をクリックして対象のファイルに移動し、アップロードするイメージを選択します。
  - c) [Upload] をクリックします。 選択したイメージが Firepower 4100/9300 シャーシにアップロードされます。
  - d) 特定のソフトウェアイメージについては、イメージをアップロードした後にエンドユーザライセン ス契約書が表示されます。システムのプロンプトに従ってエンドユーザ契約書に同意します。
- ステップ4 新しいプラットフォームバンドルイメージが正常にアップロードされたら、アップグレードする FXOS プラットフォームバンドルの[アップグレード(Upgrade)]をクリックします。 システムは、まずインストールするソフトウェアパッケージを確認します。そして現在インストールさ れているアプリケーションと指定した FXOS プラットフォーム ソフトウェアパッケージの間の非互換性 を通知します。また既存のセッションを終了することやアップグレードの一部としてシステムをリブー トする必要があることが警告されます。
- ステップ5 インストールの続行を確定するには[はい (Yes)]を、インストールをキャンセルするには[いいえ (No)] をクリックします。

システムがバンドルを解凍し、コンポーネントをアップグレードまたはリロードします。

- **ステップ6** Firepower Chassis Manager は、アップグレード中は使用できません。FXOS CLI を使用してアップグレードプロセスをモニターできます。
  - a) scope system を入力します。
  - b) show firmware monitor を入力します。
  - c) すべてのコンポーネント(FPRM、ファブリックインターコネクト、およびシャーシ)で 「Upgrade-Status: Ready」と表示されるのを待ちます。
    - (注) FPRM コンポーネントをアップグレードすると、システムが再起動し、その他のコンポーネントのアップグレードを続行します。

#### 例:

```
FP9300-A# scope system
FP9300-A /system # show firmware monitor
FPRM:
    Package-Vers: 2.3(1.58)
    Upgrade-Status: Ready
Fabric Interconnect A:
    Package-Vers: 2.3(1.58)
    Upgrade-Status: Ready
Chassis 1:
    Server 1:
    Package-Vers: 2.3(1.58)
    Upgrade-Status: Ready
Server 2:
    Package-Vers: 2.3(1.58)
    Upgrade-Status: Ready
```

- **ステップ7** すべてのコンポーネントが正常にアップグレードされたら、次のコマンドを入力して、セキュリティモジュール/セキュリティエンジンおよびインストールされているアプリケーションの状態を確認します。
  - a) top を入力します。
  - b) scope ssa を入力します。
  - c) show slot を入力します。
  - d) Firepower 4100 シリーズアプライアンスのセキュリティ エンジン、または Firepower 9300 applianceの インストールされている任意のセキュリティ モジュールについて、管理状態が「Ok」、操作の状態 が「Online」であることを確認します。
  - e) show app-instance を入力します。
  - f) シャーシにインストールされているすべての論理デバイスについて、操作の状態が「Online」であ ることを確認します。
- **ステップ8** アップグレードしたユニットをアクティブユニットにして、アップグレード済みのユニットにトラフィッ クが流れるようにします。
  - a) Firepower Management Center に接続します。
  - b) [デバイス(Devices)]>[デバイス管理(Device Management)]を選択します。
  - c) アクティブ ピアを変更するハイ アベイラビリティ ペアの横にあるアクティブ ピア切り替えアイコン (季) をクリックします。
  - d) ハイ アベイラビリティ ペアでスタンバイ デバイスをアクティブ デバイスにすぐに切り替える場合 は、[はい(Yes)]をクリックします。
- **ステップ9**新しいスタンバイの Firepower Threat Defense 論理デバイスを含む Firepower セキュリティアプライアンス 上の Firepower Chassis Manager に接続します。
- ステップ10 Firepower Chassis Manager で、[システム (System)]>[更新 (Updates)]を選択します。 [使用可能な更新 (Available Updates)]ページに、シャーシで使用可能な FXOS プラットフォームバンド ルのイメージやアプリケーションのイメージのリストが表示されます。
- ステップ11 新しいプラットフォーム バンドル イメージをアップロードします。
  - a) [イメージのアップロード (Upload Image)]をクリックして、[イメージのアップロード (Upload Image)]ダイアログボックスを開きます。
  - b) [ファイルを選択 (Choose File)]をクリックして対象のファイルに移動し、アップロードするイメージを選択します。
  - c) [Upload] をクリックします。
     選択したイメージが Firepower 4100/9300 シャーシにアップロードされます。
  - d) 特定のソフトウェア イメージについては、イメージをアップロードした後にエンドユーザ ライセン ス契約書が表示されます。システムのプロンプトに従ってエンドユーザ契約書に同意します。
- **ステップ12** 新しいプラットフォーム バンドル イメージが正常にアップロードされたら、アップグレードする FXOS プラットフォーム バンドルの [アップグレード(Upgrade)]をクリックします。

システムは、まずインストールするソフトウェアパッケージを確認します。そして現在インストールされているアプリケーションと指定したFXOSプラットフォームソフトウェアパッケージの間の非互換性を通知します。また既存のセッションを終了することやアップグレードの一部としてシステムをリブートする必要があることが警告されます。

ステップ13 インストールの続行を確定するには[はい(Yes)]を、インストールをキャンセルするには[いいえ(No)] をクリックします。

> システムがバンドルを解凍し、コンポーネントをアップグレードまたはリロードします。アップグレード ドプロセスは、完了までに最大 30 分かかることがあります。

- ステップ14 Firepower Chassis Manager は、アップグレード中は使用できません。FXOS CLI を使用してアップグレードプロセスをモニターできます。
  - a) scope system を入力します。
  - b) show firmware monitor を入力します。
  - c) すべてのコンポーネント (FPRM、ファブリック インターコネクト、およびシャーシ) で 「Upgrade-Status: Ready」と表示されるのを待ちます。
    - (注) FPRM コンポーネントをアップグレードすると、システムが再起動し、その他のコンポーネントのアップグレードを続行します。

#### 例:

```
FP9300-A# scope system
FP9300-A /system # show firmware monitor
FPRM:
    Package-Vers: 2.3(1.58)
    Upgrade-Status: Ready
Fabric Interconnect A:
    Package-Vers: 2.3(1.58)
    Upgrade-Status: Ready
Chassis 1:
    Server 1:
    Package-Vers: 2.3(1.58)
    Upgrade-Status: Ready
Server 2:
    Package-Vers: 2.3(1.58)
    Upgrade-Status: Ready
```

- **ステップ15** すべてのコンポーネントが正常にアップグレードされたら、次のコマンドを入力して、セキュリティモ ジュール/セキュリティエンジンおよびインストールされているアプリケーションの状態を確認します。
  - a) top を入力します。
  - b) scope ssa を入力します。
  - c) show slot を入力します。
  - d) Firepower 4100 シリーズアプライアンスのセキュリティ エンジン、または Firepower 9300 applianceの インストールされている任意のセキュリティ モジュールについて、管理状態が「Ok」、操作の状態 が「Online」であることを確認します。
  - e) show app-instance を入力します。
  - f) シャーシにインストールされているすべての論理デバイスについて、操作の状態が「Online」であ ることを確認します。

ステップ16 アップグレードしたユニットを、アップグレード前のようにアクティブユニットにします。

a) Firepower Management Center に接続します。

- b) [デバイス(Devices)]>[デバイス管理(Device Management)]を選択します。
- c) アクティブ ピアを変更するハイ アベイラビリティ ペアの横にあるアクティブ ピア切り替えアイコン (季) をクリックします。
- d) ハイ アベイラビリティ ペアでスタンバイ デバイスをアクティブ デバイスにすぐに切り替える場合 は、[はい(Yes)]をクリックします。

## CLI を使用した上の FXOS のアップグレード

## FXOSCLIを使用したスタンドアロンFTD論理デバイスまたはFTDシャー シ内クラスタ用の FXOS のアップグレード

このセクションでは、スタンドアロンFirepower 4100/9300 シャーシのFXOS プラットフォーム バンドルをアップグレードする方法を説明します。

このセクションでは、次のタイプのデバイスの FXOS のアップグレード プロセスについて説 明します。

- FTD 論理デバイスで構成されており、フェールオーバーペアまたはシャーシ間クラスタの 一部ではない Firepower 4100 シリーズ シャーシ。
- フェールオーバーペアまたはシャーシ間クラスタの一部ではない1つまたは複数のスタンドアロン FTD デバイスで構成されている Firepower 9300 シャーシ。
- ・シャーシ内クラスタ内の FTD 論理デバイスで構成されている Firepower 9300 シャーシ。

#### 始める前に

アップグレードを開始する前に、以下が完了していることを確認します。

- アップグレード先の FXOS プラットフォーム バンドル ソフトウェア パッケージをダウン ロードします。
- •FXOSとFTDの構成をバックアップします。
- Firepower 4100/9300 シャーシにソフトウェアイメージをダウンロードするために必要な次の情報を収集します。
  - イメージのコピー元のサーバーの IP アドレスおよび認証クレデンシャル。
  - •イメージファイルの完全修飾名。

ステップ1 FXOS CLI に接続します。

ステップ2 新しいプラットフォーム バンドル イメージを Firepower 4100/9300 シャーシにダウンロードします。

a) ファームウェア モードに入ります。

Firepower-chassis-a # scope firmware

b) FXOS プラットフォーム バンドル ソフトウェア イメージをダウンロードします。

Firepower-chassis-a /firmware # download image URL

次のいずれかの構文を使用してインポートされるファイルの URL を指定します。

- ftp://username@hostname/path/image\_name
- scp://username@hostname/path/image\_name
- sftp://username@hostname/path/image\_name
- tftp://hostname:port-num/path/image\_name
- c) ダウンロードプロセスをモニタする場合:

Firepower-chassis-a /firmware # scope download-task image\_name

Firepower-chassis-a /firmware/download-task # show detail

#### 例:

次の例では、SCP プロトコルを使用してイメージをコピーします。

```
Firepower-chassis-a # scope firmware
Firepower-chassis-a /firmware # download image scp://user@192.168.1.1/images/fxos-k9.2.3.1.58.SPA
Firepower-chassis-a /firmware # scope download-task fxos-k9.2.3.1.58.SPA
Firepower-chassis-a /firmware/download-task # show detail
Download task:
    File Name: fxos-k9.2.3.1.58.SPA
    Protocol: scp
    Server: 192.168.1.1
    Userid:
    Path:
    Downloaded Image Size (KB): 853688
    State: Downloading
    Current Task: downloading image fxos-k9.2.3.1.58.SPA from
192.168.1.1(FSM-STAGE:sam:dme:FirmwareDownloaderDownload:Local)
```

ステップ3 必要に応じて、ファームウェアモードに戻ります。

Firepower-chassis-a /firmware/download-task # up

ステップ4 auto-install モードにします。

Firepower-chassis-a /firmware # scope auto-install

ステップ5 FXOS プラットフォーム バンドルをインストールします。

Firepower-chassis-a /firmware/auto-install # install platform platform-vers version\_number

*version\_number*は、インストールするFXOSプラットフォームバンドルのバージョン番号です(たとえば、 2.3(1.58))。

**ステップ6** システムは、まずインストールするソフトウェアパッケージを確認します。そして現在インストールされ ているアプリケーションと指定した FXOS プラットフォーム ソフトウェアパッケージの間の非互換性を通 知します。また既存のセッションを終了することやアップグレードの一部としてシステムをリブートする 必要があることが警告されます。

yes を入力して、検証に進むことを確認します。

- **ステップ7** インストールの続行を確定するには yes を、インストールをキャンセルするには no を入力します。 システムがバンドルを解凍し、コンポーネントをアップグレードまたはリロードします。
- ステップ8 アップグレードプロセスをモニタするには、次の手順を実行します。
  - a) scope system を入力します。
  - b) show firmware monitor を入力します。
  - c) すべてのコンポーネント (FPRM、ファブリック インターコネクト、およびシャーシ) で 「Upgrade-Status: Ready」と表示されるのを待ちます。
    - (注) FPRM コンポーネントをアップグレードすると、システムが再起動し、その他のコンポーネントのアップグレードを続行します。

#### 例:

```
FP9300-A# scope system
FP9300-A /system # show firmware monitor
FPRM:
    Package-Vers: 2.3(1.58)
    Upgrade-Status: Ready
Fabric Interconnect A:
    Package-Vers: 2.3(1.58)
    Upgrade-Status: Ready
Chassis 1:
    Server 1:
    Package-Vers: 2.3(1.58)
    Upgrade-Status: Ready
Server 2:
    Package-Vers: 2.3(1.58)
    Upgrade-Status: Ready
```

```
FP9300-A /system #
```

- **ステップ9** すべてのコンポーネントが正常にアップグレードされたら、次のコマンドを入力して、セキュリティモジュール/セキュリティエンジンおよびインストールされているアプリケーションの状態を確認します。
  - a) top を入力します。
  - b) scope ssa を入力します。
  - c) show slot を入力します。
  - d) Firepower 4100 シリーズアプライアンスのセキュリティエンジン、または Firepower 9300 applianceのインストールされている任意のセキュリティモジュールについて、管理状態が「Ok」、操作の状態が「Online」であることを確認します。
  - e) show app-instance を入力します。

f) シャーシにインストールされているすべての論理デバイスについて、操作の状態が「Online」である ことを確認します。

# **FXOS CLI** を使用した **FTD** シャーシ間クラスタの **FXOS** のアップグレード

シャーシ間クラスタとして構成されている FTD 論理デバイスを備えた FirePOWER 9300 または FirePOWER 4100 シリーズのセキュリティアプライアンスがある場合、次の手順を使用して FirePOWER 9300 または FirePOWER 4100 シリーズのセキュリティアプライアンスの FXOS プ ラットフォームバンドルを更新します。

#### 始める前に

アップグレードを開始する前に、以下が完了していることを確認します。

- アップグレード先の FXOS プラットフォーム バンドル ソフトウェア パッケージをダウン ロードします。
- •FXOSとFTDの構成をバックアップします。
- Firepower 4100/9300 シャーシにソフトウェアイメージをダウンロードするために必要な次の情報を収集します。
  - イメージのコピー元のサーバーの IP アドレスおよび認証クレデンシャル。
  - •イメージファイルの完全修飾名。
- **ステップ1** シャーシ #2 の FXOS CLI に接続します(これは制御ユニットを持たないシャーシである必要があります)。
- **ステップ2** 次のコマンドを入力して、セキュリティモジュール/セキュリティエンジンおよびインストールされて いるアプリケーションの状態を確認します。
  - a) top を入力します。
  - b) scope ssa を入力します。
  - c) show slot を入力します。
  - d) Firepower 4100 シリーズアプライアンスのセキュリティ エンジン、または Firepower 9300 applianceの インストールされている任意のセキュリティ モジュールについて、管理状態が「Ok」、操作の状態 が「Online」であることを確認します。
  - e) show app-instance を入力します。
  - f) シャーシにインストールされているすべての論理デバイスについて、操作の状態が「Online」、クラスタの状態が「In Cluster」であることを確認します。また、稼働バージョンとして表示されている FTD ソフトウェアのバージョンが正しいことを確認します。

- **重要** 制御ユニットがこのシャーシ上にないことを確認します。「Master」に設定されているクラ スタのロールを持つ Firepower Threat Defense インスタンスがあってはいけません。
- g) Firepower 9300 appliance にインストールされているすべてのセキュリティモジュール、または Firepower 4100 シリーズアプライアンス上のセキュリティエンジンについて、FXOS バージョンが正しいこと を確認してください。

**scope server 1***/slot\_id* で、Firepower 4100 シリーズ セキュリティ エンジンの場合、*slot\_id* は 1 です。 **show version**を使用して無効にすることができます。

```
ステップ3新しいプラットフォームバンドルイメージを Firepower 4100/9300 シャーシにダウンロードします。
```

- a) top を入力します。
- b) ファームウェア モードに入ります。

Firepower-chassis-a # scope firmware

c) FXOS プラットフォーム バンドル ソフトウェア イメージをダウンロードします。

Firepower-chassis-a /firmware # download image URL

次のいずれかの構文を使用してインポートされるファイルの URL を指定します。

- ftp://username@hostname/path/image\_name
- scp://username@hostname/path/image\_name
- sftp://username@hostname/path/image\_name
- tftp://hostname:port-num/path/image\_name
- d) ダウンロードプロセスをモニタする場合:

Firepower-chassis-a /firmware # scope download-task image\_name

Firepower-chassis-a /firmware/download-task # show detail

#### 例:

```
次の例では、SCP プロトコルを使用してイメージをコピーします。
```

```
Firepower-chassis-a # scope firmware
Firepower-chassis-a /firmware # download image scp://user@192.168.1.1/images/fxos-k9.2.3.1.58.SPA
Firepower-chassis-a /firmware # scope download-task fxos-k9.2.3.1.58.SPA
Firepower-chassis-a /firmware/download-task # show detail
Download task:
    File Name: fxos-k9.2.3.1.58.SPA
    Protocol: scp
    Server: 192.168.1.1
    Userid:
    Path:
    Downloaded Image Size (KB): 853688
    State: Downloading
    Current Task: downloading image fxos-k9.2.3.1.58.SPA from
192.168.1.1(FSM-STAGE:sam:dme:FirmwareDownloaderDownload:Local)
```

#### **ステップ4** 必要に応じて、ファームウェア モードに戻ります。

Firepower-chassis-a /firmware/download-task # up

ステップ5 auto-install モードにします。

Firepower-chassis /firmware # scope auto-install

**ステップ6** FXOS プラットフォーム バンドルをインストールします。

Firepower-chassis /firmware/auto-install # install platform platform-vers version\_number

version\_number は、インストールする FXOS プラットフォーム バンドルのバージョン番号です(たとえば、2.3(1.58))。

ステップ7 システムは、まずインストールするソフトウェア パッケージを確認します。そして現在インストールされているアプリケーションと指定した FXOS プラットフォーム ソフトウェア パッケージの間の非互換性を通知します。また既存のセッションを終了することやアップグレードの一部としてシステムをリブートする必要があることが警告されます。

yes を入力して、検証に進むことを確認します。

- **ステップ8** インストールの続行を確定するには yes を、インストールをキャンセルするには no を入力します。 システムがバンドルを解凍し、コンポーネントをアップグレードまたはリロードします。
- **ステップ9** アップグレードプロセスをモニタするには、次の手順を実行します。
  - a) scope system を入力します。
  - b) show firmware monitor を入力します。
  - c) すべてのコンポーネント (FPRM、ファブリック インターコネクト、およびシャーシ) で 「Upgrade-Status: Ready」と表示されるのを待ちます。
    - (注) FPRM コンポーネントをアップグレードすると、システムが再起動し、その他のコンポーネントのアップグレードを続行します。
  - d) top を入力します。
  - e) scope ssa を入力します。
  - f) show slot を入力します。
  - g) Firepower 4100 シリーズアプライアンスのセキュリティエンジン、または Firepower 9300 applianceの インストールされている任意のセキュリティモジュールについて、管理状態が「Ok」、操作の状態 が「Online」であることを確認します。
  - h) show app-instance を入力します。
  - i) シャーシにインストールされているすべての論理デバイスについて、操作の状態が「Online」、ク ラスタの状態が「In Cluster」、クラスタのロールが「Slave」であることを確認します。

例:

```
FP9300-A# scope system
FP9300-A /system # show firmware monitor
FPRM:
    Package-Vers: 2.3(1.58)
    Upgrade-Status: Ready
Fabric Interconnect A:
    Package-Vers: 2.3(1.58)
```

```
Upgrade-Status: Ready
Chassis 1:
  Server 1:
     Package-Vers: 2.3(1.58)
     Upgrade-Status: Ready
   Server 2:
     Package-Vers: 2.3(1.58)
     Upgrade-Status: Ready
FP9300-A /system #
FP9300-A /system # top
FP9300-A# scope ssa
FP9300-A /ssa # show slot
Slot:
  Slot ID
         Log Level Admin State Oper State
   Info
                 Ok
                            Online
   1
   2
          Info Ok
                            Online
   3
          Info
                 Ok
                            Not Available
FP9300-A /ssa #
FP9300-A /ssa # show app-instance
App Name Slot ID Admin State Oper State
                                      Running Version Startup Version Profile Name
Cluster State Cluster Role
----- ------
                                     __ _____ _____ ____
 ------
ftd
       1
               Enabled
                         Online
                                       6.2.2.81
                                                   6.2.2.81
In Cluster
           Slave
ftd 2
            Enabled Online
                                      6.2.2.81
                                                   6.2.2.81
In Cluster
           Slave
ftd
       3
                Disabled Not Available
                                                   6.2.2.81
Not Applicable None
FP9300-A /ssa #
```

**ステップ10** シャーシ #2 のセキュリティモジュールの1つを制御用として設定します。

シャーシ #2 のセキュリティモジュールの1つを制御用として設定すると、シャーシ #1 には制御ユニットが含まれなくなり、すぐにアップグレードすることができます。

- **ステップ11** クラスタ内の他のすべてのシャーシに対して手順1~9を繰り返します。
- ステップ12 制御ロールをシャーシ#1 に戻すには、シャーシ#1 のセキュリティモジュールの1 つを制御用として設 定します。

## **FXOS CLI** を使用した **FTD** ハイアベイラビリティペアの **FXOS** のアップ グレード

ハイアベイラビリティペアとして構成されているFTD論理デバイスを備えたFirePOWER9300 またはFirePOWER4100シリーズのセキュリティアプライアンスがある場合、次の手順を使用 してFirePOWER9300またはFirePOWER4100シリーズのセキュリティアプライアンスのFXOS プラットフォームバンドルを更新します。

#### 始める前に

アップグレードを開始する前に、以下が完了していることを確認します。

- アップグレード先の FXOS プラットフォーム バンドル ソフトウェア パッケージをダウン ロードします。
- •FXOSとFTDの構成をバックアップします。
- Firepower 4100/9300 シャーシにソフトウェアイメージをダウンロードするために必要な次の情報を収集します。
  - イメージのコピー元のサーバーの IP アドレスおよび認証クレデンシャル。
  - •イメージファイルの完全修飾名。
- ステップ1 スタンバイの Firepower Threat Defense 論理デバイスを含む Firepower セキュリティ アプライアンス上の FXOS CLI に接続します。
- **ステップ2**新しいプラットフォームバンドルイメージを Firepower 4100/9300 シャーシにダウンロードします。
  - a) ファームウェア モードに入ります。

Firepower-chassis-a # scope firmware

b) FXOS プラットフォーム バンドル ソフトウェア イメージをダウンロードします。

Firepower-chassis-a /firmware # download image URL

次のいずれかの構文を使用してインポートされるファイルの URL を指定します。

- ftp://username@hostname/path/image\_name
- scp://username@hostname/path/image\_name
- sftp://username@hostname/path/image\_name
- tftp://hostname:port-num/path/image\_name
- c) ダウンロードプロセスをモニタする場合:

Firepower-chassis-a /firmware # scope download-task image\_name

Firepower-chassis-a /firmware/download-task # show detail

#### 例:

次の例では、SCP プロトコルを使用してイメージをコピーします。

```
Firepower-chassis-a # scope firmware
Firepower-chassis-a /firmware # download image scp://user@192.168.1.1/images/fxos-k9.2.3.1.58.SPA
Firepower-chassis-a /firmware # scope download-task fxos-k9.2.3.1.58.SPA
Firepower-chassis-a /firmware/download-task # show detail
Download task:
    File Name: fxos-k9.2.3.1.58.SPA
    Protocol: scp
    Server: 192.168.1.1
    Userid:
```

Path: Downloaded Image Size (KB): 853688 State: Downloading Current Task: downloading image fxos-k9.2.3.1.58.SPA from 192.168.1.1(FSM-STAGE:sam:dme:FirmwareDownloaderDownload:Local)

**ステップ3** 必要に応じて、ファームウェア モードに戻ります。

Firepower-chassis-a /firmware/download-task # up

ステップ4 auto-install モードにします。

Firepower-chassis-a /firmware # scope auto-install

**ステップ5** FXOS プラットフォーム バンドルをインストールします。

Firepower-chassis-a /firmware/auto-install # install platform platform-vers version\_number

version\_number は、インストールする FXOS プラットフォームバンドルのバージョン番号です(たとえば、2.3(1.58))。

ステップ6 システムは、まずインストールするソフトウェア パッケージを確認します。そして現在インストールされているアプリケーションと指定した FXOS プラットフォーム ソフトウェア パッケージの間の非互換性を通知します。また既存のセッションを終了することやアップグレードの一部としてシステムをリブートする必要があることが警告されます。

yes を入力して、検証に進むことを確認します。

- **ステップ7** インストールの続行を確定するには yes を、インストールをキャンセルするには no を入力します。 システムがバンドルを解凍し、コンポーネントをアップグレードまたはリロードします。
- ステップ8 アップグレードプロセスをモニタするには、次の手順を実行します。
  - a) scope system を入力します。
  - b) show firmware monitor を入力します。
  - c) すべてのコンポーネント (FPRM、ファブリック インターコネクト、およびシャーシ) で 「Upgrade-Status: Ready」と表示されるのを待ちます。
    - (注) FPRM コンポーネントをアップグレードすると、システムが再起動し、その他のコンポーネントのアップグレードを続行します。

#### 例:

```
FP9300-A# scope system
FP9300-A /system # show firmware monitor
FPRM:
    Package-Vers: 2.3(1.58)
    Upgrade-Status: Ready
Fabric Interconnect A:
    Package-Vers: 2.3(1.58)
    Upgrade-Status: Ready
Chassis 1:
    Server 1:
    Package-Vers: 2.3(1.58)
```

```
Upgrade-Status: Ready
Server 2:
Package-Vers: 2.3(1.58)
Upgrade-Status: Ready
```

- **ステップ9** すべてのコンポーネントが正常にアップグレードされたら、次のコマンドを入力して、セキュリティモジュール/セキュリティエンジンおよびインストールされているアプリケーションの状態を確認します。
  - a) top を入力します。

FP9300-A /system #

- b) scope ssa を入力します。
- c) show slot を入力します。
- d) Firepower 4100 シリーズアプライアンスのセキュリティ エンジン、または Firepower 9300 applianceの インストールされている任意のセキュリティ モジュールについて、管理状態が「Ok」、操作の状態 が「Online」であることを確認します。
- e) show app-instance を入力します。
- f) シャーシにインストールされているすべての論理デバイスについて、操作の状態が「Online」であ ることを確認します。
- **ステップ10** アップグレードしたユニットをアクティブユニットにして、アップグレード済みのユニットにトラフィッ クが流れるようにします。
  - a) Firepower Management Center に接続します。
  - b) [デバイス (Devices)]>[デバイス管理 (Device Management)]を選択します。
  - c) アクティブ ピアを変更するハイ アベイラビリティ ペアの横にあるアクティブ ピア切り替えアイコン (季) をクリックします。
  - d) ハイ アベイラビリティ ペアでスタンバイ デバイスをアクティブ デバイスにすぐに切り替える場合 は、[はい(Yes)]をクリックします。
- **ステップ11** 新しいスタンバイの Firepower Threat Defense 論理デバイスを含む Firepower セキュリティ アプライアン ス上の FXOS CLI に接続します。
- ステップ12 新しいプラットフォーム バンドル イメージを Firepower 4100/9300 シャーシにダウンロードします。

a) ファームウェア モードに入ります。

Firepower-chassis-a # scope firmware

b) FXOS プラットフォーム バンドル ソフトウェア イメージをダウンロードします。

Firepower-chassis-a /firmware # download image URL

次のいずれかの構文を使用してインポートされるファイルの URL を指定します。

- **ftp**://username@hostname/path/image\_name
- scp://username@hostname/path/image\_name
- sftp://username@hostname/path/image\_name
- tftp://hostname:port-num/path/image\_name
- c) ダウンロードプロセスをモニタする場合:

Firepower-chassis-a /firmware # scope download-task image\_name

Firepower-chassis-a /firmware/download-task # show detail

```
例:
```

次の例では、SCP プロトコルを使用してイメージをコピーします。

```
Firepower-chassis-a # scope firmware
Firepower-chassis-a /firmware # download image scp://user@192.168.1.1/images/fxos-k9.2.3.1.58.SPA
Firepower-chassis-a /firmware # scope download-task fxos-k9.2.3.1.58.SPA
Firepower-chassis-a /firmware/download-task # show detail
Download task:
    File Name: fxos-k9.2.3.1.58.SPA
    Protocol: scp
    Server: 192.168.1.1
    Userid:
    Path:
    Downloaded Image Size (KB): 853688
    State: Downloading
    Current Task: downloading image fxos-k9.2.3.1.58.SPA from
192.168.1.1(FSM-STAGE:sam:dme:FirmwareDownloaderDownload:Local)
```

**ステップ13** 必要に応じて、ファームウェアモードに戻ります。

Firepower-chassis-a /firmware/download-task # up

ステップ14 auto-install モードにします。

Firepower-chassis-a /firmware # scope auto-install

ステップ15 FXOS プラットフォーム バンドルをインストールします。

Firepower-chassis-a /firmware/auto-install # install platform platform-vers version\_number

version\_number は、インストールする FXOS プラットフォームバンドルのバージョン番号です(たとえば、2.3(1.58))。

ステップ16 システムは、まずインストールするソフトウェア パッケージを確認します。そして現在インストールされているアプリケーションと指定した FXOS プラットフォーム ソフトウェア パッケージの間の非互換性を通知します。また既存のセッションを終了することやアップグレードの一部としてシステムをリブートする必要があることが警告されます。

yes を入力して、検証に進むことを確認します。

**ステップ17** インストールの続行を確定するには yes を、インストールをキャンセルするには no を入力します。 システムがバンドルを解凍し、コンポーネントをアップグレードまたはリロードします。

**ステップ18** アップグレードプロセスをモニタするには、次の手順を実行します。

- a) scope system を入力します。
- b) show firmware monitor を入力します。
- c) すべてのコンポーネント (FPRM、ファブリック インターコネクト、およびシャーシ) で 「Upgrade-Status: Ready」と表示されるのを待ちます。

(注) FPRM コンポーネントをアップグレードすると、システムが再起動し、その他のコンポーネントのアップグレードを続行します。

#### 例:

```
FP9300-A# scope system
FP9300-A /system # show firmware monitor
FPRM:
    Package-Vers: 2.3(1.58)
    Upgrade-Status: Ready
Fabric Interconnect A:
    Package-Vers: 2.3(1.58)
    Upgrade-Status: Ready
Chassis 1:
    Server 1:
        Package-Vers: 2.3(1.58)
       Upgrade-Status: Ready
    Server 2:
        Package-Vers: 2.3(1.58)
        Upgrade-Status: Ready
FP9300-A /system #
```

- **ステップ19** すべてのコンポーネントが正常にアップグレードされたら、次のコマンドを入力して、セキュリティモジュール/セキュリティエンジンおよびインストールされているアプリケーションの状態を確認します。
  - a) top を入力します。
  - b) scope ssa を入力します。
  - c) show slot を入力します。
  - d) Firepower 4100 シリーズアプライアンスのセキュリティ エンジン、または Firepower 9300 applianceの インストールされている任意のセキュリティ モジュールについて、管理状態が「Ok」、操作の状態 が「Online」であることを確認します。
  - e) show app-instance を入力します。
  - f) シャーシにインストールされているすべての論理デバイスについて、操作の状態が「Online」であ ることを確認します。
- ステップ20 アップグレードしたユニットを、アップグレード前のようにアクティブユニットにします。
  - a) Firepower Management Center に接続します。
  - b) [デバイス (Devices)]>[デバイス管理 (Device Management)]を選択します。
  - c) アクティブ ピアを変更するハイ アベイラビリティ ペアの横にあるアクティブ ピア切り替えアイコン (季) をクリックします。
  - d) ハイ アベイラビリティ ペアでスタンバイ デバイスをアクティブ デバイスにすぐに切り替える場合 は、[はい(Yes)]をクリックします。

FXOS CLI を使用した FTD ハイアベイラビリティペアの FXOS のアップグレード

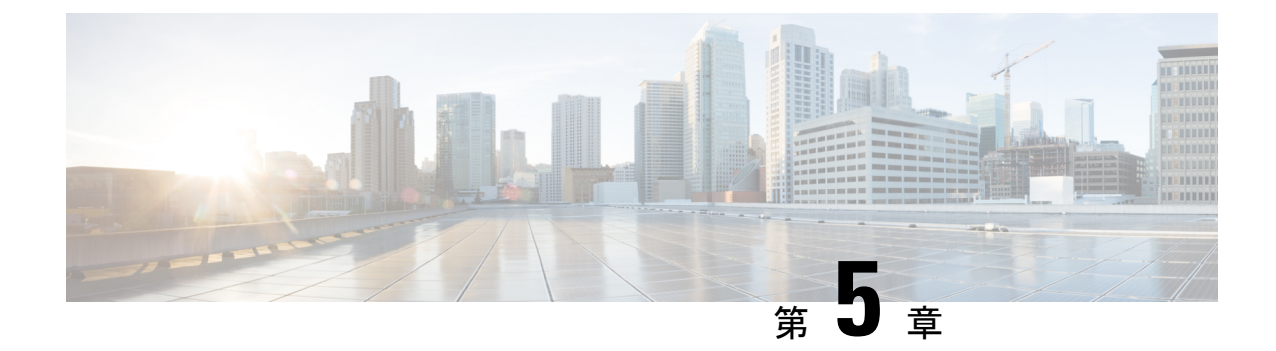

## アップグレードを元に戻すまたはアンイン ストールする

アップグレードに成功したにもかかわらず、システムが期待どおりに機能しない場合は、復元 またはアンインストールが可能な場合があります。

- メジャーおよびメンテナンスアップグレードの Threat Defense バージョン 7.1 以降への復 元がサポートされています。
- アンインストールは、Threat Defense へのパッチと Management Center へのパッチでサポートされています。

これが機能せず、以前のバージョンに戻す必要がある場合、イメージを再作成する必要があり ます。

- Threat Defense の復元 (53 ページ)
- パッチのアンインストール (58 ページ)

## Threat Defense の復元

### Threat Defense の復元について

Threat Defense を復元すると、ソフトウェアは、最後のメジャーアップグレードまたはメンテ ナンスアップグレードの直前の状態に戻ります。パッチ適用後に復元すると、パッチも必然的 に削除されます。システムが復元スナップショットを保存できるように、デバイスをアップグ レードするときに復元を有効にする必要があります。

#### 元に戻る設定

次の設定が元に戻ります。

- Snort バージョン。
- デバイス固有の設定。

一般的なデバイス設定、ルーティング、インターフェース、インラインセット、DHCP、 SNMPなど、[デバイス (Devices)]>[デバイス管理 (Device Management)]ページで設定 するものすべて。

デバイス固有の設定で使用されるオブジェクト。

アクセスリスト、ASパス、キーチェーン、インターフェイス、ネットワーク、ポート、 ルートマップ、SLAモニターオブジェクトなどが含まれます。デバイスのアップグレード 後にこれらのオブジェクトを編集した場合、システムは新しいオブジェクトを作成する か、元に戻されたデバイスが使用するオブジェクトのオーバーライドを設定します。これ により、他のデバイスは現在の設定に従ってトラフィックを処理し続けることができま す。

復元に成功したら、復元したデバイスで使用されているオブジェクトを調べ、必要な調整 を行うことをお勧めします。

#### 元に戻されない設定

次の設定は元に戻りません。

 ・複数のデバイスで使用できる共有ポリシー。たとえば、プラットフォーム設定やアクセス コントロールポリシーなどです。

正常に元に戻されたデバイスは期限切れとしてマークされているため、設定を再展開する 必要があります。

• Firepower 4100/9300 の場合、Secure Firewall Chassis Manager または FXOS CLI を使用して 行ったインターフェイスの変更。

復元に成功した後にインターフェイスの変更を同期します。

• Firepower 4100/9300 の場合、FXOS およびファームウェア。

推奨される FXOS と Threat Defense の組み合わせを実行する必要がある場合は、完全な再 イメージ化が必要になる場合があります。Threat Defense 復元のガイドライン (54 ペー ジ)を参照してください。

### Threat Defense 復元のガイドライン

#### システム要件

メジャーおよびメンテナンスアップグレードの Threat Defense バージョン 7.1 以降への復元が サポートされています。

以下では復元機能はサポートされていません。

- 以前のバージョンへのアップグレード
- パッチとホットフィックス
- コンテナインスタンス

• Management Center のアップグレード

#### 高可用性またはクラスタ化デバイスの復元

Management Center Web インターフェイスを使用して Threat Defense を復元する場合、個々の 高可用性ユニットまたはクラスタ化されたノードを選択することはできません。

すべてのユニットやノードを同時に復元させたほうが、復元が成功する可能性が高くなりま す。Management Center から復元を開始すると、システムは自動的にこれを実行します。デバ イス CLIを使用する必要がある場合は、これを手動で行います。すべてのユニットとノードで セッションを開き、それぞれで復元が可能であることを確認してから、プロセスを同時に開始 します。同時復元とは、すべてのデバイスがスタンドアロンであるかのように、トラフィック フローと検査の中断がインターフェイスの設定のみに依存することを意味します。

完全または部分的にアップグレードされたグループで復元がサポートされていることに注意してください。部分的にアップグレードされたグループの場合、システムはアップグレードされたユニットとノードからのみアップグレードを削除します。元に戻しても高可用性やクラスタが壊れることはありませんが、グループを分解してその新しいスタンドアロンデバイスを復元することができます。

#### 復元しても FXOS はダウングレードされない

Firepower 4100/9300 の場合、Threat Defense のメジャーバージョンには特別に認定および推奨 されている付随の FXOS バージョンがあります。Threat Defense の以前のバージョンに戻った 後、推奨されていないバージョンの FXOS (新しすぎる)を実行している可能性があります。

新しいバージョンの FXOS は旧バージョンの Threat Defense と下位互換性がありますが、シス コでは推奨の組み合わせについて拡張テストを実施しています。FXOS を手動ではダウング レードできないため、このような状況下で推奨の組み合わせを稼働するには、完全な再イメー ジ化が必要になります。

#### 復元を妨げるシナリオ

次のいずれかの状況で復元を試みると、システムはエラーを表示します。

表 17:復元を妨げるシナリオ

| シナリオ                                                                                                    | 解決方法                                                                                                    |
|----------------------------------------------------------------------------------------------------|----------------------------------------------------------------------------------------------------|
| <ul> <li>次の理由により、スナップショット<br/>を復元することはできません。</li> <li>・デバイスをアップグレードした<br/>ときに、復元を有効にしていま<br/>せんでした。</li> <li>Management Center またはデバイ<br/>スからスナップショットを削除<br/>したか、スナップショットの期<br/>限が切れました。</li> <li>別の Management Center でデバ<br/>イスをアップグレードしまし<br/>た。</li> </ul> | なし。<br>復元スナップショットは、Management Center とデバイ<br>スに30日間保存され、その後自動的に削除され、復元<br>できなくなります。ディスク容量を節約するためにど<br>のアプライアンスからでもスナップショットを手動で<br>削除できますが、復元の機能が失われます。                                                                              |
| 最後のアップグレードに失敗しまし<br>た。                                                                                                    | アップグレードをキャンセルして、デバイスをアップ<br>グレード前の状態に戻します。または、問題を修正し<br>て再試行してください。<br>復元は、アップグレードは成功したものの、アップグ<br>レードされたシステムが期待どおりに機能しない場合<br>に使用します。復元は、失敗または進行中のアップグ<br>レードをキャンセルすることとは異なります。元に戻<br>すこともキャンセルすることもできない場合は、イメー<br>ジを再作成する必要があります。 |
| アップグレード以降に、管理アクセ<br>スインターフェイスが変更されてい<br>ます。                                                                                                    | 元に戻して、もう一度お試しください。                                                                                                    |
| クラスタのユニットが異なるバー<br>ジョンからアップグレードされまし<br>た。                                                                                                    | すべて一致するまでユニットを削除し、クラスタメン<br>バーを調整してから、小さなクラスタを復元します。<br>新しくスタンドアロンユニットを復元することもでき<br>ます。                                                                                                    |
| クラスタでのアップグレード後に1<br>つ以上のユニットがクラスタに追加<br>されました。                                                                                                    | 新しいユニットを削除し、クラスタメンバーを調整し<br>てから、小さなクラスタを復元します。新しくスタン<br>ドアロンユニットを復元することもできます。                                                                                                    |
| クラスタで Management Center と<br>FXOS が異なる数のクラスタユニッ<br>トを識別しています。                                                                                                    | クラスタメンバーを調整して再試行しますが、すべて<br>のユニットを復元することはできない場合があります。                                                                                                    |

### Management Center を使用して Threat Defense を復元する

Management Center とデバイス間の通信が中断されない限り、Management Center を使用してデバイスを復元する必要があります。通信が中断された場合は、デバイスで upgrade revert CLI コマンドを使用できます。システムがどのバージョンに戻るのかを確認するには、show upgrade revert-info コマンドを使用します。

注意 CLIから復元すると、アップグレード後に行った変更によっては、デバイスと Management Center 間で設定が同期されないことがあります。これにより、後に通信と展開の問題が発生す る可能性があります。

Threat Defense の履歴:

•7.1:初期サポート。

#### 始める前に

- 復元がサポートされていることを確認してください。ガイドラインを読んで理解してください。
- ・安全な外部の場所にバックアップします。復元に失敗した場合、再イメージ化が必要になることがあります。再イメージ化を行うと、ほとんどの設定が工場出荷時の状態に戻ります。
- ステップ1 [デバイス(Devices)]>[デバイス管理(Device Management)]を選択します。
- ステップ2 復元するデバイスの横にある その他 (\*) をクリックして、[アップグレードの復元(Revert Upgrade)]を 選択します。

ハイ アベイラビリティペアとクラスタを除き、複数のデバイスを選択して復元することはできません。

- ステップ3 復元して再起動することを確認します。 復元中のトラフィックフローとインスペクションの中断は、すべてのデバイスがスタンドアロンであるかのように、インターフェイス設定に依存します。これは、高可用性/スケーラビリティ展開であっても、システムがすべてのユニットを同時に復元するためです。
- ステップ4 復元の進行状況を監視します。

高可用性/スケーラビリティ展開では、最初のユニットがオンラインに戻ると、トラフィックフローとイン スペクションが再開されます。数分間にわたり進展がない場合、または復元が失敗したことを示している 場合は、Cisco TAC にお問い合わせください。

ステップ5 復元が成功したことを確認します。

復元が完了したら、[デバイス (Devices)]>[デバイス管理 (Device Management)]を選択し、復元したデバイスのソフトウェアバージョンが正しいことを確認します。

**ステップ6** (Firepower 4100/9300) Chassis Manager または FXOS CLI を使用して、Threat Defense 論理デバイスに加え たインターフェイスの変更を同期します。

> Management Center で [デバイス (Devices)]>[デバイス管理 (Device Management)]を選択し、デバイス を編集して [同期 (Sync)] をクリックします。

**ステップ1** その他に必要となる復元後の構成変更を完了します。

たとえば、デバイスのアップグレード後にデバイス固有の設定で使用されるオブジェクトを編集した場合、 システムは新しいオブジェクトを作成するか、復元されたデバイスが使用するオブジェクトのオーバーラ イドを設定します。復元したデバイスで使用されるオブジェクトを調べ、必要な調整を行うことをお勧め します。

ステップ8 復元したデバイスに構成を再度展開します。

正常に復元されたデバイスは期限切れとしてマークされます。デバイスは古いバージョンを実行すること になるため、展開が成功した後でも、新しい構成がサポートされない場合があります。

## パッチのアンインストール

パッチをアンインストールするとアップグレード前のバージョンに戻り、設定は変更されません。Management Center では、管理対象デバイスと同じかより新しいバージョンを実行する必要があるため、最初にデバイスからパッチをアンインストールします。アンインストールは、ホットフィックスではサポートされていません。

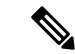

(注) このガイドでは、Management Center および Threat Defense パッチのアンインストールの方法について説明します。古いASA FirePOWER または NGIPSv デバイスからパッチをアンインストールするには、Cisco Firepower Management Center Upgrade Guide, Version 6.0–7.0を参照してください。

## 高可用性/拡張性のアンインストール順序

高可用性/拡張性の展開では、一度に1つのアプライアンスからアンインストールすることで 中断を最小限に抑えます。アップグレードとは異なり、システムはこの操作を行いません。次 に移る前に、パッチが1つのユニットから完全にアンインストールされるまで待ちます。

| 表 18: Management Ce | <i>ter</i> 高可用性のアンイ | ンストール順序 |
|---------------------|---------------------|---------|
|---------------------|---------------------|---------|

| 設定                                | ア:                                                                                                | ンインストール順序                    |
|-----------------------------------|---------------------------------------------------------------------------------------------------|------------------------------|
| Management Center ハ<br>イ アベイラビリティ | 同期を一時停止した状態(「スプリットブレイン」と呼びます)<br>ピアから一度に1つずつアンインストールします。ペアが split-b<br>の状況で、構成の変更または展開を行わないでください。 |                              |
|                                   | 1.                                                                                                | 同期を一時停止します(スプリットブレインに移行します)。 |
|                                   | 2.                                                                                                | スタンバイからアンインストールします。          |
|                                   | 3.                                                                                                | アクティブからアンインストールします。          |
|                                   | 4.                                                                                                | 同期を再開します(スプリットブレインから抜けます)。   |
|                                   | 1                                                                                                 |                              |

表 19: Threat Defense 高可用性およびクラスタのアンインストール順序

| 設定                            | アンインストール順序                                                                                |
|-------------------------------|-------------------------------------------------------------------------------------------|
| Threat Defense ハイア<br>ベイラビリティ | ハイ アベイラビリティ用に設定されたデバイスからパッチをアンイ<br>ンストールすることはできません。先にハイ アベイラビリティを解<br>除する必要があります。         |
|                               | 1. ハイアベイラビリティを解除します。                                                                      |
|                               | 2. 以前のスタンバイからアンインストールします。                                                                 |
|                               | 3. 以前のアクティブからアンインストールします。                                                                 |
|                               | 4. ハイアベイラビリティを再確立します。                                                                     |
| Threat Defense クラス<br>タ       | ー度に1つのユニットからアンインストールし、制御ユニットを最後<br>に残します。クラスタ化されたユニットは、パッチのアンインストー<br>ル中はメンテナンスモードで動作します。 |
|                               | 1. データモジュールから一度に1つずつアンインストールします。                                                          |
|                               | 2. データモジュールの1つを新しい制御モジュールに設定します。                                                          |
|                               | 3. 以前のコントロールからアンインストールします。                                                                |

## Threat Defense パッチのアンインストール

Linux シェル(エキスパートモード)を使用してパッチをアンインストールします。デバイス の admin ユーザーとして、または CLI 設定アクセス権を持つ別のローカルユーザーとして、デ バイス シェルにアクセスできる必要があります。Management Center ユーザーアカウントは使 用できません。シェルアクセスを無効にした場合は、ロックダウンを元に戻すために Cisco TAC にご連絡ください。

Â

注意 アンインストール中に設定の変更を行ったり、展開したりしないでください。システムが非ア クティブに見えても、進行中のアンインストールを手動で再起動、シャットダウン、または再 起動しないでください。システムが使用できない状態になり、再イメージ化が必要になる場合 があります。アンインストールに失敗する、アプライアンスが応答しないなど、アンインス トールで問題が発生した場合には、Cisco TAC にお問い合わせください。

#### 始める前に

- Threat Defense 高可用性ペアを解除します。高可用性/拡張性のアンインストール順序(58 ページ)を参照してください。
- •正常に展開され、通信が確立されていることを確認します。
- ステップ1 デバイスの設定が古い場合は、この時点で Management Center から展開します。

アンインストールする前に展開すると、失敗する可能性が減少します。展開とその他の必須のタスクが完 了していることを確認してください。アンインストールの開始時に実行中だったタスクは停止され、失敗 したタスクとなって再開できなくなります。後で失敗ステータス メッセージを手動で削除できます。

ステップ2 デバイスの Threat Defense CLI にアクセスします。admin として、または設定アクセス権を持つ別の CLI ユーザーとしてログインします。

デバイスの管理インターフェイスに SSH 接続するか(ホスト名または IP アドレス)、コンソールを使用 できます。コンソールを使用する場合、一部のデバイスではデフォルトでオペレーティングシステムの CLI に設定されていて、Threat Defense CLI にアクセスする場合は、次の表に示すような、追加の手順が必要に なります。

| Firepower 1000 シリーズ       | connect ftd                                                              |
|---------------------------|--------------------------------------------------------------------------|
| Firepower 2100 シリーズ       | connect ftd                                                              |
| Secure Firewall 3100 シリーズ | connect ftd                                                              |
| Firepower 4100/9300       | connect module <i>slot_number</i> console、次に connect ftd (最初のログ<br>インのみ) |

- ステップ3 expert コマンドを使用して Linux シェルにアクセスします。
- ステップ4 アップグレードディレクトリにアンインストールパッケージがあることを確認します。

ls /var/sf/updates

パッチのアンインストーラには、アップグレードパッケージと同様に名前が付けられていますが、ファイ ル名には Patch ではなく Patch\_Uninstaller が含まれています。デバイスにパッチを適用すると、そ のパッチ用のアンインストーラがアップグレードディレクトリに自動的に作成されます。アンインストー ラがない場合は、Cisco TAC までお問い合わせください。 **ステップ5** uninstall コマンドを実行し、プロンプトが表示されたらパスワードを入力します。

sudo install\_update.pl --detach /var/sf/updates/uninstaller\_name

- 注意 確認を求められることはありません。このコマンドを入力すると、デバイスの再起動を含むアンインストールが開始されます。アンインストール時のトラフィックフローとインスペクションの中断は、アップグレード時に発生する中断と同じです。準備が整っていることを確認してください。 --detachオプションを使用すると、SSHセッションがタイムアウトした場合にアンインストールプロセスが強制終了されなくなり、デバイスが不安定な状態になる可能性があることに注意してください。。
- **ステップ6** ログアウトするまでアンインストールを監視します。

個別のアンインストールの場合は、tailかtailfを使用してログを表示します。

tail /ngfw/var/log/sf/update.status

それ以外の場合は、コンソールか端末で進行状況を監視します。

ステップ1 アンインストールが成功したことを確認します。

アンインストールが完了したら、デバイスのソフトウェアバージョンが正しいことを確認します。Management Center で、[デバイス (Devices)]>[デバイス管理 (Device Management)]を選択します。

ステップ8 高可用性/スケーラビリティの展開では、ユニットごとに手順2から6を繰り返します。

クラスタの場合、制御ユニットからアンインストールしないでください。すべてのデータユニットからア ンインストールしたら、そのうちの1つを新しい制御ユニットに設定し、以前の制御ユニットからアンイ ンストールします。

ステップ9 構成を再展開します。

例外:複数のバージョンが構成されている高可用性ペアまたはデバイスクラスタには展開しないでください。展開は最初のデバイスからアンインストールする前に行いますが、すべてのグループメンバーからパッチのアンインストールを終えるまでは再度展開しないでください。

#### 次のタスク

- 高可用性については、高可用性を再確立します。
- クラスタについては、特定のデバイスに優先するロールがある場合は、それらの変更をす ぐに行います。

### スタンドアロン Management Center パッチのアンインストール

Management Center パッチのアンインストールには Web インターフェイスを使用することをお 勧めします。Web インターフェイスを使用できない場合は、Linux シェルを、シェルの admin ユーザーまたはシェル アクセス権を持つ外部ユーザーのどちらかとして 使用できます。シェ ルアクセスを無効にした場合は、ロックダウンを元に戻すために Cisco TAC にご連絡ください。

注意 アンインストール中に設定の変更を行ったり、展開したりしないでください。システムが非ア クティブに見えても、進行中のアンインストールを手動で再起動、シャットダウン、または再 起動しないでください。システムが使用できない状態になり、再イメージ化が必要になる場合 があります。アンインストールに失敗する、アプライアンスが応答しないなど、アンインス トールで問題が発生した場合には、Cisco TAC にお問い合わせください。

#### 始める前に

- アンインストールによって Management Center のパッチレベルが管理対象デバイスより低くなる場合は、最初にデバイスからパッチをアンインストールします。
- •正常に展開され、通信が確立されていることを確認します。
- ステップ1 構成が古い管理対象デバイスに展開します。

アンインストールする前に展開すると、失敗する可能性が減少します。

ステップ2 [利用可能なアップデート (Available Updates)]で該当するアンインストールパッケージの横にある[イン ストール (Install)]アイコンをクリックして、Management Center を選択します。

パッチのアンインストーラには、アップグレードパッケージと同様に名前が付けられていますが、ファイ ル名には Patch ではなく Patch\_Uninstaller が含まれています。Management Center にパッチを適用す ると、そのパッチ用のアンインストーラが自動的に作成されます。アンインストーラがない場合は、Cisco TAC までお問い合わせください。

- **ステップ3** [インストール (Install)]をクリックしてから、アンインストールすることを確認して再起動します。 ログアウトするまで、メッセージセンターでアンインストールの進行状況を確認します。
- ステップ4 可能なときに再度ログインし、アンインストールが成功したことを確認します。 ログイン時にアンインストールの成功メッセージが表示されない場合は、[ヘルプ(Help)]>[バージョン 情報(About)]の順に選択して、現在のソフトウェアのバージョン情報を表示します。
- ステップ5 管理対象デバイスに構成を再展開します。

### 高可用性 Management Center パッチのアンインストール

Management Center パッチのアンインストールには Web インターフェイスを使用することをお 勧めします。Web インターフェイスを使用できない場合は、Linux シェルを、シェルの admin ユーザーまたはシェル アクセス権を持つ外部ユーザーのどちらかとして 使用できます。シェ ルアクセスを無効にした場合は、ロックダウンを元に戻すために Cisco TAC にご連絡ください。

高可用性ピアから一度に1つずつアンインストールします。同期を一時停止した状態で、先に スタンバイからアンインストールし、次にアクティブからアンインストールします。スタンバ イでアンインストールが開始されると、ステータスがスタンバイからアクティブに切り替わ り、両方のピアがアクティブになります。この一時的な状態のことを「スプリットブレイン」 と呼び、アップグレード中とアンインストール中を除き、サポートされていません。

### Â

注意 ペアが split-brain の状況で、構成の変更または展開を行わないでください。同期の再開後は変 更内容が失われます。アンインストール中に設定の変更を行ったり、展開したりしないでくだ さい。システムが非アクティブに見えても、進行中のアンインストールを手動で再起動、シャッ トダウン、または再起動しないでください。システムが使用できない状態になり、再イメージ 化が必要になる場合があります。アンインストールに失敗する、アプライアンスが応答しない など、アンインストールで問題が発生した場合には、Cisco TAC にお問い合わせください。

#### 始める前に

- アンインストールによって Management Center のパッチレベルが管理対象デバイスより低くなる場合は、最初にデバイスからパッチをアンインストールします。
- •正常に展開され、通信が確立されていることを確認します。
- ステップ1 アクティブな Management Center で、構成が古い管理対象デバイスに展開します。

アンインストールする前に展開すると、失敗する可能性が減少します。

- ステップ2 アクティブ状態の Management Center で、同期を一時停止します。
  - a) [統合 (Integration)] > [その他の統合 (Other Integrations)]を選択します。
  - b) [ハイアベイラビリティ(High Availability)]タブで、[同期の一時停止(Pause Synchronization)]をク リックします。
- ステップ3 ピアからパッチを一度に1つずつアンインストールします。先にスタンバイで行い、次はアクティブで行います。

「スタンドアロン Management Center パッチのアンインストール (61 ページ)」の手順に従います。ただし、初期の展開は省略し、各ピアでアンインストールが成功したことを確認したら停止します。要約すると、各ピアで次の手順を実行します。

- a) [システム(System)]>[更新(Updates)] ページで、パッチをアンインストールします。
- b) ログアウトするまで進行状況を確認し、ログインできる状態になったら再びログインします。
- c) アンインストールが成功したことを確認します。
- ステップ4 アクティブ ピアにする Management Center で、同期を再開します。
  - a) [統合(Integration)]>[その他の統合(Other Integrations)]を選択します。

I

- b) [ハイアベイラビリティ (High Availability)]タブで、[アクティブにする (Make-Me-Active)]をクリッ クします。
- c) 同期が再開し、その他の Management Center がスタンバイ モードに切り替わるまで待ちます。

ステップ5 管理対象デバイスに構成を再展開します。

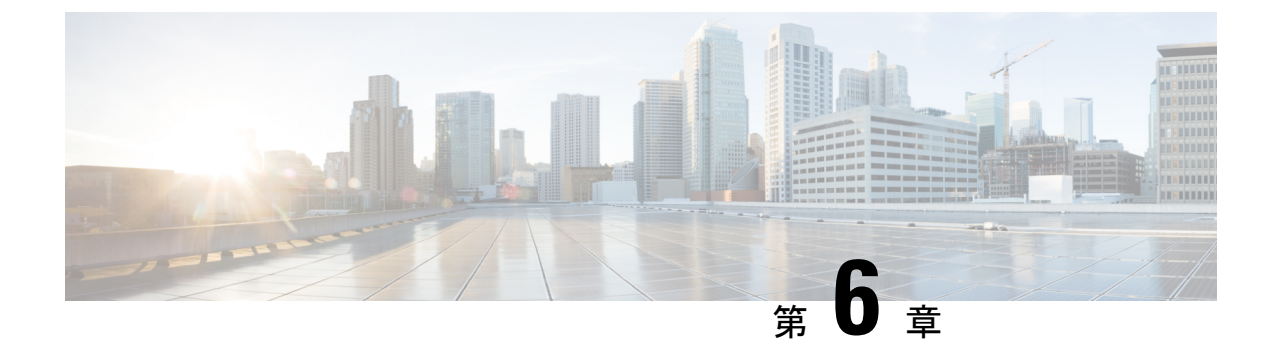

## トラブルシューティングおよび参考資料

- アップグレードパッケージのトラブルシューティング(65ページ)
- Threat Defense のアップグレードのトラブルシューティング (66 ページ)
- 無応答および失敗したアップグレード (68 ページ)
- •トラフィックフローとインスペクション (71ページ)
- •時間とディスク容量(75ページ)
- アップグレード機能の履歴 (77ページ)

## アップグレードパッケージのトラブルシューティング

| 問題                               | 解決方法                                                                                                    |
|----------------------------------|----------------------------------------------------------------------------------------------------|
| 更新しても使用可能な<br>アップグレードがあり<br>ません。 | アップグレードパッケージを直接ダウンロードするには、Management<br>Center でインターネットにアクセスできる必要があります。現在の展<br>開で使用可能な最新バージョンをすでに実行しており、かつ、アップ<br>グレードパッケージをロード/設定していない場合も、空白のリスト<br>が表示されます。 |
| 推奨リリースがマーク<br>されていません。           | 推奨リリースは、対象となる場合にのみ一覧表示されます。推奨リ<br>リース以降をすでに実行している場合、またはそこまでアップグレー<br>ドできない場合は、一覧表示されません。推奨リリースへのパッチ<br>は、推奨としてマークされませんが、適用することをお勧めします。                        |

#### 表 20:

I

| 問題                                                  | 解決方法                                                                                                    |
|-----------------------------------------------------|----------------------------------------------------------------------------------------------------|
| 必要なパッケージが表<br>示されません。                               | 現在の展開に適用されるメジャーアップグレード、メンテナンスアッ<br>プグレード、およびパッチアップグレードのみが一覧表示され、直接<br>ダウンロードできます。手動でアップロードしない限り、次のものは<br>一覧表示されません。                           |
|                                                     | <ul> <li>特定バージョンへのデバイスアップグレード(メジャーおよびメ<br/>ンテナンス) (Management Center がそのバージョン以降を実行<br/>しており、かつ、そのバージョンをサポートしているデバイスが<br/>ある場合を除く)。</li> </ul> |
|                                                     | <ul> <li>デバイスパッチ(該当するメンテナンスリリースのデバイスが1<br/>つ以上ある場合を除く)。これは、Management Center パッチに<br/>も適用されます。</li> </ul>                                     |
|                                                     | <ul> <li>ホットフィックス。これらは手動でアップロードする必要があります。</li> </ul>                                                                                          |
| デバイスに適用されな<br>い、使用可能な、未ダ<br>ウンロードのパッケー<br>ジが表示されます。 | この Management Center によって管理されるすべてのデバイスに適用<br>されるダウンロード可能なアップグレードが一覧表示されます。マル<br>チドメイン展開では、これに、現在アクセスできないデバイスが含ま<br>れる可能性があります。                |

## Threat Defense のアップグレードのトラブルシューティン グ

#### 表 21 :

| 問題                                                 | 解決方法                                                                                                    |
|----------------------------------------------------|----------------------------------------------------------------------------------------------------|
| ターゲットバージョン<br>の [アップグレード<br>(Upgrade)] ボタンが<br>ない。 | <ul> <li>次のいずれかです。</li> <li>・依然として、アップグレードパッケージが必要です。</li> <li>・現在、そのバージョンにアップグレードできるものがありません。</li> </ul> |
I

| 問題                                             | 解決方法                                                                                                    |  |
|------------------------------------------------|----------------------------------------------------------------------------------------------------|--|
| アップグレードウィ<br>ザードにデバイスが一<br>覧表示されない。            | [デバイス (Devices)]>[デバイスのアップグレード (Device<br>Upgrade)]からウィザードに直接アクセスした場合は、ワークフロー<br>が空白になることがあります。                                                                                                    |  |
|                                                | 開始するには、[アップグレード先(Upgrade to)] メニューからター<br>ゲットバージョンを選択します。システムは、どのデバイスをその<br>バージョンにアップグレードできるかを判断し、[デバイスの詳細<br>(Device Details)]ペインに表示します。[アップグレード先(Upgrade<br>to)]メニューの選択肢は、Managagement Center 上のデバイスアップ<br>グレードパッケージに対応していることに注意してください。ター<br>ゲットバージョンが一覧表示されていない場合は、[アップグレード<br>パッケージの管理(Manage Upgrade Packages)]をクリックしてアッ<br>プロードします。Management Center へのアップグレードパッケージ<br>のアップロードとダウンロード(6ページ)を参照してください。<br>ターゲットバージョンがあるにもかかわらず、ウィザードにデバイス<br>が一覧表示されない場合は、そのバージョンにアップグレードできる<br>デバイスがありません。それでもデバイスがここに表示される必要が |  |
|                                                | あると思われる場合は、ユーザーロールによって、デバイスの管理が<br>(そのため、アップグレードも)禁止されている可能性があります。<br>マルチドメイン展開では、間違ったドメインにログインしている可能<br>性があります。                                                                                                    |  |
| デバイスが、他のユー<br>ザーのアップグレード<br>ワークフローにロック<br>される。 | <ul> <li>他のユーザーのワークフローをリセットする必要がある場合は、管理</li> <li>者アクセス権が必要です。次のいずれかの操作を実行できます。</li> <li>・ユーザーを削除または非アクティブ化します。</li> <li>・システム(〇) &gt; [Product Upgrades] を使用する権限がなくなる<br/>ように、ユーザーのロールを更新します。</li> </ul>                                                                                                    |  |

| 問題                                      | 解決方法                                                                                                    |  |
|-----------------------------------------|----------------------------------------------------------------------------------------------------|--|
| Managagement Center<br>から管理対象デバイス       | これは、多くの場合、Management Center とそのデバイスの間の帯域<br>幅が制限されているときに発生します。                                                                                                    |  |
| へのアッフクレード<br>パッケージのコピーが                 | 次のいずれかを試みることができます。                                                                                                    |  |
| タイムアウトになる。                              | <ul> <li>内部 Web サーバーからアップグレードパッケージを直接取得するようにデバイスを設定します。</li> </ul>                                                                                                    |  |
|                                         | これを実行するには、Management Center からアップグレードパッ<br>ケージを削除し(これはオプションですが、ディスク容量を節約<br>できます)、アップグレードパッケージを再度追加します。ただ<br>し、その際、代わりにその場所へのポインタ(URL)を指定しま<br>す。内部サーバーからのアップグレードパッケージのコピー(8<br>ページ)を参照してください。                                                 |  |
|                                         | <ul> <li>別のデバイスからアップグレードパッケージをコピーします。</li> </ul>                                                                                                    |  |
|                                         | 少なくとも1つのスタンドアロンデバイスにアップグレードパッ<br>ケージを取得できる場合は、Threat Defense CLI(「peer to peer<br>sync」)を使用して、同じスタンドアロン Managagement Center<br>によって管理されている他のスタンドアロンデバイスにアップグ<br>レードパッケージをコピーできます。Threat Defense アップグレー<br>ドパッケージのデバイス間のコピー(9ページ)を参照してく<br>ださい。 |  |
| アップグレードのセッ                              | ワークフローも Threat Defense アップグレードパッケージも、高可用<br>性 Management Center 間で同期されません                                                                                                    |  |
| Managagement Center<br>がフェールオーバーす<br>る。 | フェールオーバーの場合は、新しいアクティブ Management Center で<br>ワークフローを再作成する必要があります。これには、アップグレー<br>ドパッケージのダウンロードと、それらのデバイスへのコピーが含ま<br>れます(デバイスにコピー済みのアップグレードパッケージは削除さ<br>れませんが、Management Center にアップロードパッケージまたはパッ<br>ケージの格納場所へのポインタが必要です)。                       |  |

## 無応答および失敗したアップグレード

## 無応答および失敗した Management Center のアップグレード

アップグレード中は、設定の変更の実施または展開を行わないでください。システム が非アクティブに見えても、進行中のアップグレードを手動で再起動、シャットダウ ン、または再起動しないでください。システムが使用できない状態になり、再イメー ジ化が必要になる場合があります。アップグレードに失敗する、アプライアンスが応 答しないなど、アップグレードで問題が発生した場合には Cisco TAC にお問い合わせ ください。

## 無応答および失敗した Threat Defense のアップグレード

# 

(注) システムが非アクティブに見えても、アップグレード中のどの時点でも再起動または シャットダウンしないでください。システムが使用できない状態になり、再イメージ 化が必要になる場合があります。

#### 表 **22**:

| 問題                                                                          | 解決方法                                                                                                    |  |
|-----------------------------------------------------------------------------|----------------------------------------------------------------------------------------------------|--|
| デバイスに到達できな<br>い。                                                            | デバイスは、アップグレード中、またはアップグレードが失敗した場<br>合に、トラフィックを渡すことを停止できます。アップグレードする<br>前に、ユーザーの位置からのトラフィックがデバイスの管理インター<br>フェイスにアクセスするためにデバイス自体を通過する必要がないこ<br>とを確認してください。<br>デバイスを経由せずに Management Center の管理インターフェイスに<br>アクセスできる必要もあります。                                                                        |  |
| アップグレードまたは<br>パッチがハングアップ<br>しているように見える/<br>デバイスが非アクティ<br>ブになっているように<br>見える。 | Management Center でのデバイスアップグレードステータスの更新が<br>停止しているものの、アップグレードの失敗のレポートがない場合<br>は、アップグレードのキャンセルを試みることができます。以下を参<br>照してください。キャンセルできない場合やキャンセルが機能しない<br>場合は、Cisco TAC にお問い合わせください。<br>ヒント:エキスパートモードおよび tail または tailf (tail<br>/ngfw/var/log/sf/update.status)を使用して、デバイス自体のアッ<br>プグレードログをモニターできます。 |  |
| Upgrade failed.                                                             | <ul> <li>アップグレードが失敗する場合は、次の手順を実行してください。</li> <li>・デバイスがアップグレード前の状態に戻っている(自動キャンセルが有効になっている)場合は、問題を修正して最初から再試行します。</li> <li>・デバイスが引き続きメンテナンスモードである場合は、問題を修正してアップグレードを再開します。または、キャンセルし、後で再試行します。</li> <li>問題が解消されない場合は、Cisco TAC にお問い合わせください。</li> </ul>                                          |  |

| 問題                              | 解決方法                                                                                                    |
|---------------------------------|----------------------------------------------------------------------------------------------------|
| パッチが失敗する。                       | 進行中のパッチまたは失敗したパッチはキャンセルできません。ただ<br>し、パッチが早い段階(検証段階など)で失敗した場合は、デバイス<br>が正常に稼働しつづける可能性があります。単純に、問題を修正し、<br>再試行してください。                                                                                                    |
|                                 | デバイスがメンテナンスモードになった後にパッチが失敗した場合<br>は、アンインストーラが存在するか確認します。存在する場合は、そ<br>れを実行して失敗したパッチを削除することを試行できます。Threat<br>Defense パッチのアンインストール(59ページ)を参照してくださ<br>い。アンインストールが完了したら、問題を修正して再試行できま<br>す。                                                                            |
|                                 | アンインストーラが存在しない場合、アンインストールが失敗する場合、または問題が解決しない場合は、Cisco TAC にお問い合わせください。                                                                                                    |
| アップグレードをキャ<br>ンセルしたい。           | キャンセルすると、デバイスはアップグレード前の状態に戻ります。<br>失敗したアップグレードや進行中のアップグレードは、[デバイス管<br>理 (Device Management)]ページの[アップグレード (Upgrade)]タ<br>ブからアクセスできる[アップグレードステータス (Upgrade Status)]<br>ポップアップでキャンセルできます。パッチはキャンセルできませ<br>ん。<br>キャンセルできない場合やキャンセルが機能しない場合は、Cisco TAC<br>にお問い合わせください。 |
| 失敗したアップグレー<br>ドを再試行(再開)し<br>たい。 | [デバイス管理 (Device Management)] ページの [アップグレード<br>(Upgrade)] タブからアクセスできる [アップグレードステータス<br>(Upgrade Status)] ポップアップでアップグレードを再開できます。<br>問題が報道されたい場合は、Cisco TAC にお問い合わせください                                                                                              |
|                                 | 11/25//*/17日 C 4 いよく * 2010 I AU (C 40)  11 C 4 いよく * 20 C 1 AU (C 40)  11 C 4 いよく * 20 C 1 AU (C 40)  11 C 4 いよく * 20 C 1 AU (C 40)  11 C 4 C 1 AU (C 4 C 4 C 4 C 4 C 4 C 4 C 4 C 4 C 4 C                                                                        |

| 問題                               | 解決方法                                                                                                    |
|----------------------------------|----------------------------------------------------------------------------------------------------|
| アップグレードが失敗<br>した場合の動作を変更<br>したい。 | アップグレードプロセスの一部は、失敗した場合の動作の選択です。<br>これは、[アップグレードに失敗すると自動的にキャンセルされる<br>(Automatically cancel on upgrade failure)](自動キャンセル)オプ<br>ションで実行されます。                              |
|                                  | <ul> <li>[自動キャンセルが有効(Auto-cancel enabled)](デフォルト):<br/>アップグレードが失敗すると、アップグレードがキャンセルされ、デバイスは自動的にアップグレード前の状態に復元されます。これにより、再グループ化して再試行しながら、可能なかぎり迅速に通常の操作に戻ります。</li> </ul> |
|                                  | <ul> <li>[自動キャンセルが無効(Auto-cancel disabled)]: アップグレード<br/>が失敗した場合、デバイスはそのままになります。これにより、<br/>問題を修正し、アップグレードを再開することができます。</li> </ul>                                      |
|                                  | ハイアベイラビリティおよびクラスタデバイスでは、自動キャンセル<br>は各デバイスに個別に適用されます。つまり、1つのデバイスでアッ<br>プグレードが失敗した場合、そのデバイスだけが元に戻ります。自動<br>キャンセルは、バージョン 6.6 からのアップグレードではサポートさ<br>れていません。                 |

## トラフィック フローとインスペクション

アップグレードの影響が最小限になるメンテナンスウィンドウをスケジュールします。トラ フィックフローおよびインスペクションへの影響を考慮してください。

# ThreatDefenseアップグレードのトラフィックフローとインスペクション

#### スタンドアロンデバイスでのソフトウェアのアップグレード

アップグレード中、デバイスはメンテナンスモードで稼働します。アップグレードの開始時に メンテナンスモードを開始すると、トラフィックインスペクションが2~3秒中断します。イ ンターフェイスの構成により、その時点とアップグレード中の両方のスタンドアロンデバイス によるトラフィックの処理方法が決定されます。

| インターフェイス コンフィギュレーション |                                                                                                    | トラフィックの挙動                                                                                                    |
|----------------------|----------------------------------------------------------------------------------------------------|----------------------------------------------------------------------------------------------------|
| ファイアウォール<br>インターフェイス | EtherChannel、冗長、サブインター<br>フェイスを含むルーテッドまたはス<br>イッチド。<br>スイッチドインターフェイスは、ブ<br>リッジグループまたはトランスペア<br>レントインターフェイスとしても知<br>られています。 | 廃棄<br>ISA 3000 のブリッジ グループ イン<br>ターフェイスの場合に限り、<br>FlexConfig ポリシーを使用して、停<br>電時のハードウェアバイパスを設定<br>できます。これにより、ソフトウェ<br>アのアップグレード中にトラフィッ<br>クのドロップが発生しますが、デバ<br>イスがアップグレード後の再起動<br>中、インスペクションなしでトラ<br>フィックが通過します。 |
| IPS のみのイン<br>ターフェイス  | インラインセット、ハードウェアバ<br>イパス強制が有効:[バイパス<br>(Bypass)]:[強制(Force)]                                                                | ハードウェアバイパスを無効にする<br>か、スタンバイモードに戻すまで、<br>インスペクションなしで合格。                                                                                                    |
|                      | インラインセット、ハードウェアバ<br>イパスがスタンバイモード:[バイパ<br>ス (Bypass)]:[スタンバイ<br>(Standby)]                                                  | デバイスがメンテナンスモードの場<br>合、アップグレード中にドロップさ<br>れます。その後、デバイスがアップ<br>グレード後の再起動を完了する間、<br>インスペクションなしで合格しま<br>す。                                                                                                    |
|                      | インラインセット、ハードウェアバ<br>イパスが無効:[バイパス<br>(Bypass)]:[無効(Disabled)]                                                               | 廃棄                                                                                                    |
|                      | インラインセット、ハードウェアバ<br>イパス モジュールなし。                                                                                           | 廃棄                                                                                                    |
|                      | インラインセット、タップモード。                                                                                                    | パケットをただちに出力、コピーへ<br>のインスペクションなし。                                                                                                    |
|                      | パッシブ、ERSPAN パッシブ。                                                                                                    | 中断なし、インスペクションなし。                                                                                                    |

表 23:トラフィックフローとインスペクション:スタンドアロンデバイスでのソフトウェアのアップグレード

#### 高可用性デバイスおよびクラスタ化されたデバイスのソフトウェアアップグレード

高可用性デバイスやクラスタ化されたデバイスのアップグレード中に、トラフィックフローや 検査が中断されることはありません。高可用性ペアの場合、スタンバイデバイスが最初にアッ プグレードされます。デバイスの役割が切り替わり、新しくスタンバイになったデバイスが アップグレードされます。

クラスタの場合、データ セキュリティ モジュールを最初にアップグレードして、その後コン トロールモジュールをアップグレードします。コントロール セキュリティ モジュールをアッ プグレードする間、通常トラフィックインスペクションと処理は続行しますが、システムはロ ギングイベントを停止します。ロギングダウンタイム中に処理されるトラフィックのイベント は、アップグレードが完了した後、非同期のタイムスタンプ付きで表示されます。ただし、ロ ギングダウンタイムが大きい場合、システムはログ記録する前に最も古いイベントをプルーニ ングすることがあります。

シングルユニットのクラスタでは、ヒットレスアップグレードはサポートされないことに注意 してください。トラフィックフローと検査の中断は、スタンドアロンデバイスと同様に、アク ティブユニットのインターフェイス設定に依存します。

#### ソフトウェアの復元(メジャーおよびメンテナンスリリース)

たとえ高可用性および拡張性を備えた環境でも、復元時のトラフィックフローとインスペク ションの中断を予測する必要があります。これは、すべてのユニットを同時に復元させたほう が、復元がより正常に完了するためです。同時復元とは、すべてのデバイスがスタンドアロン であるかのように、トラフィックフローと検査の中断がインターフェイスの設定のみに依存す ることを意味します。

#### ソフトウェアのアンインストール(パッチ)

スタンドアロンデバイスの場合、パッチのアンインストール中のトラフィックフローと検査の 中断は、アップグレードの場合と同じになります。高可用性および拡張性の展開では、中断を 最小限に抑えるために、アンインストールの順序を明確に計画する必要があります。これは、 ユニットとしてアップグレードしたデバイスであっても、デバイスから個別にパッチをアンイ ンストールするためです。

## シャーシのアップグレードでのトラフィックフローとインスペクショ ン

FXOS をアップグレードするとシャーシが再起動します。ファームウェアのアップグレードを 含むバージョン 2.14.1 以降への FXOS アップグレードの場合、デバイスは 2 回リブートしま す。1 回は FXOS 用、1 回はファームウェア用です。

高可用性またはクラスタ展開の場合でも、各シャーシの FXOS を個別にアップグレードしま す。中断を最小限に抑えるには、1つずつシャーシをアップグレードします。詳細については、 「高可用性/クラスタ展開でのシャーシのアップグレードをともなう Threat Defense のアップグ レード順序(5ページ)」を参照してください。

| 表 24:トラフィックフロ- | -とインスペクション : | <i>FX0S</i> のアップグレード |
|----------------|--------------|----------------------|
|----------------|--------------|----------------------|

| Threat Defense の<br>導入 | トラフィックの挙動 | メソッド |
|------------------------|-----------|------|
| スタンドアロン                | 廃棄。       |      |

| Threat Defense の<br>導入              | トラフィックの挙動                            | メソッド                                                                    |
|-------------------------------------|--------------------------------------|-------------------------------------------------------------------------|
| 高可用性                                | 影響なし。                                | ベストプラクティス:スタンバイで<br>FXOSを更新し、アクティブピアを<br>切り替えて新しいスタンバイをアッ<br>プグレードします。  |
|                                     | 1つのピアがオンラインになるまで<br>ドロップされる。         | スタンバイでアップグレードが終了<br>する前に、アクティブ ピアで FXOS<br>をアップグレードします。                 |
| シャーシ間クラス<br>タ                       | 影響なし。<br>                            | ベストプラクティス:少なくとも1<br>つのモジュールを常にオンラインに<br>するため、一度に1つのシャーシを<br>アップグレードします。 |
|                                     | 少なくとも1つのモジュールがオン<br>ラインになるまでドロップされる。 | ある時点ですべてのモジュールを停<br>止するため、シャーシを同時にアッ<br>プグレードします。                       |
| シャーシ内クラス<br>タ(FirePOWER<br>9300 のみ) | 検査なしで受け渡される。                         | ハードウェアバイパス有効: [Bypass:<br>Standby] または [Bypass-Force]。                  |
|                                     | 少なくとも1つのモジュールがオン<br>ラインになるまでドロップされる。 | ハードウェアバイパス無効:[Bypass:<br>Disabled]。                                     |
|                                     | 少なくとも1つのモジュールがオン<br>ラインになるまでドロップされる。 | ハードウェアバイパスモジュールな<br>し。                                                  |

### 設定展開時のトラフィックフローとインスペクション

Snort は、通常、アップグレード直後の最初の展開時に再起動されます。つまり、Management Center のアップグレードの場合、すべての管理対象デバイスで Snort が再起動する可能性があ ります。後続の展開後は、展開の前に特定のポリシーまたはデバイス設定を変更しない限り、 Snort は再起動しません。

Snort プロセスを再起動すると、高可用性/拡張性を備えた構成になっているものを含め、すべてのデバイスでトラフィックフローとインスペクションが一時的に中断されます。インターフェイス設定により、中断中にインスペクションせずにトラフィックをドロップするか受け渡すかが決定されます。Snortを再起動せずに展開すると、リソース要求時にいくつかのパケットが検査なしでドロップされることがあります。

| インターフェイス コンフィギュレーション |                                                                     | トラフィックの挙動                                                                            |
|----------------------|---------------------------------------------------------------------|--------------------------------------------------------------------------------------|
| ファイアウォール<br>インターフェイス | EtherChannel、冗長、サブインター<br>フェイスを含むルーテッドまたはス<br>イッチド。                 | 廃棄                                                                                   |
|                      | スイッチドインターフェイスは、ブ<br>リッジグループまたはトランスペア<br>レントインターフェイスとしても知<br>られています。 |                                                                                      |
| IPS のみのイン            | インラインセット、[フェールセーフ                                                   | 検査なしで受け渡される。                                                                         |
| ターフェイス               | (Failsafe)] が有効または無効。                                               | [フェールセーフ(Failsafe)] が無効<br>で、Snort がビジーでもダウンしてい<br>ない場合、いくつかのパケットがド<br>ロップすることがあります。 |
|                      | インラインセット、[Snortフェール<br>オープン:ダウン(Snort Fail Open:<br>Down)]: 無効      | 廃棄                                                                                   |
|                      | インライン、[Snortフェールオープ<br>ン:ダウン(Snort Fail Open:<br>Down)]:有効          | 検査なしで受け渡される。                                                                         |
|                      | インラインセット、タップモード。                                                    | パケットをただちに出力、コピーへ<br>のインスペクションなし。                                                     |
|                      | パッシブ、ERSPAN パッシブ。                                                   | 中断なし、インスペクションなし。                                                                     |

表25:トラフィックフローとインスペクション:設定変更の展開

# 時間とディスク容量

#### アップグレードまでの時間

将来のベンチマークとして使用できるように、独自のアップグレード時間を追跡および記録す ることをお勧めします。次の表に、アップグレード時間に影響を与える可能性のあるいくつか の事項を示します。

⚠

注意 アップグレード中は、設定を変更または展開しないでください。システムが非アクティブに見 えても、手動で再起動またはシャットダウンしないでください。ほとんどの場合、進行中の アップグレードを再開しないでください。システムが使用できない状態になり、再イメージ化 が必要になる場合があります。アップグレードに失敗する、アプライアンスが応答しないな ど、アップグレードで問題が発生した場合には、にお問い合わせください「無応答および失敗 したアップグレード(68 ページ)」を参照してください。

#### 表26:アップグレード時間の考慮事項

| 考慮事項             | 詳細                                                                                                    |
|------------------|----------------------------------------------------------------------------------------------------|
| バージョン            | アップグレードでバージョンがスキップされると、通常、アップグ<br>レード時間は長くなります。                                                                                                    |
| モデル              | 通常、ローエンドモデルではアップグレード時間が長くなります。                                                                                                    |
| 仮想アプライアンス        | 仮想展開でのアップグレード時間はハードウェアに大きく依存しま<br>す。                                                                                                    |
| 高可用性とクラスタリ<br>ング | 高可用性の構成またはクラスタ化された構成では、動作の継続性を保<br>持するため、複数のデバイスは1つずつアップグレードされます。<br>アップグレード中は、各デバイスはメンテナンスモードで動作しま<br>す。そのため、デバイスペアまたはクラスタ全体のアップグレードに<br>は、スタンドアロンデバイスのアップグレードよりも長い時間がかか<br>ります。      |
| 設定               | アップグレード時間は、構成の複雑さ、イベントデータベースのサイ<br>ズ、それらがアップグレードから影響を受けるかどうか、どのような<br>影響を受けるかによって長くなります。たとえば、多くのアクセス制<br>御ルールを使用している場合、アップグレードではそれらのルールの<br>格納方法をバックエンドで変更する必要があるため、さらに長い時間<br>がかかります。 |
| コンポーネント          | オペレーティングシステムまたは仮想ホスティングのアップグレード、アップグレードパッケージの転送、準備状況チェック、VDBと<br>侵入ルール(SRU/LSP)の更新、設定の展開、およびその他の関連タ<br>スクを実行するために、追加の時間が必要になる場合があります。                                                  |

#### アップグレードするディスク容量

アップグレードするには、アップグレードパッケージがアプライアンスにある必要があります。Management Center を使用するデバイスのアップグレードの場合は、Management Center (/Volume または /var のいずれか)にもデバイス アップグレード パッケージ用の十分な容量 が必要です。または、内部サーバーを使用して保存することもできます。準備状況チェックで は、アップグレードを実行するのに十分なディスク容量があるかどうかが示されます。空き ディスク容量が十分でない場合、アップグレードは失敗します。

表 **27**:ディスク容量の確認

| プラットフォーム          | コマンド                                                                                                    |
|-------------------|----------------------------------------------------------------------------------------------------|
| Management center | <b>システム(☆) &gt; [モニタリング(Monitoring)] &gt; [統計</b><br>( <b>Statistics)]</b> を選択し、Management Center を選択します。 |
|                   | [ディスク使用率 (Disk Usage)] で、[By Partition] の詳細を展開します。                                                        |
| 脅威防御              | <b>システム(☆) &gt; [モニタリング(Monitoring)] &gt; [統計</b><br>( <b>Statistics)]</b> を選択し、確認するデバイスを選択します。           |
|                   | [ディスク使用率(Disk Usage)]で、[By Partition]の詳細を展開します。                                                           |

# アップグレード機能の履歴

表 28:バージョン 7.2.6の機能

| 機能      | 最小<br>Management<br>Center | 最小 Threat<br>Defense | 詳細 |
|---------|----------------------------|----------------------|----|
| アップグレード |                            |                      |    |

| 機能         | 最小<br>Management<br>Center | 最小 Threat<br>Defense | 詳細 |
|------------|----------------------------|----------------------|----|
| アップグレードの開始 | 7.2.6                      | いずれか                 |    |
| ページとパッケージ管 | 7.4.1                      |                      |    |
| 理が改善されました。 |                            |                      |    |

| 機能 | 最小<br>Management<br>Center | 最小 Threat<br>Defense | 詳細                                                                                                    |
|----|----------------------------|----------------------|----------------------------------------------------------------------------------------------------|
|    |                            |                      | 新しいアップグレードページでは、アップグレードの選択、ダウン<br>ロード、管理、および展開全体への適用が容易になります。これに<br>は、Management Center、Threat Defense デバイス、およびすべての古<br>いNGIPSv/ASA FirePOWER デバイスが含まれます。このページには、<br>現在の展開に適用されるすべてのアップグレードパッケージが、特に<br>マークされた推奨リリースとともに一覧表示されます。パッケージを<br>選択してシスコから簡単に直接ダウンロードしたり、パッケージを手<br>動でアップロードおよび削除したりできます。 |
|    |                            |                      | リスト/直接ダウンロードアップグレードパッケージを取得するには、<br>インターネットアクセスが必要です。インターネットアクセスがない<br>場合は、手動管理に限定されます。適切なメンテナンスリリースのア<br>プライアンスが少なくとも1つある(またはパッチを手動でアップ<br>ロードした)場合を除き、パッチは表示されません。ホットフィック<br>スは手動でアップロードする必要があります。                                                                                                |
|    |                            |                      | 新規/変更された画面:                                                                                                    |
|    |                            |                      | <ul> <li>システム(Φ)&gt;製品のアップグレードでは、Management Center<br/>とすべての管理対象デバイスをアップグレードし、アップグレー<br/>ドパッケージを管理します。</li> </ul>                                                                                                    |
|    |                            |                      | ・システム(✿) > [コンテンツの更新(Content Updates)]で、侵<br>入ルール、VDB、およびGeoDBを更新できるようになりました。                                                                                                    |
|    |                            |                      | •[デバイスの脅威防御のアップグレード> (Devices Threat Defense Upgrade)]を選択すると、脅威防御のアップグレードウィザード に直接移動します。                                                                                                    |
|    |                            |                      | <ul> <li>・システム(ふ) &gt; [ユーザー(Users)] &gt; [ユーザーロール(User<br/>Role)]&gt;[ユーザーロールの作成(Create User Role)]&gt;[メニュー<br/>ベースの権限(Menu-Based Permissions)]を使用すると、[製品の<br/>アップグレード(Product Upgrades)](システムソフトウェア)<br/>へのアクセスを許可せずに、[コンテンツの更新(Content Updates)]<br/>(VDB、GeoDB、侵入ルール)へのアクセスを許可できます。</li> </ul> |
|    |                            |                      | 廃止された画面/オプション:                                                                                                    |
|    |                            |                      | <ul> <li>・システム(な)&gt;[更新(Updates)]は廃止されました。脅威防御<br/>アップグレードはすべてウィザードを使用するようになりました。</li> </ul>                                                                                                    |
|    |                            |                      | <ul> <li>・脅威防御アップグレードウィザードの[アップグレードパッケージの追加(Add Upgrade Package)]ボタンは、新しいアップグレードページへの[アップグレードパッケージの管理(Manage Upgrade Packages)]リンクに置き換えられました。</li> </ul>                                                                                                    |

| 機能                                                              | 最小<br>Management<br>Center | 最小 Threat<br>Defense | 詳細                                                                                                    |
|-----------------------------------------------------------------|----------------------------|----------------------|----------------------------------------------------------------------------------------------------|
|                                                                 |                            |                      | その他のバージョンの制限: Management Center バージョン 7.3.x また<br>は 7.4.0 ではサポートされていません。<br>参照: Management Center 用 Cisco Secure Firewall Threat Defense アップ<br>グレードガイド                                                                                                    |
| 推奨リリースの通知。                                                      | 7.2.6<br>7.4.1             | いずれか                 | 新しい推奨リリースが利用可能になると、Management Center から通知<br>されるようになりました。今すぐアップグレードしない場合は、後で<br>システムに通知するか、次の推奨リリースまでリマインダを延期でき<br>ます。新しいアップグレードページには、推奨リリースも示されま<br>す。<br>その他のバージョンの制限: Management Center バージョン 7.3.x また<br>は 7.4.0 ではサポートされていません。<br>参照: Cisco Secure Firewall Management Center の新機能(リリース別) |
| ソフトウェアアップグ<br>レードの直接ダウン<br>ロードに関するイン<br>ターネットアクセス要<br>件を更新しました。 | 7.2.6<br>7.4.1             | いずれか                 | <b>アップグレードの影響。システムは新しいリソースに接続します。</b><br>Management Center では、ソフトウェア アップグレード パッケージの<br>直接ダウンロードの場所が sourcefire.com から amazonaws.com に変更<br>されています。<br>その他のバージョンの制限: Management Center バージョン 7.3.x また<br>は 7.4.0 ではサポートされていません。<br>参照: 「Internet Access Requirements」                           |

#### Threat Defense のアップグレード

|                         | -     |                             |                                                                                         |
|-------------------------|-------|-----------------------------|-----------------------------------------------------------------------------------------|
| Threat Defense のアップ     | 7.2.6 | 任意(7.1                      | 脅威防御アップグレードウィザードからの復元を有効化できます。                                                          |
| グレードウィザードか<br>らの復元の有効化。 | 7.4.1 | 以降に<br>アップグ<br>レードす<br>る場合) | その他のバージョンの制限: Threat Defense をバージョン 7.1 以降に<br>アップグレードする必要があります。Management Center バージョン |
|                         |       |                             | 参照: Management Center 用 Cisco Secure Firewall Threat Defense アップ<br>グレードガイド             |

| 機能                                                                  | 最小<br>Management<br>Center | 最小 Threat<br>Defense | 詳細                                                                                                    |
|---------------------------------------------------------------------|----------------------------|----------------------|----------------------------------------------------------------------------------------------------|
| Threat Defense アップグ<br>レードウィザードから<br>アップグレードするデ<br>バイスを選択します。       | 7.2.6                      | いずれか                 | ウィザードを使用して、アップグレードするデバイスを選択します。<br>脅威防御アップグレードウィザードを使用して、アップグレードする<br>デバイスを選択できるようになりました。ウィザード上で、選択した<br>デバイス、残りのアップグレード候補、対象外のデバイス(および理<br>由)、アップグレードパッケージが必要なデバイスなどの間でビュー<br>を切り替えることができます。以前は、[デバイス管理 (Device<br>Management)]ページしか使用できず、プロセスの柔軟性が大幅に低<br>くなっていました。<br>参照: Management Center 用 Cisco Secure Firewall Threat Defense アップ<br>グレードガイド                                                                                                    |
| Threat Defense アップグ<br>レードウィザードから<br>詳細なアップグレード<br>ステータスを表示しま<br>す。 | 7.2.6<br>7.4.1             | いずれか                 | Threat Defense アップグレードウィザードの最終ページで、アップグ<br>レードの進行状況をモニターできるようになりました。この機能は、<br>[デバイス管理 (Device Management)]ページの [アップグレード<br>(Upgrade)]タブおよび Management Center の既存のモニタリング機<br>能に追加されます。新しいアップグレードフローを開始していない限<br>り、[デバイス (Devices)]>[Threat Defenseアップグレード (Threat<br>Defense Upgrade)]によってこのウィザードの最後のページに戻り、<br>現在の(または最後に完了した)デバイスのアップグレードの詳細な<br>ステータスを確認できます。<br>その他のバージョンの制限: Management Center バージョン 7.3.x また<br>は 7.4.0 ではサポートされていません。<br>参照: Management Center 用 Cisco Secure Firewall Threat Defense アップ<br>グレードガイド |
| Threat Defense の無人<br>アップグレード。                                      | 7.2.6                      | いずれか                 | Threat Defense アップグレードウィザードは、新しい[無人モード<br>(Unattended Mode)]メニューを使用して無人アップグレードをサポー<br>トするようになりました。アップグレードするターゲットバージョン<br>とデバイスを選択し、いくつかのアップグレードオプションを指定し<br>て、その場から離れるだけです。ログアウトしたり、ブラウザを閉じ<br>たりすることもできます。                                                                                                    |

| 機能                                                      | 最小<br>Management<br>Center                                                                                                    | 最小 Threat<br>Defense                                                                                                    | 詳細                                                                                                    |
|---------------------------------------------------------|----------------------------------------------------------------------------------------------------|----------------------------------------------------------------------------------------------------|----------------------------------------------------------------------------------------------------|
| さまざまなユーザーに<br>よる同時 Threat Defense<br>アップグレードワーク<br>フロー。 | 7.2.6                                                                                                    | いずれか                                                                                                    | 異なるデバイスをアップグレードする限り、異なるユーザーによる同<br>時アップグレードワークフローが可能になりました。このシステムに<br>より、すでに他の誰かのワークフローにあるデバイスをアップグレー<br>ドすることはできません。以前は、すべてのユーザーで一度に1つの<br>アップグレードワークフローのみが許可されていました。 |
|                                                         |                                                                                                    |                                                                                                    | 参照: Management Center 用 Cisco Secure Firewall Threat Defense アップ<br>グレードガイド                                                                                            |
| アップグレード前のト 7.2.6<br>ラブルシューティング<br>生成をスキップしま<br>す。       | いずれか                                                                                                    | 新しい [アップグレード開始前にトラブルシューティングファイルを<br>生成する (Generate troubleshooting files before upgrade begins)]オプショ<br>ンを無効にすることで、メジャーアップグレードおよびメンテナンス<br>アップグレードの前にトラブルシューティングファイルを自動生成す<br>ることをスキップできるようになりました。これにより、時間とディ<br>スク容量を節約できます。                    |                                                                                                    |
|                                                         | 脅威防御デバイスのトラブルシューティングファイルを<br>るには、システム(☆) >[正常性(Health)]>[モニタ<br>を選択し、左側のパネルでデバイスをクリックし、[シス<br>ラブルシューティングの詳細を表示(View System & Tr<br>Details)]、[トラブルシューティングファイルの生成<br>Troubleshooting Files)]をクリックします。 | 脅威防御デバイスのトラブルシューティングファイルを手動で生成す<br>るには、システム(い) > [正常性(Health)] > [モニタ(Monitor)]<br>を選択し、左側のパネルでデバイスをクリックし、[システムおよびト<br>ラブルシューティングの詳細を表示(View System & Troubleshoot<br>Details)]、[トラブルシューティングファイルの生成(Generate<br>Troubleshooting Files)]をクリックします。 |                                                                                                    |
|                                                         |                                                                                                    |                                                                                                    | 参照: Management Center 用 Cisco Secure Firewall Threat Defense アップ<br>グレードガイド                                                                                            |

#### Management Center のアップグレード

| Management Center の新<br>しいアップグレード<br>ウィザード。 | 7.2.6<br>7.4.1 | いずれか | 新しいアップグレード開始ページとウィザードにより、Management<br>Centerのアップグレードを簡単に実行できます。システム(シ)>[製<br>品のアップグレード (Product Upgrades)]を使用して、Management<br>Center で適切なアップグレードパッケージを入手したら、[アップグ                                                                                                    |
|---------------------------------------------|----------------|------|----------------------------------------------------------------------------------------------------|
|                                             |                |      | レード (Upgrade)]をクリックして開始します。<br>その他のバージョンの制限:バージョン 7.2.6 以降/7.4.1 以降からの<br>Management Center のアップグレードでのみサポートされます。バー<br>ジョン 7.3.x または 7.4.0 からのアップグレードではサポートされてい<br>ません。<br>Management Center を任意のバージョンにアップグレードするには、<br>Management Center で現在実行しているバージョンのアップグレードガ<br>イドを参照してください。: Management Center 用 Cisco Secure Firewall<br>Threat Defense アップグレードガイド。バージョン 7.4.0 を実行してい<br>る場合は、バージョン 7.3.x のガイドを使用できます。 |
|                                             |                |      |                                                                                                    |

| 機能                                                 | 最小<br>Management<br>Center | 最小 Threat<br>Defense | 詳細                                                                                                    |
|----------------------------------------------------|----------------------------|----------------------|----------------------------------------------------------------------------------------------------|
| 同期を一時停止するこ<br>となく、高可用性管理<br>センターでホット<br>フィックスを利用でき | 7.2.6<br>7.4.1             | いずれか                 | ホットフィックス リリース ノートに特に記載されていない、または<br>Cisco TAC から指示されていない限り、高可用性 Management Center に<br>ホットフィックスをインストールするために同期を一時停止する必要<br>はありません。                       |
| ます。                                                |                            |                      | その他のバージョンの制限: Management Center バージョン 7.3.x また<br>は 7.4.0 ではサポートされていません。<br>参照: Management Center 用 Cisco Secure Firewall Threat Defense アップ<br>グレードガイド |

#### コンテンツの更新(Content Updates)

| スケジュール済みタス 7.2<br>クでは、パッチおよび 7.4<br>VDB 更新のみダウン<br>ロードされます。 | 7.2.6<br>7.4.1 | いずれか                                                                 | アップグレードの影響。スケジュールされたダウンロードタスクは、<br>メンテナンスリリースの取得を停止します。                                                                                                |
|-------------------------------------------------------------|----------------|----------------------------------------------------------------------|----------------------------------------------------------------------------------------------------|
|                                                             |                |                                                                      | [最新の更新のダウンロード (Download Latest Update)]スケジュール<br>済みタスクでは、メンテナンスリリースはダウンロードされなくな<br>り、適用可能な最新のパッチと VDB の更新のみがダウンロードされ<br>るようになりました。メンテナンス(およびメジャー)リリースを |
|                                                             |                |                                                                      | Management Center に直接ダウンロードするには、 <b>システム(</b> ) ><br>[製品のアップグレード(Product Upgrades)]を使用します。                                                             |
|                                                             |                | その他のバージョンの制限: Management Center バージョン 7.3.x または 7.4.0 ではサポートされていません。 |                                                                                                    |
|                                                             |                |                                                                      | 参照:「Software Update Automation」                                                                                                    |

| 機能                                    | 最小<br>Management<br>Center | 最小 Threat<br>Defense                                                                                  | 詳細                                                                                                    |  |  |  |  |             |
|---------------------------------------|----------------------------|----------------------------------------------------------------------------------------------------|----------------------------------------------------------------------------------------------------|--|--|--|--|-------------|
| 国コードの地理位置情<br>報パッケージのみをダ<br>ウンロードします。 | 7.2.6<br>7.4.0             | いずれか                                                                                                  | アップグレードの影響。アップグレードすると、IPパッケージが削除<br>される可能性があります。                                                                                                    |  |  |  |  |             |
|                                       |                            |                                                                                                    | バージョン 7.2.6 以降/7.4.0 以降では、IP アドレスを国や大陸にマット<br>ングする地理位置情報データベース(GeoDB)の国コードパッケージ<br>のみをダウンロードするようにシステムを設定できます。コンテキン<br>トデータを含む大規模な IP パッケージはオプションになりました。              |  |  |  |  |             |
|                                       |                            |                                                                                                    | IP パッケージのダウンロードは次のとおりです。                                                                                                    |  |  |  |  |             |
|                                       |                            |                                                                                                    | <ul> <li>バージョン 7.2.0 ~ 7.2.5:常に有効。</li> </ul>                                                                                                    |  |  |  |  |             |
|                                       |                            |                                                                                                    | <ul> <li>・バージョン7.2.6~7.2.x:デフォルトでは無効になっていますが、</li> <li>有効にすることができます。</li> </ul>                                                                                      |  |  |  |  |             |
|                                       |                            | • バージョン 7.3.x : 常に有効。                                                                                 |                                                                                                    |  |  |  |  |             |
|                                       |                            | <ul> <li>バージョン 7.4.0 ~ 7.4.1:デフォルトで有効になっていますが、</li> <li>無効にすることもできます。</li> </ul>                      |                                                                                                    |  |  |  |  |             |
|                                       |                            |                                                                                                    | ダウンロードがデフォルトで無効になっているバージョンに初めて<br>アップグレードすると、システムはダウンロードを無効にし、既存の<br>IPパッケージを削除します。IPパッケージがないと、オプションを手<br>動で有効にして GeoDB を更新するまで、IP アドレスのコンテキスト<br>地理位置情報データを表示できません。 |  |  |  |  |             |
|                                       |                            |                                                                                                    |                                                                                                    |  |  |  |  | 新規/変更された画面: |
|                                       |                            | • バージョン 7.2.6/7.4.1 : システム(〇) > [コンテンツの更新<br>(Content Updates)] > [地理位置情報の更新(Geolocation<br>Updates)] |                                                                                                    |  |  |  |  |             |
|                                       |                            | ・バージョン 7.4.0 : システム (✿) >[更新(Updates)]>[地理位<br>置情報の更新(Geolocation Updates)]                           |                                                                                                    |  |  |  |  |             |
|                                       |                            |                                                                                                    | 参照:「Update the Geolocation Database」                                                                                                    |  |  |  |  |             |

表 29:バージョン 7.2.0の機能

| 機能                      | 詳細 |
|-------------------------|----|
| Threat Defense のアップグレード |    |

I

| 機能                                               | 詳細                                                                                                    |
|--------------------------------------------------|----------------------------------------------------------------------------------------------------|
| デバイス間のアップグレードパッケー<br>ジのコピー(「ピアツーピア同<br>期」)。      | Management Center や内部 Web サーバーから各デバイスにアップグレードパッ<br>ケージをコピーする代わりに、Threat Defense CLI を使用してデバイス間で<br>アップグレード パッケージをコピーできます(「ピアツーピア同期」)。こ<br>の安全で信頼性の高いリソース共有は、管理ネットワークを経由しますが、<br>Management Center には依存しません。各デバイスは、5 つのパッケージの同<br>時転送に対応できます。                                                   |
|                                                  | この機能は、同じスタンドアロン Management Center によって管理されるバー<br>ジョン7.2以降のスタンドアロンデバイスでサポートされています。次の場合<br>はサポートされていません。                                                                                                    |
|                                                  | <ul> <li>コンテナインスタンス。</li> </ul>                                                                                                    |
|                                                  | <ul> <li>デバイスの高可用性ペアとクラスタ。これらのデバイスは通常の同期プロセスの一部として、相互にパッケージを取得します。アップグレードパッケージを1つのグループメンバーにコピーすると、自動的にすべてのグループメンバーと同期されます。</li> </ul>                                                                                                    |
|                                                  | • 高可用性 Management Center によって管理されるデバイス。                                                                                                    |
|                                                  | <ul> <li>クラウド提供型 Firewall Management Center によって管理されるが、分析<br/>モードでオンプレミス Management Center に追加されたデバイス。</li> </ul>                                                                                                    |
|                                                  | <ul> <li>異なるドメインのデバイス、またはNATゲートウェイによって分離されたデバイス。</li> </ul>                                                                                                    |
|                                                  | • Management Center のバージョンに関係なく、バージョン 7.1 以前からアップグレードするデバイス。                                                                                                    |
|                                                  | 新規/変更された CLI コマンド : configure p2psync enable、configure p2psync disable、show peers、show peer details、sync-from-peer、show p2p-sync-status                                                                                                    |
| Threat Defense のアップグレード完了後の Snort 3 への自動アップグレード。 | バージョン7.2 以降の Management Center を使用して Threat Defense をバージョン7.2 以降にアップグレードする場合、Snort 2 から Snort 3 へのアップグレードを実行するかどうかを選択できるようになりました。                                                                                                    |
|                                                  | ソフトウェアのアップグレード後、設定を展開すると、対象のデバイスがSnort<br>2からSnort3にアップグレードされます。カスタム侵入ポリシーやネットワー<br>ク分析ポリシーを使用しているためにデバイスがアップグレード対象外にな<br>る場合は、検出とパフォーマンスを向上させるために、手動でSnort3にアッ<br>プグレードすることを強く推奨します。ヘルプについては、ご使用のバージョ<br>ンのCisco Secure Firewall Management Center Snort 3 Configuration Guide を参照<br>してください。 |
|                                                  | ハーンョンの制限: Threat Defense のパージョン 7.0.x または 7.1.x へのアップ<br>グレードはサポートされていません。                                                                                                    |

| 機能                                                               | 詳細                                                                                                    |
|------------------------------------------------------------------|----------------------------------------------------------------------------------------------------|
| 単一ノードクラスタのアップグレー<br>ド。                                           | デバイスのアップグレードページ([デバイス (Devices)]>[デバイスのアッ<br>プグレード (Device Upgrade)])を使用して、アクティブノードが1つだけの<br>クラスタをアップグレードできるようになりました。非アクティブ化された<br>ノードもアップグレードされます。以前は、このタイプのアップグレードは<br>失敗していました。この機能は、システムの更新ページ(システム(*)[更<br>新 (Updates)])ではサポートされていません。 |
|                                                                  | この場合、ヒットレスアップグレードもサポートされません。トラフィック<br>フローと検査の中断は、スタンドアロンデバイスと同様に、アクティブユニッ<br>トのインターフェイス設定に依存します。                                                                                                    |
|                                                                  | サポートされるプラットフォーム: Firepower 4100/9300、Secure Firewall 3100                                                                                                    |
| CLIからの Threat Defense アップグレー<br>ドの復元。                            | Management Center とデバイス間の通信が中断された場合、デバイスの CLI から Threat Defense のアップグレードを元に戻すことができるようになりました。高可用性や拡張性の展開では、すべてのユニットを同時に復元すると、復元が成功する可能性が高くなります。CLIを使用して復元する場合は、すべてのユニットでセッションを開き、それぞれで復元が可能であることを確認してから、プロセスを同時に開始します。                       |
|                                                                  | 注意 CLI から復元すると、アップグレード後に行った変更によっては、デ<br>バイスと Management Center 間で設定が同期されないことがあります。<br>これにより、後に通信と展開の問題が発生する可能性があります。                                                                                                    |
|                                                                  | 新規/変更された CLI コマンド: upgrade revert、show upgrade revert-info。                                                                                                    |
| Management Center のアップグレード                                       |                                                                                                    |
| Management Centerのアップグレードで<br>は、トラブルシューティングファイル<br>は自動的に生成されません。 | 時間とディスク容量を節約するために、管理センターのアップグレードプロ<br>セスでは、アップグレードの開始前にトラブルシューティングファイルを自<br>動的に生成しなくなりました。デバイスのアップグレードは影響を受けず、                                                                                                    |

引き続きトラブルシューティング ファイルが生成される点に注意してくださ

管理センターのトラブルシューティングファイルを手動で生成するには、シ ステム(♡)>[正常性(Health)]>[モニタ(Monitor)]を選択し、左側の

パネルで [Firewall Management Center] をクリックし、[View System &

| Troubleshoot Details]、 | [Generate Troubleshooting Files] | を選択します。 |
|------------------------|----------------------------------|---------|
|                        |                                  |         |

い。

コンテンツの更新(Content Updates)

| 機能                    | 詳細                                                                                                    |
|-----------------------|----------------------------------------------------------------------------------------------------|
| GeoDB を 2 つのパッケージに分割。 | 2022 年 5 月、バージョン 7.2 リリースの直前に、GeoDB が 2 つのパッケージ<br>に分割されました。IP アドレスを国/大陸にマッピングする国コードパッケー<br>ジと、ルーティング可能な IP アドレスに関連付けられた追加のコンテキスト<br>データを含む IP パッケージです。IP パッケージのコンテキストデータには、<br>追加のロケーションの詳細に加えて、ISP、接続タイプ、プロキシタイプ、ド<br>メイン名などの接続情報を含めることができます。 |
|                       | バージョン 7.2.0 から 7.2.5 までの Management Center にインターネットアクセ<br>スがあり、定期的な更新を有効にしている場合、またはシスコ サポートおよ<br>びダウンロード サイト から 1 回限りの更新を手動で開始した場合、両方の<br>パッケージが自動的に取得されます。バージョン 7.2.6 以降または 7.4.0 以降<br>では、システムに IP パッケージを取得させるかどうかを設定できます。                    |
|                       | エアギャップ展開などで更新を手動でダウンロードする場合、パッケージを<br>個別にインポートする必要があります。                                                                                                    |
|                       | ・国コードパッケージ: Cisco_GEODB_Update- <i>date-build</i> .sh.REL.tar                                                                                                    |
|                       | ・IP パッケージ:Cisco_IP_GEODB_Update- <i>date-build</i> .sh.REL.tar                                                                                                    |
|                       | [ <b>ヘルプ (Help)] (</b><br>②) >[バージョン情報 (About)]には、システムで現在<br>使用されているパッケージのバージョンが一覧表示されます。                                                                                                    |

表 30:バージョン 7.1.0の機能

| 機能                      | 詳細 |
|-------------------------|----|
| Threat Defense のアップグレード |    |

| 機能                                     | 詳細                                                                                                    |
|----------------------------------------|----------------------------------------------------------------------------------------------------|
| 正常なデバイスアップグレードを元に<br>戻します。             | メジャーおよびメンテナンスアップグレードを FTD に戻すことができるよう<br>になりました。復元すると、ソフトウェアは、最後のアップグレードの直前<br>の状態に戻ります(スナップショットとも呼ばれます)。パッチのインストー<br>ル後にアップグレードを元に戻すと、パッチだけでなく、メジャーアップグ<br>レードやメンテナンスアップグレードも元に戻されます。                                                                                                    |
|                                        | 重要 元に戻す必要がある可能性があると思われる場合は、システム(♪) ><br>[更新(Updates)]ページを使用して FTD をアップグレードする必要<br>があります。[システムの更新(System Updates)]ページは、[アップ<br>グレード後の復元を有効にする(Enable revert after successful upgrade)]<br>オプションを有効にできる唯一の場所です。このオプションでは、アッ<br>プグレードの開始時に復元スナップショットを保存するようにシステ<br>ムが設定されます。これは、[デバイス(Devices)]>[デバイスのアッ<br>プグレード(Device Upgrade)]ページでウィザードを使用する通常の<br>推奨とは対照的です。 |
|                                        | この機能は、コンテナインスタンスではサポートされません。                                                                                                    |
|                                        | 必要最低限の FTD: 7.1                                                                                                    |
| クラスタ化された高可用性デバイスの<br>アップグレードワークフローの改善。 | クラスタ化された高可用性デバイスのアップグレードワークフローが次のように改善されました。                                                                                                    |
|                                        | <ul> <li>アップグレードウィザードは、個々のデバイスとしてではなく、グループとして、クラスタ化された高可用性ユニットを正しく表示するようになりました。システムは、発生する可能性のあるグループ関連の問題を特定し、報告し、事前に修正を要求できます。たとえば、Firepower Chassis Manager で非同期の変更を行った場合は、Firepower 4100/9300 のクラスタをアップグレードできません。</li> </ul>                                                                                                    |
|                                        | <ul> <li>アップグレードパッケージをクラスタおよび高可用性ペアにコピーする<br/>速度と効率が向上しました。以前は、FMCはパッケージを各グループメンバーに順番にコピーしていました。これで、グループメンバーは通常の同期プロセスの一部として、相互にパッケージを取得できるようになりました。</li> </ul>                                                                                                    |
|                                        | <ul> <li>クラスタ内のデータユニットのアップグレード順序を指定できるように<br/>なりました。コントロールユニットは常に最後にアップグレードされま<br/>す。</li> </ul>                                                                                                    |

#### 表 31:バージョン 7.0.0の機能

| 機能                      | 詳細 |
|-------------------------|----|
| Threat Defense のアップグレード |    |

| 詳細                                      |
|-----------------------------------------|
| FTD のアップグレードがより簡単かつ確実に、より少ないディスク容量で実    |
| 行できるようになりました。メッセージセンターの新しい [アップグレード     |
| (Upgrades)]タブでは、アップグレードステータスとエラーレポートがさら |
| に強化されています。                              |
|                                         |

| 機能                               | 詳細                                                                                                    |
|----------------------------------|----------------------------------------------------------------------------------------------------|
| FTDデバイスのわかりやすいアップグ<br>レードワークフロー。 | FMC の新しいデバイス アップグレード ページ ([デバイス (Devices)]>[デ<br>バイスアップグレード (Device Upgrade)]) には、バージョン 6.4 以降の FTD<br>デバイスをアップグレードするためのわかりやすいウィザードがあります。<br>アップグレードするデバイスの選択、アップグレードパッケージのデバイス<br>へのコピー、互換性と準備状況の確認など、アップグレード前の重要な段階<br>を順を追って説明します。                                                                                               |
|                                  | 開始するには、[デバイス管理(Device Management)] ページ([デバイス<br>(Devices)] > [デバイス管理(Device Management)] > [アクションの選択<br>(Select Action)]) で新しい[Firepower ソフトウェアのアップグレード(Upgrade<br>Firepower Software)] アクションを使用します。                                                                                                    |
|                                  | 続行すると、選択したデバイスに関する基本情報と、現在のアップグレード<br>関連のステータスが表示されます。表示内容には、アップグレードできない<br>理由が含まれます。あるデバイスがウィザードの1つの段階に「合格」しな<br>い場合、そのデバイスは次の段階には表示されません。                                                                                                    |
|                                  | ウィザードから移動しても、進行状況は保持されます。ただし、管理者アク<br>セス権を持つ他のユーザーはウィザードをリセット、変更、または続行でき<br>ます。                                                                                                    |
|                                  | <ul> <li>(注) FTD のアップグレードパッケージの場所をアップロードまたは指定するには、引き続きシステム(ひ)&gt;[更新(Updates)]を使用する必要があります。また、[システム更新(System Updates)]ページを使用して、FMC 自体、およびすべての非 FTD 管理対象デバイスをアップグレードする必要があります。</li> </ul>                                                                                                    |
|                                  | (注) バージョン 7.0 では、ウィザードにクラスタまたは高可用性ペアのデバイスが正しく表示されません。これらのデバイスは1つのユニットとして選択してアップグレードする必要がありますが、ウィザードにはスタンドアロンデバイスとして表示されます。デバイスのステータスとアップグレードの準備状況は、個別に評価および報告されます。つまり、1つのユニットが「合格」して次の段階に進んでいるように見えても、他のユニットは合格していない可能性があります。ただし、それらのデバイスはグループ化されたままです。1つのユニットで準備状況チェックを実行すると、すべてのユニットで実行されます。1つユニットでアップグレードを開始すると、すべてのユニットで開始されます。 |
|                                  | 時間がかかるアップグレードの失敗を回避するには、[次へ(Next)]<br>をクリックする前に、すべてのグループメンバーがウィザードの次の<br>ステップに進む準備ができていることを手動で確認します。                                                                                                    |

| 機能                            | 詳細                                                                                                    |
|-------------------------------|----------------------------------------------------------------------------------------------------|
| 多くのFTDデバイスを一度にアップグ<br>レードします。 | FTD アップグレードウィザードでは、次の制限が解除されます。                                                                                                    |
|                               | <ul> <li>・アハイスの向時アップグレード。</li> <li>一度にアップグレードできるデバイスの数は、同時アップグレードを管理するシステムの機能ではなく、管理ネットワークの帯域幅によって制限されます。以前は、一度に5台を上回るデバイスをアップグレードしないことを推奨していました。</li> </ul>                                                                           |
|                               | <b>重要</b> この改善は、FTD バージョン 6.7 以降へのアップグレードでのみ<br>確認できます。デバイスを古い FTD リリースにアップグレードす<br>る場合は、新しいアップグレードウィザードを使用している場合<br>でも、一度に 5 台のデバイスに制限することをお勧めします。                                                                                    |
|                               | <ul> <li>デバイスモデルによるアップグレードのグループ化。</li> </ul>                                                                                                    |
|                               | システムが適切なアップグレードパッケージにアクセスできる限り、す<br>べての FTD モデルのアップグレードを同時にキューに入れて呼び出すこ<br>とができます。                                                                                                    |
|                               | 以前は、アップグレードパッケージを選択し、そのパッケージを使用し<br>てアップグレードするデバイスを選択していました。つまり、アップグ<br>レードパッケージを共有している場合にのみ、複数のデバイスを同時に<br>アップグレードできました。たとえば、2台のFirepower 2100 シリーズデ<br>バイスは同時にアップグレードできますが、Firepower 2100 シリーズと<br>Firepower 1000 シリーズはアップグレードできません。 |

#### 表 32:バージョン 6.7.0の機能

| 機能                                              | 詳細                                                                                                    |
|-------------------------------------------------|----------------------------------------------------------------------------------------------------|
| Threat Defense のアップグレード                         |                                                                                                    |
| アップグレードでディスク容量を節約<br>するために PCAP ファイルが削除され<br>る。 | アップグレードにより、ローカルに保存された PCAP ファイルが削除される<br>ようになりました。アップグレードするには、十分な空きディスク容量が必<br>要です。これがない場合、アップグレードは失敗します。 |

| 機能                                             | 詳細                                                                                                    |
|------------------------------------------------|----------------------------------------------------------------------------------------------------|
| FTDアップグレードステータスレポー<br>トとキャンセル/再試行オプションの改<br>善。 | [デバイス管理(Device Management)]ページで、進行中のFTD デバイスアッ<br>プグレードと準備状況チェックのステータス、およびアップグレードの成功/<br>失敗の7日間の履歴を確認できるようになりました。メッセージセンターで<br>は、拡張ステータスとエラーメッセージも提供されます。                                                                                                    |
|                                                | デバイス管理とメッセージセンターの両方からワンクリックでアクセスできる新しい[Upgrade Status] ポップアップに、残りのパーセンテージ/時間、特定のアップグレード段階、成功/失敗データ、アップグレードログなどの詳細なアップグレード情報が表示されます。                                                                                                    |
|                                                | また、このポップアップで、失敗したアップグレードまたは進行中のアップ<br>グレードを手動でキャンセル([Cancel Upgrade])することも、失敗したアッ<br>プグレードを再試行([Retry Upgrade])することもできます。アップグレード<br>をキャンセルすると、デバイスはアップグレード前の状態に戻ります。                                                                                                 |
|                                                | <ul> <li>(注) 失敗したアップグレードを手動でキャンセルまたは再試行できるようにするには、FMCを使用して FTD デバイスをアップグレードするときに表示される新しい自動キャンセルオプションを無効にする必要があります([Automatically cancel on upgrade failure and roll back to the previous version])。オプションを有効にすると、アップグレードが失敗した場合、デバイスは自動的にアップグレード前の状態に戻ります。</li> </ul> |
|                                                | パッチの自動キャンセルはサポートされていません。HA またはクラ<br>スタ展開では、自動キャンセルは各デバイスに個別に適用されます。<br>つまり、1 つのデバイスでアップグレードが失敗した場合、そのデバ<br>イスだけが元に戻ります。                                                                                                    |
|                                                | 新規/変更された画面:                                                                                                    |
|                                                | <ul> <li>• FTD アップグレードパッケージの システム(ゆ) &gt; [更新(Updates)]&gt;</li> <li>[製品の更新(Product Updates)]&gt;[使用可能な更新(Available Updates)]&gt; [インストール(Install)] アイコン</li> </ul>                                                                                                  |
|                                                | • [Devices] > [Device Management] > [Upgrade]                                                                                                    |
|                                                | • [Message Center] > [Tasks]                                                                                                    |
|                                                | 新規/変更された CLI コマンド : show upgrade status detail、show upgrade status continuous、show upgrade status、upgrade cancel、upgrade retry                                                                                                    |

#### コンテンツの更新(Content Updates)

| 機能                                | 詳細                                                                                                    |
|-----------------------------------|----------------------------------------------------------------------------------------------------|
| カスタム侵入ルールのインポートで<br>ルール競合の際に警告表示。 | カスタム (ローカル) 侵入ルールをインポートする場合、FMC がルールの競<br>合について警告するようになりました。以前は、システムは競合の原因とな<br>るルールをサイレントにスキップしていました。ただし、競合のあるルール<br>のインポートが完全に失敗するバージョン 6.6.0.1 は除きます。 |
|                                   | [ルールの更新 (Rule Updates)]ページで、ルールのインポートに競合があった場合は、[ステータス (Status)]列に警告アイコンが表示されます。詳細については、警告アイコンの上にポインタを置いて、ツールチップを参照してください。                               |
|                                   | 既存のルールと同じ SID/リビジョン番号を持つ侵入ルールをインポートしよ<br>うとすると、競合が発生することに注意してください。カスタムルールの更<br>新バージョンには必ず新しいリビジョン番号を付けてください。                                             |
|                                   | 新規/変更された画面 : <b>システム (☆</b> ) > <b>[更新(Updates)]</b> > <b>[ルールの更新</b><br>( <b>Rule Updates)]</b> に警告アイコンが追加されました。                                        |

#### 表 33:バージョン 6.6.0の機能

| 機能                                        | 詳細                                                                                                    |
|-------------------------------------------|----------------------------------------------------------------------------------------------------|
| Threat Defense のアップグレード                   |                                                                                                    |
| 内部 Web サーバーから FTD アップグ<br>レードパッケージを取得します。 | FTD デバイスは、FMC からではなく、独自の内部 Web サーバーからアップグ<br>レードパッケージを取得できるようになりました。これは、FMC とそのデバ<br>イスの間の帯域幅が制限されている場合に特に役立ちます。また、FMC 上の<br>領域も節約できます。 |
|                                           | <ul> <li>(注) この機能は、バージョン 6.6+ を実行している FTD デバイスでのみサポートされています。バージョン 6.6 へのアップグレードではサポートされておらず、FMCまたは従来のデバイスでもサポートされていません。</li> </ul>      |
|                                           | 新規/変更された画面:アップグレードパッケージをアップロードするページ<br>に、[ソフトウェアアップデートソースの指定(Specify software update source)]<br>オプションを追加しました。                          |

#### コンテンツの更新(Content Updates)

| 初期セットアップ中の自動VDB更新。 | 新規または再イメージ化された FMC をセットアップすると、システムは自動的に脆弱性データベース(VDB)の更新を試みます。                                        |
|--------------------|----------------------------------------------------------------------------------------------------|
|                    | これは1回限りの操作です。FMCがインターネットにアクセスできる場合は、<br>自動の定期 VDB 更新のダウンロードとインストールを実行するようにタスク<br>をスケジュールしておくことを推奨します。 |

#### 表 34:バージョン 6.5.0の機能

| 機能                             | 詳細                                                                                                    |
|--------------------------------|----------------------------------------------------------------------------------------------------|
| コンテンツの更新(Content Updates)      |                                                                                                    |
| ソフトウェアの自動ダウンロードと<br>GeoDB の更新。 | 新規または再イメージ化された FMC を設定すると、システムは自動的に次の<br>スケジュールを設定します。                                                                                                    |
|                                | <ul> <li>FMC とその管理対象デバイスのソフトウェアアップデートをダウンロー<br/>ドする週次タスク。</li> </ul>                                                                                                    |
|                                | • GeoDB の週次更新。                                                                                                    |
|                                | タスクはUTCでスケジュールされるため、いつ現地で実行されるかは、日付<br>と場所によって異なります。また、タスクはUTCでスケジュールされるた<br>め、サマータイムなど、所在地で実施される場合がある季節調整に合わせて<br>調節されることもありません。このような影響を受ける場合、スケジュール<br>されたタスクは、現地時間を基準とすると、夏期では冬期の場合よりも1時<br>間「遅れて」実行されることになります。自動スケジュール設定を確認し、<br>必要に応じて調整することをお勧めします。 |

#### 表 35:バージョン 6.4.0の機能

| 機能                             | 詳細                                                                                                    |
|--------------------------------|----------------------------------------------------------------------------------------------------|
| Management Center のアップグレード     |                                                                                                    |
| アップグレードがスケジュールされた<br>タスクを延期する。 | Management Center のアップグレードプロセスによって、スケジュールされた<br>タスクが延期されるようになりました。アップグレード中に開始するように<br>スケジュールされたタスクは、アップグレード後の再起動の5分後に開始さ<br>れます。                                                                                    |
|                                | (注) アップグレードを開始する前に、実行中のタスクが完了していること<br>を確認する必要があります。アップグレードの開始時に実行中のタス<br>クは停止し、失敗したタスクとなり、再開できません。                                                                                                    |
|                                | この機能は、サポートされているバージョンからのすべてのアップグレード<br>でサポートされていることに注意してください。これには、バージョン6.4.0.10<br>以降のパッチ、バージョン 6.6.3 以降のメンテナンスリリース、およびバー<br>ジョン 6.7.0 以降が含まれます。この機能は、サポートされていないバージョ<br>ンからサポートされているバージョンへのアップグレードではサポートされ<br>ていません。 |

#### コンテンツの更新(Content Updates)

| 機能                            | 詳細                                                                                                    |
|-------------------------------|----------------------------------------------------------------------------------------------------|
| 署名済みのSRU、VDB、およびGeoDB<br>の更新。 | 正しい更新ファイルを使用していることが確認できるため、バージョン6.4以<br>降では署名済みの更新を侵入ルール(SRU)、脆弱性データベース(VDB)、<br>および地理位置情報データベース(GeoDB)が使用されます。以前のバージョ<br>ンでは、引き続き未署名の更新が使用されます。                                                                                      |
|                               | シスコサポートおよびダウンロードサイトから手動で更新をダウンロードしない限り(たとえば、エアギャップ導入環境の場合)、機能の違いはわかりません。ただし、SRU、VDB、およびGeoDBの更新を手動でダウンロードしてインストールする場合は、必ず現在のバージョンに対応した正しいパッケージをダウンロードしてください。                                                                          |
|                               | 署名付きの更新ファイルの先頭は、以下のように「Sourcefire」ではなく<br>「Cisco」で、末尾は .sh ではなく .sh.REL.tar です。                                                                                                    |
|                               | • SRU : Cisco_Firepower_SRU- <i>date-build</i> -vrt.sh.REL.tar                                                                                                    |
|                               | • VDB : Cisco_VDB_Fingerprint_Database-4.5.0-version.sh.REL.tar                                                                                                    |
|                               | • GeoDB : Cisco_GEODB_Update- <i>date-build</i> .sh.REL.tar                                                                                                    |
|                               | シスコは、署名なしの更新を必要とするバージョンのサポートが終了するま<br>で、署名付きと署名なしの両方の更新を提供します。署名付きの(.tar)パッ<br>ケージは解凍しないでください。古い FMC または ASA FirePOWER デバイス<br>に署名付きの更新を誤ってアップロードした場合は、手動で削除する必要が<br>あります。パッケージを残しておくと、ディスク領域が占有されるため、今<br>後のアップグレードで問題が発生する可能性もあります。 |

#### 表 36:バージョン 6.2.3の機能

| 機能                                               | 詳細                                                                                                    |
|--------------------------------------------------|----------------------------------------------------------------------------------------------------|
| デバイスのアップグレード                                     |                                                                                                    |
| アップグレードの前に、アップグレー<br>ドパッケージを管理対象デバイスにコ<br>ピーします。 | 実際のアップグレードを実行する前に、FMC から管理対象デバイスにアップ<br>グレードパッケージをコピー(またはプッシュ)できるようになりました。<br>帯域幅の使用量が少ない時間帯やアップグレードのメンテナンス期間外でプッ<br>シュできるため、この機能は便利です。             |
|                                                  | 高可用性デバイス、クラスタデバイス、またはスタック構成デバイスにプッシュすると、アップグレードパッケージは最初にアクティブ/コントロール/プ<br>ライマリに送信され、次にスタンバイ/データ/セカンダリに送信されます。<br>新規/変更された画面:システム(〇) > [更新(Updates)] |

コンテンツの更新 (Content Updates)

| 機能                                         | 詳細                                                                                                    |
|--------------------------------------------|----------------------------------------------------------------------------------------------------|
| VDB の更新前に、Snort の再起動につ<br>いて FMC から警告されます。 | 脆弱性データベース(VDB)の更新でSnortプロセスが再起動することが、<br>FMCから警告されるようになりました。これにより、トラフィックインスペ<br>クションが中断され、管理対象デバイスによるトラフィックの処理方法によっ<br>ては、トラフィックフローが中断される可能性があります。メンテナンス期<br>間中など、都合の良い期間までインストールをキャンセルすることができま<br>す。 |
|                                            | 次のようなときに警告が表示される可能性があります。<br>・VDB をダウンロードして手動でインストールした後。                                                                                                    |
|                                            | <ul> <li>・スケジュールされたタスクを作成して VDB をインストールする場合。</li> <li>・たとえば、以前にスケジュールされたタスクの実行中に、またはソフト<br/>ウェアアップグレードの一部として、VDB がバックグラウンドでインス<br/>トールされる場合。</li> </ul>                                               |

翻訳について

このドキュメントは、米国シスコ発行ドキュメントの参考和訳です。リンク情報につきましては 、日本語版掲載時点で、英語版にアップデートがあり、リンク先のページが移動/変更されている 場合がありますことをご了承ください。あくまでも参考和訳となりますので、正式な内容につい ては米国サイトのドキュメントを参照ください。